# Decodificador de video en red

Manual de usuario

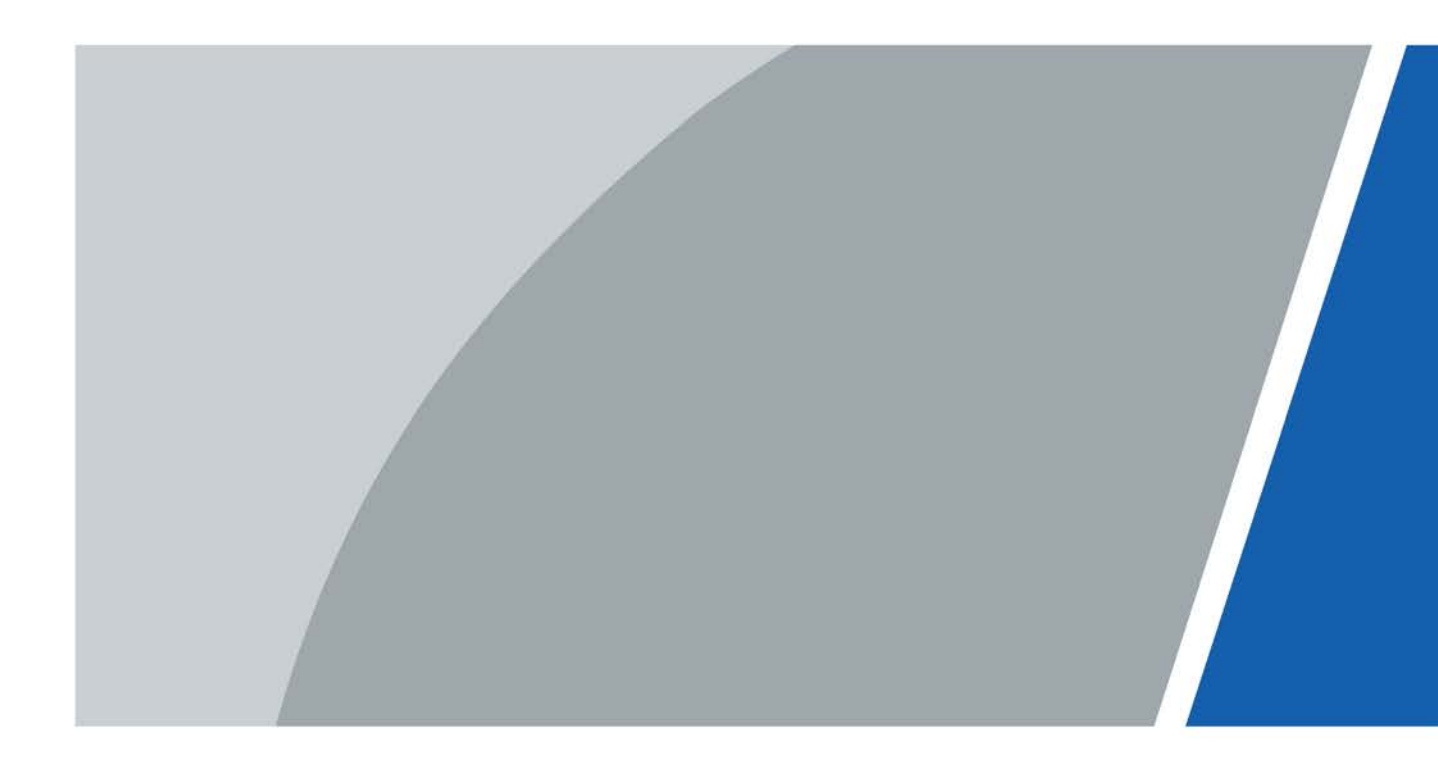

# Prefacio

### General

Este manual del usuario (en lo sucesivo denominado "el Manual") presenta las instalaciones, funciones y operaciones del decodificador de vídeo en red (en lo sucesivo denominado "el Dispositivo").

#### Modelos

Serie de alta definición 4K de 1/6/9/12/15/18/21 canales (H.265, con 4 puertos de entrada)

#### Las instrucciones de seguridad

| as siguientes palabras de advertenci | a categorizadas con | significado definido | pueden aparecer e | en el manual. |
|--------------------------------------|---------------------|----------------------|-------------------|---------------|
|--------------------------------------|---------------------|----------------------|-------------------|---------------|

| Palabras de advertencia | Sentido                                                                                                    |  |
|-------------------------|----------------------------------------------------------------------------------------------------|--|
|                         | Indica un alto riesgo potencial que, si no se evita, provocará la muert<br>o lesiones graves.                                                                  |  |
|                         | Indica un peligro potencial medio o bajo que, si no se evita, podría provocar lesiones leves o moderadas.                                                      |  |
|                         | Indica un riesgo potencial que, si no se evita, podría resultar en daños a la<br>propiedad, pérdida de datos, menor rendimiento o resultados<br>impredecibles. |  |
| Consejos                | Proporciona métodos para ayudarlo a resolver un problema o ahorrarle tiempo.                                                                                   |  |
|                         | Proporciona información adicional como énfasis y complemento de el texto.                                                                                      |  |

#### Revisión histórica

| Versión | Contenido de la revisión      | Tiempo de liberación |  |
|---------|-------------------------------|----------------------|--|
| 1/2 1 0 | Agregar nueva serie.          | Junio 2021           |  |
| V5.1.0  | Eliminar función sobre audio. |                      |  |
| V3.0.0  | Revisión de la línea de base. | Noviembre de 2019    |  |
| V2.0.0  | Revisión de la línea de base. | Marzo de 2019        |  |
| V1.0.0  | Primer lanzamiento.           | Junio de 2018        |  |

#### Aviso de protección de privacidad

Como usuario del dispositivo o controlador de datos, puede recopilar los datos personales de otras personas, como su rostro, huellas dactilares y número de placa del automóvil. Debe cumplir con las leyes y regulaciones locales de protección de la privacidad para proteger los derechos e intereses legítimos de otras personas al implementar medidas que incluyen, entre otras, las siguientes: Proporcionar una identificación clara y visible para informar a las personas de la existencia del área de vigilancia y proporcionar la información de contacto requerida.

### Acerca del manual

El manual es solo para referencia. Pueden encontrarse ligeras diferencias entre el manual y el producto.

No somos responsables de las pérdidas incurridas debido a la operación del producto de una manera que no cumpla con el manual.

El manual se actualizará de acuerdo con las leyes y regulaciones más recientes de las jurisdicciones relacionadas. Para obtener información detallada, consulte el manual del usuario en papel, utilice nuestro CD-ROM, escanee el código QR o visite nuestro sitio web oficial. El manual es solo para referencia. Pueden encontrarse ligeras diferencias entre la versión electrónica y la versión en papel.

Todos los diseños y el software están sujetos a cambios sin previo aviso por escrito. Las actualizaciones del producto pueden dar lugar a que aparezcan algunas diferencias entre el producto real y el manual. Comuníquese con el servicio de atención al cliente para obtener el programa más reciente y la documentación complementaria.

Puede haber errores en la impresión o desviaciones en la descripción de las funciones, operaciones y datos técnicos. Si hay alguna duda o disputa, nos reservamos el derecho a una explicación final. Actualice el software del lector o pruebe con otro software de lectura convencional si no puede abrir el manual (en formato PDF).

Todas las marcas comerciales, marcas comerciales registradas y nombres de empresas que aparecen en el manual son propiedad de sus respectivos propietarios.

Visite nuestro sitio web, comuníquese con el proveedor o con el servicio de atención al cliente si surge algún problema al usar el dispositivo.

Si hay alguna duda o controversia, nos reservamos el derecho a una explicación final.

# Salvaguardias y advertencias importantes

Esta sección describe el contenido que cubre el manejo adecuado del Dispositivo, la prevención de peligros y la prevención de daños a la propiedad. Lea este contenido detenidamente antes de utilizar el dispositivo, cúmplalo cuando lo utilice y guarde el manual en un lugar adecuado para futuras consultas.

#### Requisito de funcionamiento

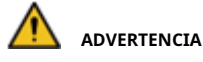

Este es un producto de clase A. Podría causar interferencias de radio en entornos domésticos. Tome las medidas necesarias según sea necesario.

Transporte, utilice y almacene el dispositivo en condiciones de humedad y temperatura permitidas.

Temperatura de funcionamiento: de –10 ° C a +55 ° C (de 14 ° F a 131 ° F)

Evite que los líquidos salpiquen o goteen sobre el dispositivo. Asegúrese de que no haya objetos llenos de líquido en la

parte superior para evitar que los líquidos entren en el dispositivo.

#### No desmonte el dispositivo.

Utilice el dispositivo únicamente dentro del rango de potencia nominal.

Asegúrese de que la fuente de alimentación del dispositivo funcione correctamente antes de

usarlo. No tire del cable de alimentación del dispositivo mientras está encendido. No coloque

llamas abiertas, como una vela encendida, sobre el dispositivo.

Para garantizar la disipación del calor, el espacio entre el dispositivo y el área circundante no debe ser inferior a 10 cm en los lados y 5 cm en la parte superior del dispositivo.

#### Seguridad ELECTRICA

Observe todos los procedimientos de seguridad y use el equipo de protección requerido provisto para su uso mientras trabaja en altura.

No exponga el dispositivo a la luz solar directa ni a fuentes de calor. No

instale el dispositivo en lugares húmedos, polvorientos o con humo.

Instale el dispositivo en un lugar bien ventilado y no bloquee el ventilador del dispositivo. Cumpla

estrictamente las normas de seguridad eléctrica locales y asegúrese de que el voltaje en el área sea constante y cumpla con los requisitos de alimentación del dispositivo.

Utilice el adaptador de corriente o la fuente de alimentación de la carcasa proporcionada por el fabricante del

dispositivo. Conecte el dispositivo con el adaptador antes de encenderlo.

No conecte el dispositivo a más de una fuente de alimentación. De lo contrario, el dispositivo podría resultar dañado.

La fuente de alimentación debe cumplir con los requisitos de ES1 en la norma IEC 62368-1 y no debe ser superior a PS2. Tenga en cuenta que los requisitos de la fuente de alimentación están sujetos a la etiqueta del dispositivo. Conecte el aparato eléctrico de clase I a una toma de corriente con toma de tierra de protección.

Al instalar el dispositivo, asegúrese de que el enchufe y el acoplador del aparato sean de fácil acceso para cortar la alimentación.

El interruptor de seguridad del dispositivo está diseñado para cortar la alimentación de forma segura. Asegúrese de que sea de fácil acceso durante la instalación.

# Tabla de contenido

| Prefacio                                                     | I Salvaguardias y             |
|--------------------------------------------------------------|-------------------------------|
| advertencias importantes                                     | III 1 Descripción general del |
| producto                                                     | 1                             |
| 1.1 Introducción                                             |                               |
| 1.2 Características principales                              |                               |
| 2 Comprobación y conexión del cable                          |                               |
| 2.1 Desembalaje de la caja                                   |                               |
| 2.2 Diagrama de instalación y funcionamiento del dispositivo |                               |
| 2.2.1 Panel frontal                                          |                               |
| 2.2.2 Panel trasero                                          |                               |
| 2.2.3 Instalación y conexión                                 |                               |
| 3 Configuración de la interfaz local                         |                               |
| 3.1 Inicio / Apagado                                         | 13                            |
| 3.1.1 Inicio                                                 |                               |
| 3.1.2 Apagado                                                |                               |
| 3.2 Operación de la interfaz de software                     |                               |
| 3.2.1 Entrar en SystemMenu                                   |                               |
| 3.2.2 Interfaz principal                                     |                               |
| 3.2.3 Introducción al menú                                   | dieciséis                     |
| 3.3 Operación avanzada del menú                              | dieciséis                     |
| 3.3.1 Menú principal                                         | dieciséis                     |
| 3.3.2 Navegación por menús                                   |                               |
| 3.3.3 Configuración general                                  |                               |
| 3.3.4 Red                                                    |                               |
| 3.3.5 BPS                                                    |                               |
| 3.3.6 Dispositivo remoto                                     |                               |
| 3.3.7 Información del sistema                                |                               |
| 3.3.8 Apagado                                                |                               |
| 4Operaciones web                                             |                               |
| 4.1 Conexión de red                                          |                               |
| 4.2 Inicio de sesión del sistema                             |                               |
| 4.3 Pantalla                                                 |                               |
| 4.3.1 Agregar VideoWall                                      |                               |
| 4.3.2 Configuración de la ventana                            |                               |
| 4.3.3 Configuración de la señal                              |                               |
| 4.3.4 Gestión de VideoWall                                   |                               |
| 4.4 Vista previa                                             |                               |
| 4.4.1 Función de ventana                                     |                               |
| 4.4.2 Configuración de la señal                              |                               |
| 4.4.3 Panel de control PTZ                                   |                               |
| 4.5 Configuración                                            |                               |
| 4.5.1 SystemConfig                                           |                               |
| 4.5.2 Red                                                    | 68                            |
| 4.5.3 Gestión de eventos                                     |                               |

| 4.5.4 Gestión de señales                              |     |
|-------------------------------------------------------|-----|
| 4.5.5 Gestión de pantalla                             | 82  |
| 4.6 Información                                       |     |
| 4.6.1 Información de la tarjeta                       |     |
| 4.6.2 Decodificar información                         |     |
| 4.6.3 Información del dispositivo                     |     |
| 4.6.4 Estado del sistema                              | 99  |
| 4.6.5 Registro del sistema                            | 101 |
| 4.6.6 Usuario en línea                                | 101 |
| 4.6.7 Acerca de                                       | 101 |
| 5 Dispositivo de entrada / salida de alarma           | 102 |
| 5.1 AlarmPort                                         | 102 |
| 5.2 Puerto de entrada de alarma                       | 102 |
| 5.3 Puerto de salida de alarma                        | 103 |
| 5.4 Parámetros de relé del puerto de salida de alarma | 104 |
| Apéndice 1 Recomendaciones de ciberseguridad          | 105 |

#### 1 Descripción general del producto

# 1.1 Introducción

Los decodificadores de la serie DH son dispositivos de decodificación de video en red diseñados y desarrollados para sistemas de videovigilancia en línea. El dispositivo tiene una potente capacidad de procesamiento de datos y una función de red estable, y admite formatos de codificación diversificados. Es fácil de extender, fácil de mantener y de fácil acceso. Este diseño facilita la instalación, implementación, control unificado y administración del sistema de todo el sistema de videovigilancia en línea. Mientras tanto, reduce sustancialmente el costo total del sistema.

#### **1.2 Características principales**

#### Descodificación

La capacidad de decodificación del decodificador depende de su chip decodificador interno. Codificación de flujo en tiempo real Obtenga flujos de bits locales en tiempo real, codifique y luego emita. Codificación de secuencia anterior Obtenga los flujos de bits del historial local, codifique y luego emita. Retroalimentación de información La interfaz web puede obtener con precisión el estado de decodificación actual.

#### Red

Admite control remoto con red. Sincronice la hora del sistema con el servidor NTP. Después de configurar la información del dispositivo de codificación de front-end, el decodificador puede conectar automáticamente el dispositivo de codificación y luego comenzar a trabajar de forma independiente y confiable. En el modo de reenvío, el decodificador puede obtener el flujo de datos aleatorios del servidor de red con precisión, para realizar la salida de decodificación.

#### Puerto de salida

La serie 4K de alta definición (H.265) de 1 canal tiene 1 puerto de salida de grupo, incluido 1 puerto VGA y 1 puerto HDMI.

La serie 4K de alta definición de 6 canales (H.265, con 4 puertos de entrada) tiene respectivamente 6 puertos de salida HDMI.

La serie 4K de alta definición de 9 canales (H.265, con 4 puertos de entrada) tiene respectivamente 9 puertos de salida HDMI.

La serie 4K de alta definición de 12 canales (H.265, con 4 puertos de entrada) tiene respectivamente 12 puertos de salida HDMI.

La serie 4K de alta definición de 15 canales (H.265, con 4 puertos de entrada) tiene respectivamente 15 puertos de salida HDMI.

La serie 4K de alta definición de 18 canales (H.265, con 4 puertos de entrada) tiene respectivamente 18 puertos de salida HDMI.

La serie 4K de alta definición de 21 canales (H.265, con 4 puertos de entrada) tiene respectivamente 21 puertos de salida HDMI.

Ц

Estos productos pueden realizar vigilancia en tiempo real por monitor y admitir la salida del recorrido de alarma y el recorrido de decodificación.

#### Puerto de entrada

La serie de 6/9/12/15/18/21 canales 4K de alta definición (H.265, con 4 puertos de entrada) tiene 2 puertos de entrada HDMI y 2 puertos de entrada DVI-I respectivamente.

#### Alarma

#### Alarma externa

Salida de alarma de relé de múltiples canales para activar el dispositivo de alarma periférico (como control de luz en el sitio), control manual y salida de video de activación.

Descodificador de alarma

Recuerde a los usuarios sobre el estado actual de la decodificación.

#### Puerto serial

Admite la función de control de dispositivos periféricos. El protocolo de control y el puerto de conexión se pueden configurar libremente de acuerdo con sus requisitos personalizados.

Admite la transmisión de datos transparente de varios puertos, como RS-232.

#### Gestión de usuarios

Los usuarios con las mismas autorizaciones pueden pertenecer a un grupo. Cada grupo tiene un conjunto de autoridad, como un subconjunto del conjunto de autoridad general; Se puede editar el conjunto de autoridad de cada grupo. La autoridad del usuario no puede exceder la autoridad del grupo.

### **Función AUX**

Apoyar al usuario para ver la información de la versión, mostrar información importante del puerto de hardware del dispositivo, información de la versión del software, etc.

Función de búsqueda de registros.

Sincronización de hora: la hora del sistema se puede configurar manualmente o sincronizar directamente con la hora de la

PC. Proporcionar mantenimiento automático del dispositivo a una hora fija.

Soporte de actualización a través de red y web.

# 

Consulte los siguientes capítulos para obtener información sobre las funciones. Consulte el producto real para obtener información detallada.

# 2 Comprobación y conexión del cable

 $\square$ 

Para conocer los requisitos de instalación del decodificador, consulte las especificaciones de construcción de ingeniería y las normas nacionales.

La calidad y la longitud del cable HDMI afectan la calidad del video. El video puede aparecer borroso, tener ruido o un borde negro. A veces, la calidad del video puede variar cuando se emite el mismo video con diferentes cables.

# 2.1 Desembalaje de la caja

Cuando reciba el decodificador de la agencia de transporte, compruebe si hay algún daño visible o no. Los materiales de protección utilizados para el paquete del dispositivo pueden resistir la mayoría de las colisiones accidentales durante el transporte.

La etiqueta en la parte inferior de la caja es muy importante, porque hay un número de serie y otra información. Por lo general, necesitamos que presente el número de serie cuando proporcionamos servicio posventa. No lo rasgue ni lo deseche.

## 2.2 Diagrama de instalación del dispositivo y funcionamiento

## 2.2.1 Panel frontal

## 2.2.1.1 Serie 4K de alta definición (H.265) de 1 canal

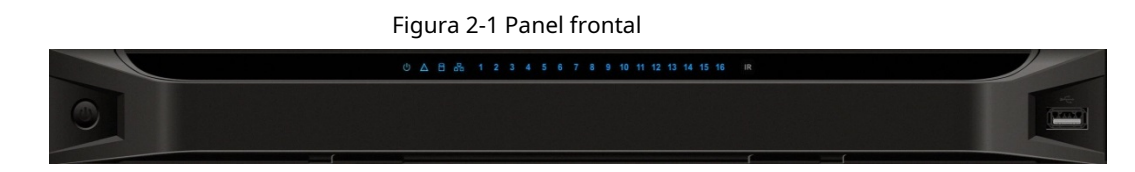

| Tabla 2-1 Descripcion del panel nonta | Tabla 2-1 | Descripció | n del p | oanel f | rontal |
|---------------------------------------|-----------|------------|---------|---------|--------|
|---------------------------------------|-----------|------------|---------|---------|--------|

| Nombre                 | Icono      | Función                                                                                                    |
|------------------------|------------|----------------------------------------------------------------------------------------------------|
| Botón de encendido     | ٢          | Botón de encendido.<br>Presiónelo 3 veces en 1 segundo para restaurar la<br>contraseña predeterminada.<br>Presiónelo 5 veces en 1 segundo para restaurar la configuración<br>predeterminada de fábrica. |
| Indicador de encendido | C          | El indicador se ilumina después de que se inicia el sistema.                                                                                                    |
| Indicador de red       | <b>5</b> 6 | El indicador de red se ilumina en azul cuando ocurre un<br>evento de red anormal (fuera de línea, conflicto de IP, etc.).                                                                               |

| Nombre                  | Icono   | Función                                                                                            |
|-------------------------|---------|----------------------------------------------------------------------------------------------------|
| Puerto USB              |         | Conecte dispositivos externos como mouse, teclado y<br>unidad flash.                               |
| Indicador de alarma     |         | El indicador de alarma se enciende cuando hay una alarma.                                          |
| Indicador de disco duro |         | N / A                                                                                              |
| receptor IR             | IR      | N / A                                                                                              |
| Indicador de salida     | 1 2 3 4 | Indique el estado de funcionamiento del puerto de salida. Solo el<br>primer indicador es efectivo. |

# 2.2.1.2 Serie 4K de alta definición de 6/9 canales (H.265, con 4 puertos de entrada)

Figura 2-2 Panel frontal

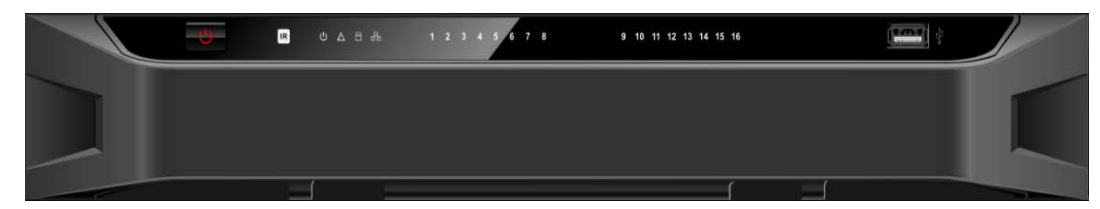

Tabla 2-2 Introducción al panel frontal

| Nombre                 | Icono       | Función                                                                                                    |
|------------------------|-------------|----------------------------------------------------------------------------------------------------|
| Botón de encendido     | ٩           | Botón de encendido.<br>Presiónelo 3 veces en 1 segundo para restaurar la contraseña<br>predeterminada.<br>Presiónelo 5 veces en 1 segundo para restaurar la<br>configuración predeterminada de fábrica.                                                                |
| Indicador de encendido | C           | El indicador se enciende después de que se inicia el sistema.                                                                                                    |
| Indicador de red       | р<br>Б<br>Б | El indicador de red se ilumina en azul cuando ocurre un<br>evento de red anormal (fuera de línea, conflicto de IP, etc.).<br>En el caso de tarjetas Ethernet duales, en modo de<br>direcciones múltiples, inserte un cable de red y el indicador<br>azul se encenderá. |
| Puerto USB             |             | Conecte dispositivos externos como mouse, teclado y<br>unidad flash.                                                                                                    |
| Indicador de alarma    |             | El indicador de alarma se enciende cuando hay una alarma.                                                                                                    |

| Nombre                  | Icono   | Función                                                                                          |
|-------------------------|---------|--------------------------------------------------------------------------------------------------|
| Indicador de disco duro |         | N / A                                                                                            |
| receptor IR             | IR      | N / A                                                                                            |
| Indicador de salida     | 1 2 3 4 | Indique el estado de funcionamiento del puerto de salida. Los indicadores 1 a 9<br>son eficaces. |

# 2.2.1.3 Alta definición 4K de 12/15/18/21 canales (H.265, con 4 puertos de entrada)

# Serie

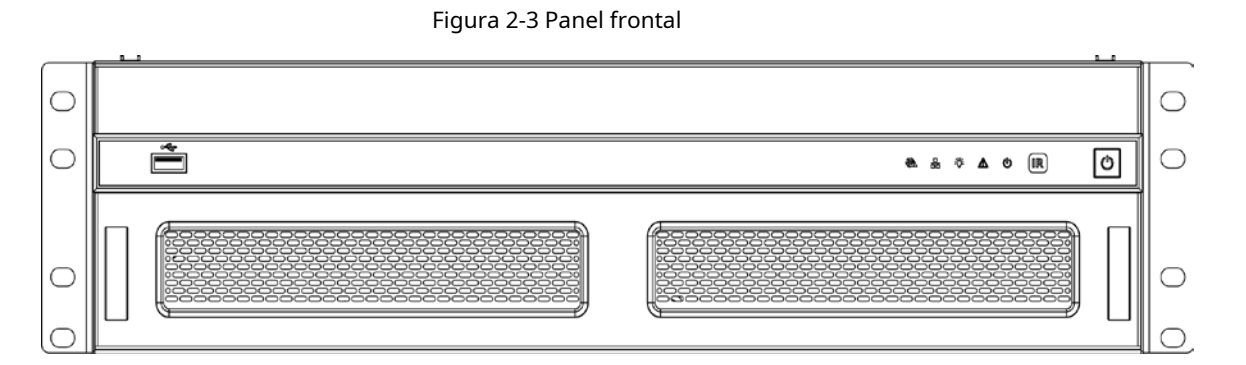

| Tabla 2-3 Introducción | al | panel | frontal |
|------------------------|----|-------|---------|

| Nombre                  | Icono                                  | Función                                                                                  |
|-------------------------|----------------------------------------|------------------------------------------------------------------------------------------|
| Botón de encendido      | C                                      | Presiónelo durante tres segundos para iniciar o apagar el<br>dispositivo.                |
| receptor IR             | IR                                     | N / A                                                                                    |
| Indicador de encendido  | U                                      | El indicador se enciende después de que se inicia el sistema.                            |
| Indicador de alarma     |                                        | El indicador de alarma se enciende cuando hay una alarma.                                |
| Operación<br>indicador  | °Å:                                    | El indicador de funcionamiento está encendido cuando el dispositivo está<br>funcionando. |
| Indicador de red        | 品                                      | N / A                                                                                    |
| Indicador de ventilador | R.                                     | N / A                                                                                    |
| Puerto USB              | ~~~~~~~~~~~~~~~~~~~~~~~~~~~~~~~~~~~~~~ | Conecte un dispositivo USB externo.                                                      |

# 2.2.2 Panel trasero

# 2.2.2.1 Serie 4K de alta definición (H.265) de 1 canal

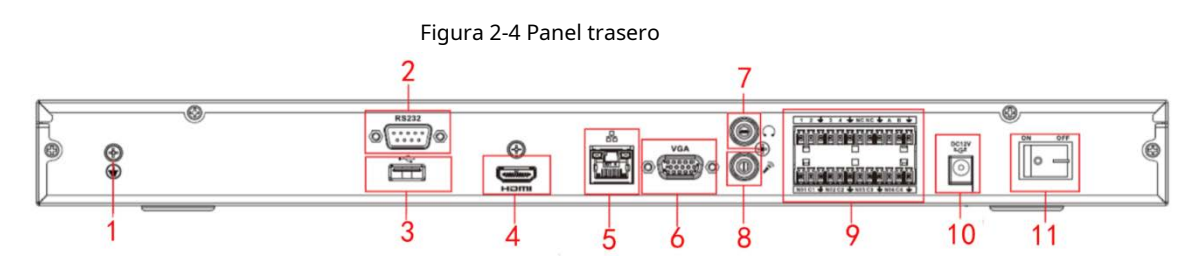

Tabla 2-4 Descripción del panel trasero

| No. | Nombre                          | No. | Nombre                                                       | No. | Nombre                                                                              |
|-----|---------------------------------|-----|--------------------------------------------------------------|-----|-------------------------------------------------------------------------------------|
| 1   | Orificio del tornillo de tierra | 2   | Puerto RS – 232                                              | 3   | Puerto USB                                                                          |
| 4   | Puerto HDMI                     | 5   | Puerto de red<br>(Los 10M / 100M / 1000M<br>Puerto Ethernet) | 6   | Puerto VGA                                                                          |
| 7   | N / A                           | 8   | N / A                                                        | 9   | Entrada de alarma de 4 canales,<br>Salida de alarma de 4 canales,<br>puerto RS-485. |
| 10  | Puerto de alimentación          | 11  | Botón de encendido                                           | -   | -                                                                                   |

### 2.2.2.2 Serie 4K de alta definición de 6 canales

Figura 2-5 Panel trasero

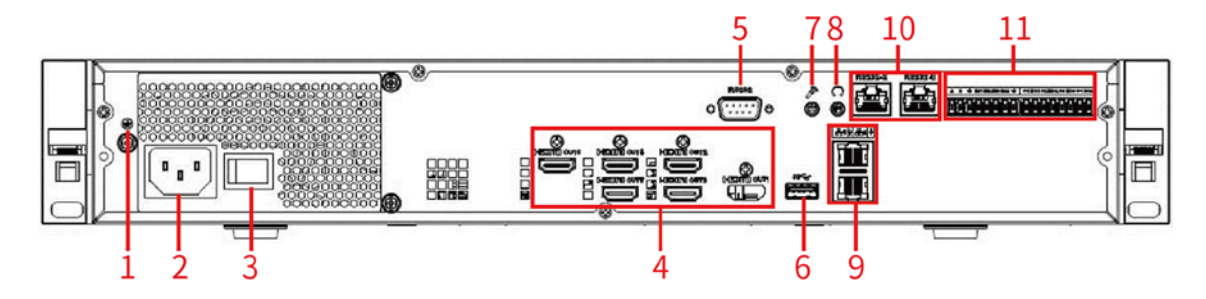

Tabla 2-5 Descripción del panel trasero

| No. | Nombre                                      | No. | Nombre                                                                   | No. | Nombre                                                    |
|-----|---------------------------------------------|-----|--------------------------------------------------------------------------|-----|-----------------------------------------------------------|
| 1   | Orificio del tornillo de tierra             | 2   | Puerto de alimentación                                                   | 3   | Botón de encendido                                        |
| 4   | Puerto de salida HDMI                       | 5   | Puerto RS – 232                                                          | 6   | Puerto USB 3.0                                            |
| 7   | N / A                                       | 8   | N / A                                                                    | 9   | Red Puerto<br>(Los 10M / 100M / 1000M<br>Puerto Ethernet) |
| 10  | Puerto RS-232 del control de la pantalla 11 |     | Alarma aporte, alarma<br>salida, estándar RS – 485<br><sup>Puerto.</sup> | -   | -                                                         |

# 2.2.2.3 Serie H.265 de alta definición 4K de 6 canales con 4 puertos de entrada

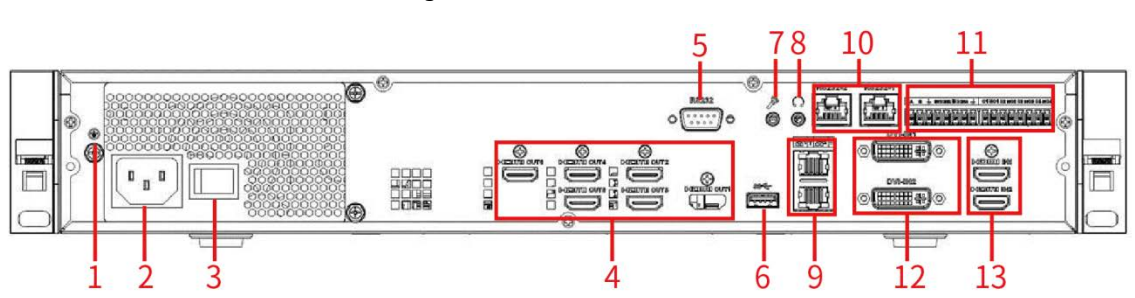

Figura 2-6 Panel trasero

#### Tabla 2-6 Descripción del panel trasero

| No. | Nombre                          | No. | Nombre                    | No. | Nombre                  |
|-----|---------------------------------|-----|---------------------------|-----|-------------------------|
| 1   | Orificio del tornillo de tierra | 2   | Puerto de alimentación    | 3   | Botón de encendido      |
| 4   | Puerto de salida HDMI           | 5   | Puerto RS – 232           | 6   | Puerto USB 3.0          |
|     |                                 |     |                           |     | Red Puerto              |
| 7   | N / A                           | 8   | N / A                     | 9   | (Los 10M / 100M / 1000M |
|     |                                 |     |                           |     | Puerto Ethernet)        |
|     |                                 |     | Alarma aporte, alarma     |     |                         |
| 10  | Puerto de pantalla RS – 232     | 11  | salida, estándar RS – 485 | -   | -                       |
|     | Control                         |     | Puerto.                   |     |                         |

# 2.2.2.4 Serie 4K de alta definición de 9 canales

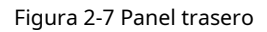

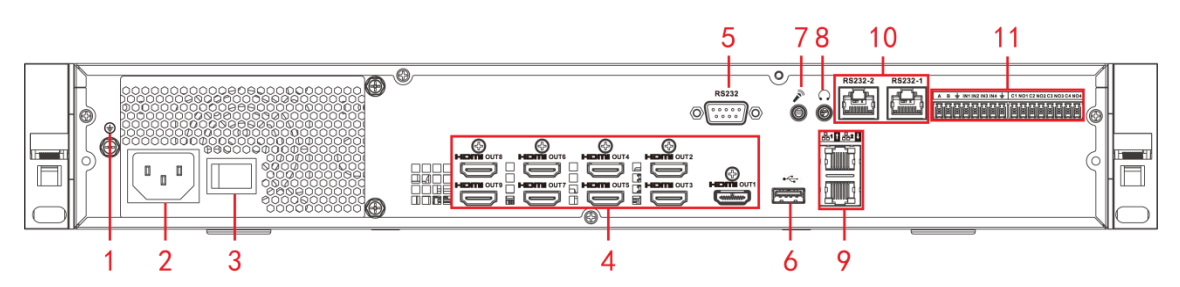

| Tabla 2-7 Descripción ( | del par | nel trasero |
|-------------------------|---------|-------------|
|-------------------------|---------|-------------|

| No. | Nombre                                 | No. | Nombre                                                                   | No. | Nombre                                           |
|-----|----------------------------------------|-----|--------------------------------------------------------------------------|-----|--------------------------------------------------|
| 1   | Orificio del tornillo de tierra        | 2   | Puerto de alimentación                                                   | 3   | Botón de encendido                               |
| 4   | Puerto de salida HDMI                  | 5   | Puerto RS – 232                                                          | 6   | Puerto USB 3.0                                   |
| 7   | N / A                                  | 8   | N / A                                                                    | 9   | RedPuerto(Los 10M / 100M / 1000MPuerto Ethernet) |
| 10  | Puerto de pantalla RS – 232<br>control | 11  | Alarma aporte, alarma<br>salida, estándar RS – 485<br><sub>Puerto.</sub> | 12  | Puerto de entrada DVI-I                          |
| 13  | Puerto de entrada HDMI                 | -   | -                                                                        | -   | -                                                |

## 2.2.2.5 Serie H.265 de alta definición 4K de 9 canales con 4 puertos de entrada

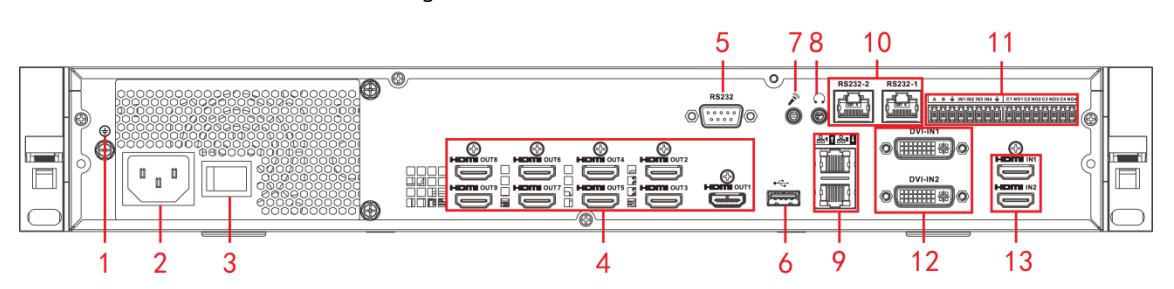

Figura 2-8 Panel trasero

#### Tabla 2-8 Introducción al panel trasero

| No. | Nombre                          | No. | Nombre                      | No. | Nombre                  |
|-----|---------------------------------|-----|-----------------------------|-----|-------------------------|
| 1   | Orificio del tornillo de tierra | 2   | Puerto de alimentación      | 3   | Botón de encendido      |
| 4   | Puerto de salida HDMI           | 5   | Puerto RS – 232             | 6   | Puerto USB 3.0          |
|     |                                 |     |                             |     | Red Puerto              |
| 7   | N / A                           | 8   | N / A                       | 9   | (Los 10M / 100M / 1000M |
|     |                                 |     |                             |     | Puerto Ethernet)        |
|     | Duranta da mantalla DC 222      |     | Alarma aporte, alarma       |     |                         |
| 10  | Puerto de pantalla RS - 232     | 11  | salida, estándar 🛛 RS – 485 | 12  | Puerto de entrada DVI-I |
|     | CONTION                         |     | Puerto.                     |     |                         |
| 13  | Puerto de entrada HDMI          | -   | -                           | -   | -                       |

# 2.2.2.6 Serie 4K de alta definición (H.265, con 4 puertos de entrada) de 12/15/18/21

### canales

Figura 2-9 Panel trasero de la serie 4K de alta definición de 21 canales (H.265, con 4 puertos de entrada)

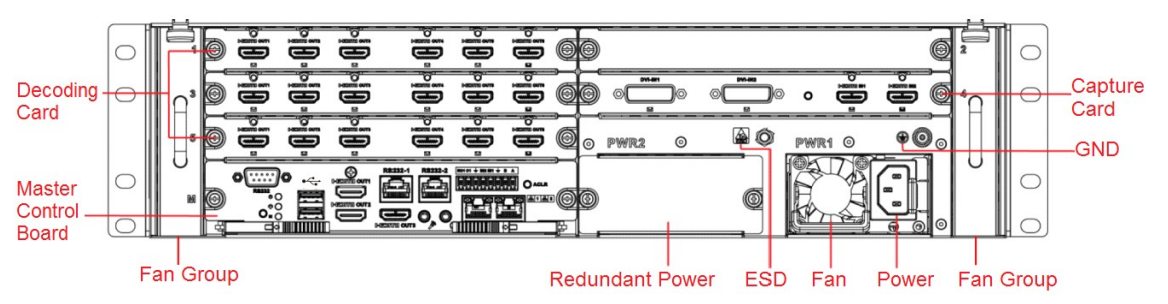

Figura 2-10 Panel trasero de la serie 4K de alta definición de 18 canales (H.265, con 4 puertos de entrada)

| 0 | rë, | 0 | 0     | Ø  | .0. |            | ∎i | ,<br>B | 6 | 0      |        |            |          |    | ē               | F  | 0                      |
|---|-----|---|-------|----|-----|------------|----|--------|---|--------|--------|------------|----------|----|-----------------|----|------------------------|
| 0 | ۵°  | 0 | B     | ŝ  | B   | Ē          | j. | Ē      | 0 | 0      |        |            | o        | ė  | ë (             | ľΩ | 0                      |
|   | 5   | 0 | B     | ů, | Bio | Bio        | B  | B      | Ø | _<br>0 | pwrz O | <b>A</b> O | PWR1     | 0  | •Ø <sub>0</sub> | Ц  |                        |
| 0 | ы   | Ö | •<br> |    |     |            |    |        | 6 | Ó      |        | Ó          | Ē        |    |                 |    | 0                      |
| 0 |     | E |       |    |     | , <u> </u> |    |        |   | _      |        |            | <u>P</u> | \$ |                 |    | $\left  \right\rangle$ |

Figura 2-11 Panel trasero de la serie de alta definición 4K de 15 canales (H.265, con 4 puertos de entrada)

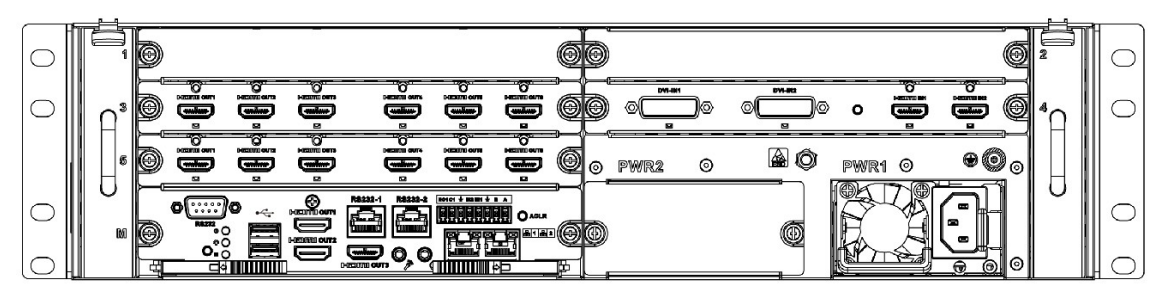

Figura 2-12 Panel trasero de la serie 4K de alta definición de 12 canales (H.265, con 4 puertos de entrada)

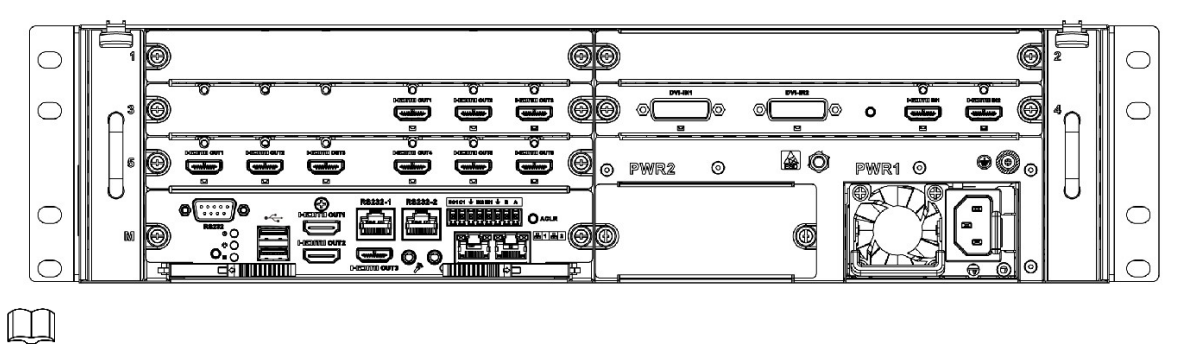

Para las cuatro series anteriores, solo tienen diferentes tipos de tarjetas de decodificación. Las demás partes son iguales.

Para las series de alta definición 4K de 12/15/18/21 canales y las series de alta definición 4K de

12/15/18/21 canales (con 4 puertos de entrada), la única diferencia es que una serie tiene la tarjeta de captura y la otra no tener tarjeta de captura. Las demás partes son iguales.

### 2.2.2.7 Tablero de control maestro

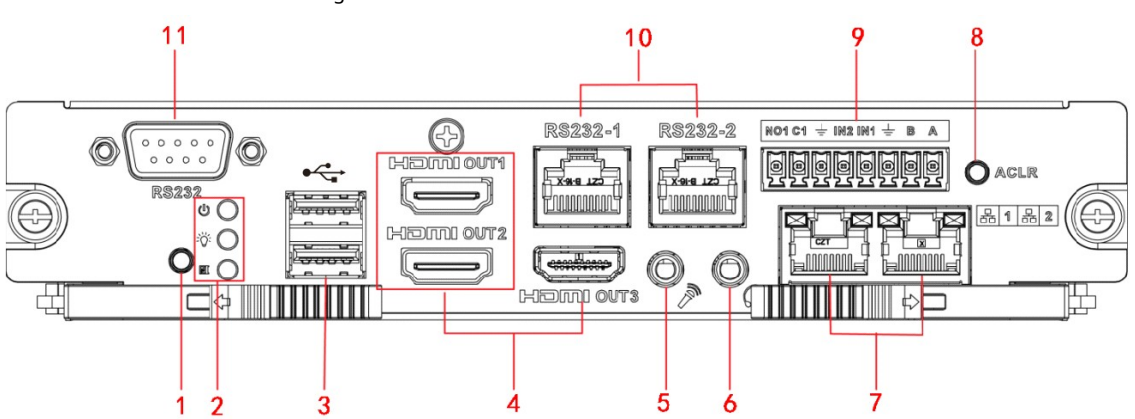

| Figura 2-13 T | ablero d | e control | maestro |
|---------------|----------|-----------|---------|
|               |          |           |         |

| Tabla 2-9 Introducción a | la placa de control | maestra <u>ducción</u> |
|--------------------------|---------------------|------------------------|
|--------------------------|---------------------|------------------------|

| <u>No.</u> | Nombre               | <u>No.</u> | Nombre                   | <u>No.</u> | Nombre     |
|------------|----------------------|------------|--------------------------|------------|------------|
|            |                      |            | Indicador de potencia de |            |            |
|            |                      |            | Maestro control          |            |            |
|            |                      |            | tablero                  |            |            |
| 1          | Botón predeterminado | 2          | Sistema estado           | 3          | Puerto USB |
|            |                      |            | indicador                |            |            |
|            |                      |            | PCI-E estado             |            |            |
|            |                      |            | indicador                |            |            |

| <u>No.</u> | Nombre                                    | <u>No.</u> | Nombre                     | <u>No.</u> | Nombre                                                                           |
|------------|-------------------------------------------|------------|----------------------------|------------|----------------------------------------------------------------------------------|
| 4          | Puerto de salida HDMI                     | 5          | N / A                      | 6          | N / A                                                                            |
| 7          | Puerto de red                             | 8          | Botón de borrado de alarma | 9          | Entrada de alarma de 2 canales,<br>Salida de alarma de 1 canal,<br>puerto RS-485 |
| 10         | Puerto RS – 232 de<br>control de pantalla | 11         | Puerto serie RS – 232      | -          | -                                                                                |

#### 2.2.2.8 Tarjeta de decodificación

#### Figura 2-14 Tarjeta decodificadora de 3 canales

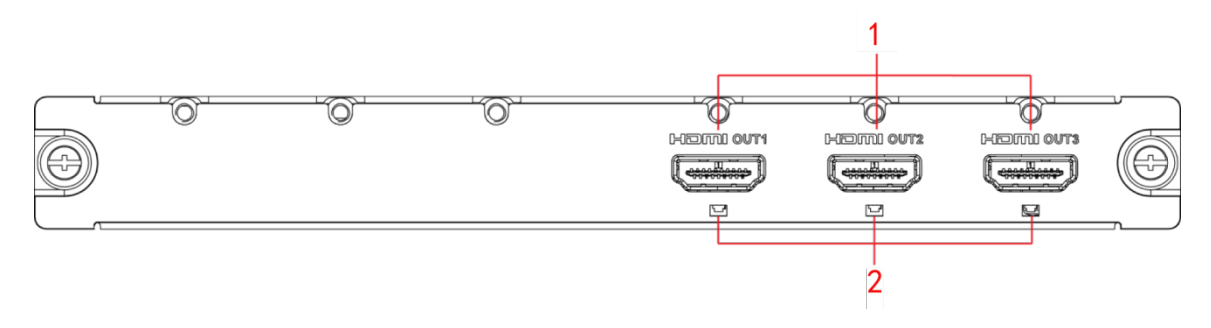

#### Figura 2-15 Tarjeta decodificadora de 6 canales

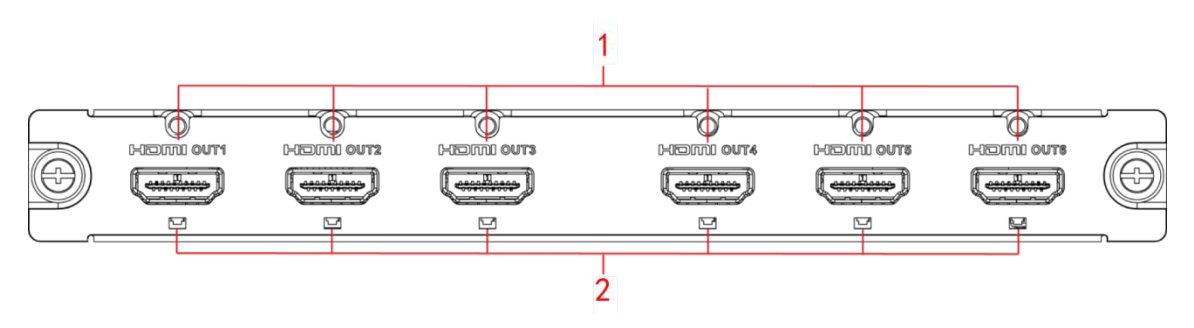

#### Tabla 2-10 Introducción a la tarjeta de decodificación

| No. | Nombre                | No. | Nombre    |
|-----|-----------------------|-----|-----------|
| 1   | Puerto de salida HDMI | 2   | Indicador |

#### 2.2.2.9 Tarjeta de captura

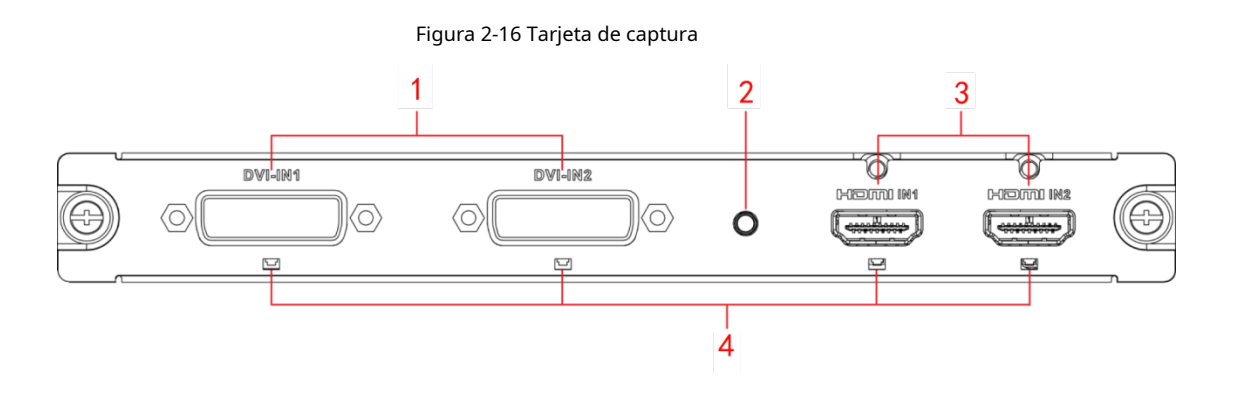

Mesa2-11 Introducción a la tarjeta de captura

| No. | Nombre                | No. No | No. Nombre No.                                   |   | Nombre                 |
|-----|-----------------------|--------|--------------------------------------------------|---|------------------------|
| 1   | Puerto de entrada DVI | de seg | Botón de inicio de la copi<br>uridad 2 3<br>zona | а | Puerto de entrada HDMI |
| 4   | Indicador             | -      | -                                                | - | -                      |

# 2.2.3 Instalación y conexión

#### 2.2.3.1 Conexión de entrada de video

Todos los datos de video se codifican desde el dispositivo frontal y luego se ingresan a la red con el puerto RJ45.

### 2.2.3.2 Selección y conexión del dispositivo de salida de video

La serie 4K de alta definición (H.265) de 1 canal tiene solo 1 grupo de puertos de salida, incluido 1 puerto VGA y 1 puerto HDMI.

La serie 4K de alta definición de 6 canales (H.265, con 4 puertos de entrada) tiene 6 grupos de puertos de salida respectivamente. Cada serie tiene 6 puertos HDMI.

La serie 4K de alta definición de 9 canales (H.265, con 4 puertos de entrada) tiene 9 grupos de puertos de salida respectivamente. Cada serie tiene 9 puertos HDMI.

La serie 4K de alta definición de 12 canales (H.265, con 4 puertos de entrada) tiene 12 grupos de puertos de salida respectivamente. Cada serie tiene 12 puertos HDMI.

La serie 4K de alta definición de 15 canales (H.265, con 4 puertos de entrada) tiene 15 grupos de puertos de salida respectivamente. Cada serie tiene 15 puertos HDMI.

La serie 4K de alta definición de 18 canales (H.265, con 4 puertos de entrada) tiene 18 grupos de puertos de salida respectivamente. Cada serie tiene 18 puertos HDMI.

La serie 4K de alta definición de 21 canales (H.265, con 4 puertos de entrada) tiene 21 grupos de puertos de salida respectivamente. Cada serie tiene 21 puertos HDMI.

Recomendamos que el monitor industrial sea el dispositivo de salida del decodificador. Tiene las siguientes ventajas:

El monitor industrial es adecuado para una vigilancia prolongada. El monitor civil ordinario se envejece, se daña o incluso se quema fácilmente después de trabajar durante mucho tiempo.

El monitor industrial cuenta con una mayor definición y reproducción del color que los dispositivos civiles.

Con una fuerte capacidad antiinterferente, se adapta a entornos de aplicaciones complicados y su estabilidad es mucho mejor que la de un dispositivo ordinario.

No es confiable usar TV como dispositivo de salida de video. Debe reducir las horas de trabajo y controlar la

interferencia de la fuente de alimentación y otros dispositivos. El riesgo de fuga eléctrica resultante de una televisión de baja calidad podría dañar otros dispositivos.

# 3 Configuración de la interfaz local

### $\square$

Antes de operar en la interfaz local, conecte la pantalla y otros dispositivos de control (como el mouse y el teclado) al decodificador.

Este capítulo toma interfaces de la serie de alta definición 4K de 6/9/12/15/18/21 canales (h.265, con 4 puertos de entrada), por ejemplo, en la mayoría de los casos, que son solo para su referencia. La serie 4K de alta definición (h.265) de 1 canal tiene interfaces ligeramente diferentes. El producto real prevalecerá.

# 3.1 Inicio / Apagado

# 3.1.1 Inicio

Conecte el dispositivo a la corriente y luego presione el botón de encendido en el panel trasero. Puede ver que la luz indicadora de encendido se enciende y el dispositivo se inicia.

# 3.1.2 Apagado

Puede presionar el botón de encendido en el panel frontal durante tres segundos para apagar el dispositivo.

#### $\square$

Cuando el decodificador está funcionando, si se corta la energía o el dispositivo se apaga por la fuerza, el sistema puede conectarse automáticamente al dispositivo de front-end y restaurar el estado de trabajo anterior, una vez que la conexión de energía se vuelve normal.

# 3.2 Operación de la interfaz de software

# 3.2.1 Entrar en SystemMenu

<u>Paso</u>1 Inicie el dispositivo.

El Inicialización del dispositivo se muestra la interfaz.

Figura 3-1 Inicialización del dispositivo

| 8 | De               | avice Initialization                            |
|---|------------------|-------------------------------------------------|
|   |                  |                                                 |
|   |                  |                                                 |
|   |                  |                                                 |
|   |                  |                                                 |
|   | User             | admin                                           |
|   | Password         |                                                 |
|   |                  | (Min 8-digit containing letter(s) and number(s) |
|   | Confirm Password |                                                 |
|   |                  |                                                 |
|   |                  |                                                 |
|   |                  |                                                 |
|   |                  |                                                 |
|   |                  |                                                 |
|   |                  |                                                 |
|   |                  |                                                 |
|   |                  |                                                 |
|   |                  |                                                 |
|   |                  |                                                 |
|   |                  |                                                 |

Paso2 Configure la contraseña del usuario administrador.

La contraseña se puede establecer entre 8 y 32 caracteres no vacíos y contiene al menos dos tipos de letras mayúsculas, minúsculas, números y caracteres especiales (excepto "'", "" ","; ", "; " y "&"). **Clave** y **confirmar Contraseña** será el mismo. Introduzca una contraseña segura de acuerdo con la indicación de seguridad de la contraseña.

Paso3 Haga clic en está bien.

Paso4 Haga clic en el botón derecho del mouse.

El Inicio de sesión del sistema se muestra la interfaz.

Figura 3-2 Inicio de sesión

| SYSTEM LOGIN                   |       |
|--------------------------------|-------|
| User Name                      |       |
| !?@#\$%^+*←                    | 123   |
| qwertyuiop <br>asdfqhjkl:Enter | 4 5 6 |
| z × c v b n m , . Shift        | →0←   |

<u>Paso</u>5 Ingrese la contraseña y luego haga clic en **OK** iniciar sesión.

 $\square$ 

La cuenta se bloqueará si se ingresa una contraseña incorrecta 5 veces dentro de cada 30 minutos.

### 3.2.2 Interfaz principal

Después de iniciar sesión, se muestra la interfaz principal.

Figura 3-3 Interfaz principal

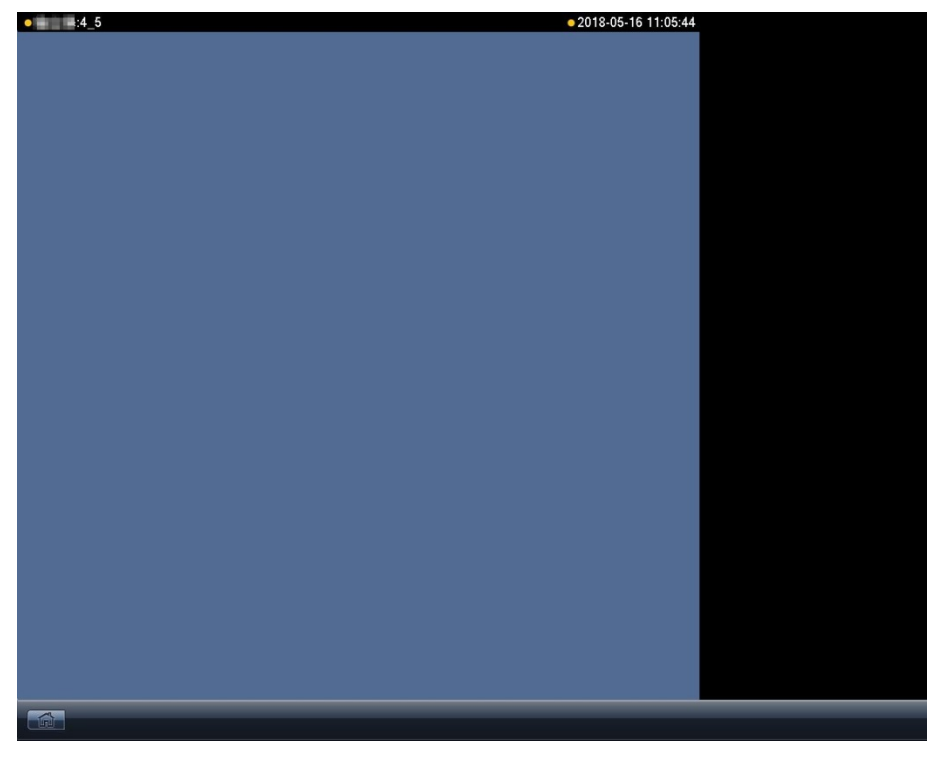

Figura 3-4 Interfaz principal (serie 4K de alta definición de 1 canal)

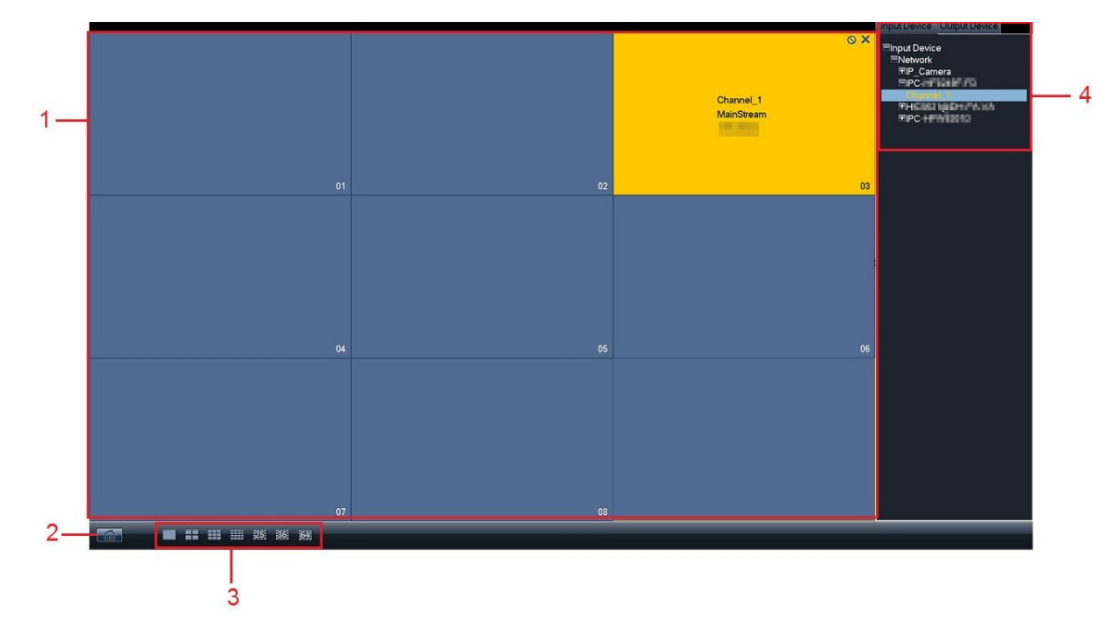

|  | Tabla 3-1 | Descripción | de | los | iconos |
|--|-----------|-------------|----|-----|--------|
|--|-----------|-------------|----|-----|--------|

| No. | Nombre  | Descripcion funcional                                                                        |  |  |
|-----|---------|----------------------------------------------------------------------------------------------|--|--|
|     |         | Muestra el diagrama de división de la pantalla de salida actual o la pantalla de             |  |  |
| 1   | Mostrar | fusión. Haga clic en un canal y el área correspondiente se volverá amarilla. Significa       |  |  |
|     | ventana | que el canal ha sido seleccionado.                                                           |  |  |
|     |         | Soporte para mostrar 1, 4, 9, 16, 25, 36 y 64 pantallas al mismo tiempo.                     |  |  |
| 2   | Atajo   |                                                                                              |  |  |
| 2   | menú    | Haga clic para ingresar a la interfaz del menú principal.                                    |  |  |
|     | Mostrar | Hay 7 modos de visualización, incluidos uno, 4, 9, 16, 25, 36 y 64 canales. (La tarjeta de   |  |  |
| 3   | control | decodificación de alta definición es diferente de la tarjeta de decodificación de definición |  |  |
|     | zona    | estándar).                                                                                   |  |  |

| No. | Nombre      | Descripcion funcional                                              |  |
|-----|-------------|--------------------------------------------------------------------|--|
|     | Aporte      | Muestra el dispositivo de entrada / salida de cada ranura y canal. |  |
|     | dispositivo | Output Device                                                      |  |
| 4   | у           | Haga clic para cambiar a la lista de dispositivos de salida.       |  |
|     | producción  | Input Device                                                       |  |
|     | dispositivo | Haga clic para cambiar a la lista de dispositivos de entrada.      |  |

# 3.2.3 Introducción al menú

Haga clic con el botón derecho en la interfaz principal y aparecerá el menú funcional.

Figura 3-5 Menú funcional

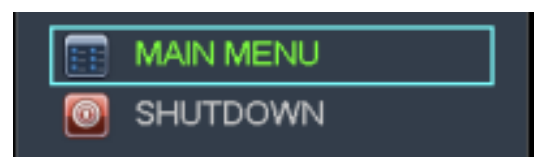

Tabla 3-2 Descripción funcional

| Nombre         | Descripción                                                                                       |
|----------------|---------------------------------------------------------------------------------------------------|
| Maný principal | Muestra el menú principal, incluida la configuración del sistema, la información del sistema y el |
| Menu principal | apagado.                                                                                          |
| Apagar         | Apague el dispositivo.                                                                            |

# 3.3 Operación avanzada del menú

## 3.3.1 Menú principal

Serie de alta definición 4K de 6/9/12/15/18/21 canales (H.265, con 4 puertos de entrada)

El menú principal incluye configuración del sistema, información del sistema y apagado.

 $\square$ 

Todos los ajustes del submenú entrarán en vigor después de que se guarden. De lo contrario, la configuración no es válida.

La casilla de verificación se selecciona cuando se llena con o marcada, y no se selecciona cuando no está llena. Esta nota se aplica a todo el documento.

Figura 3-6 Menú principal (1)

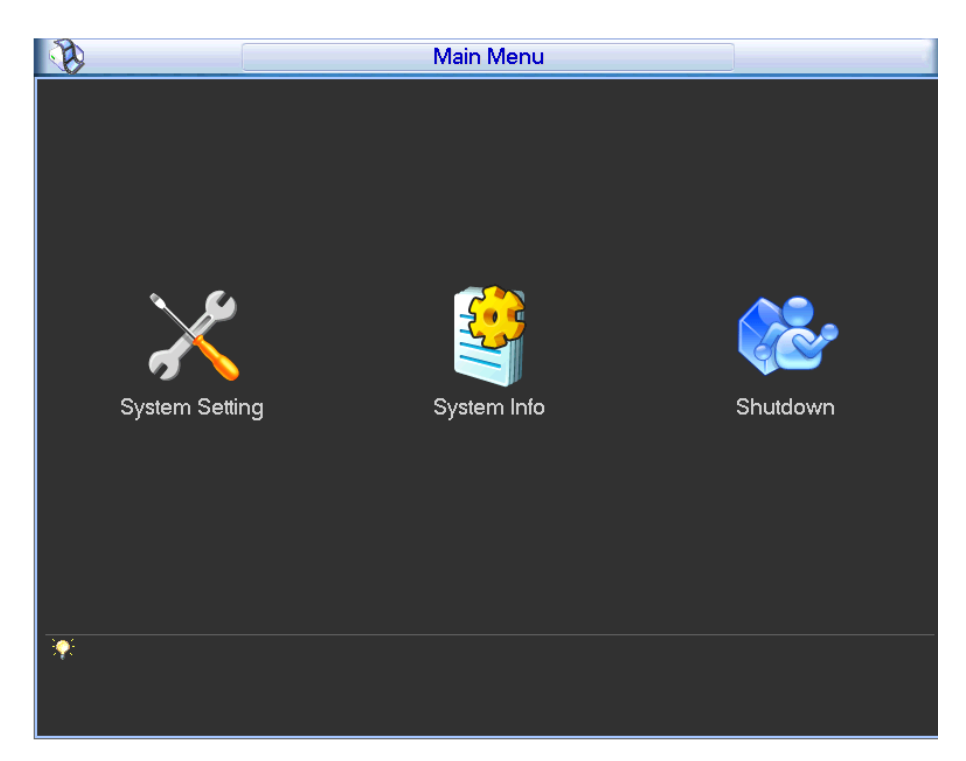

# Serie 4K de alta definición (H.265) de 1 canal

El menú principal incluye general, red, BPS, dispositivo remoto, versión y apagado.

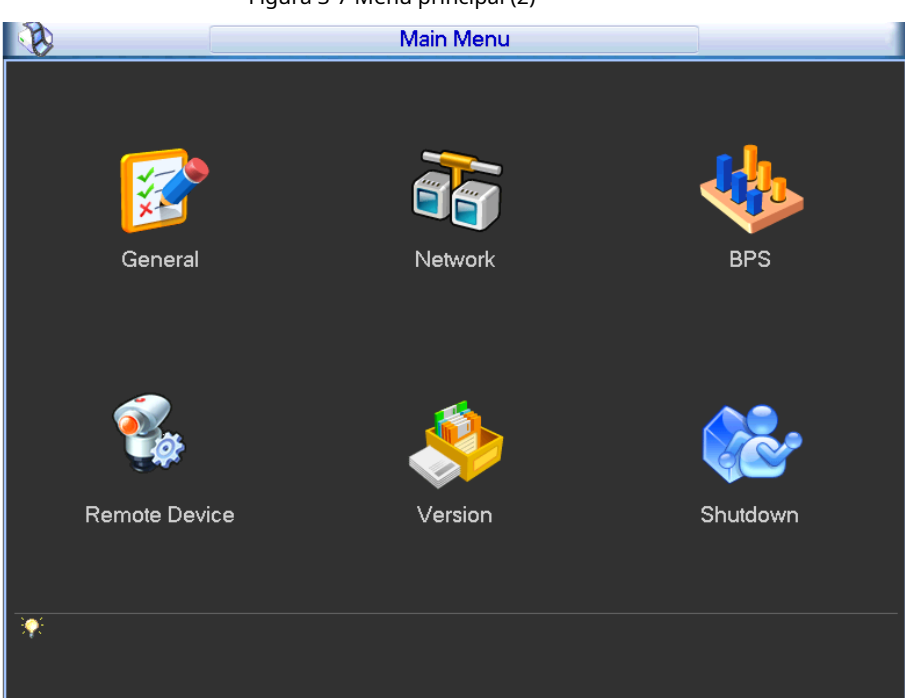

Figura 3-7 Menú principal (2)

### 3.3.2 Navegación por menús

Serie de alta definición 4K de 6/9/12/15/18/21 canales (H.265, con 4 puertos de entrada)

| Principal<br><b>menú</b>                                         | Submenú                         | Descripción                                                                                                    |
|------------------------------------------------------------------|---------------------------------|----------------------------------------------------------------------------------------------------|
| Sistema General Configure la hora del sistema, el dispositivo no |                                 | Configure la hora del sistema, el dispositivo no. y otros parámetros.                                                                                                    |
| Configuración                                                    | Red                             | Configure la dirección IP, el protocolo de transmisión de datos de video y otros parámetros. Vea los                                                                                    |
|                                                                  | Versión                         | detalles de la versión, como la característica del hardware del sistema, la versión del software y la<br>fecha de construcción.                                                         |
| Sistema                                                          | En línea<br><sup>Usuarios</sup> | Ver información sobre usuarios en línea.                                                                                                    |
| Información                                                      | Estado                          | Vea la velocidad del ventilador, la información de la tarjeta y la temperatura, la<br>información de la fuente, el porcentaje neto, el porcentaje de CPU y el porcentaje<br>de memoria. |
| Apagar-                                                          |                                 | Cerrar sesión de usuario del menú, apagar el sistema, reiniciar el sistema y cambiar de usuario.                                                                                        |

| Tabla | 3-3 | Naveg  | ación | por | menús | (1) |
|-------|-----|--------|-------|-----|-------|-----|
| rabia | J-J | ivavcy | acion | por | menus | (1) |

### Serie 4K de alta definición (H.265) de 1 canal

#### Tabla 3-4 Navegación por menús (2)

| <u>Menú principal</u> | Descripción                                                                                                 |  |
|-----------------------|----------------------------------------------------------------------------------------------------|--|
| General               | Configure la hora del sistema, el dispositivo no. y otros parámetros.                                       |  |
| Red                   | Configure la dirección IP, el protocolo de transmisión de datos de video y otros parámetros. Muestra        |  |
| BPS                   | información en tiempo real sobre el estado, la resolución y la velocidad de fotogramas del canal.           |  |
| Remoto                |                                                                                                    |  |
| Dispositivo           | Agregue y elimine un dispositivo remoto.                                                                    |  |
| Vorción               | Puede ver los detalles de la versión, como la función de hardware del sistema, la versión del software y la |  |
| Version               | fecha de lanzamiento.                                                                                       |  |
| Apagar                | Cerrar sesión de usuario del menú, apagar el sistema, reiniciar el sistema y cambiar de usuario.            |  |

# 3.3.3 Configuración general

Puede configurar la información básica del dispositivo, como la información del dispositivo, la hora del sistema y el formato de fecha.

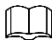

Los ajustes generales deben ser realizados únicamente por usuarios autorizados.

Paso1 En el menú principal, seleccione SystemSetting> General.

El **General** se muestra la interfaz.

|                                        | Figura 3-8 General                                                                                                    |           |
|----------------------------------------|----------------------------------------------------------------------------------------------------|-----------|
|                                        | General                                                                                                    |           |
| System Time                            | 2019 - 03 - 16 11 : 30 : 57                                                                                                    | Save      |
| Date Format<br>Time Format<br>Language | YYYY MM DD  Date Separator  24-HOUR  KINGLISH  KINGLISH KINGLISH  KINGLISH  KINGLISH KINGLISH KINGLISH KINGLISH KINGLISH KINGLISH KINGLISH KINGLISH KINGLISH KINGLISH KINGLISH KINGLISH KINGLISH KIN | •         |
| Video Standard<br>Device Name          | PAL   PAL  VD_2.5U                                                                                                    |           |
| Auto Logout                            | 10 min.                                                                                                    |           |
| Default                                |                                                                                                    | OK Cancel |

Paso2 Configure los parámetros.

La hora del sistema no se puede cambiar arbitrariamente o no se pueden buscar registros. La hora del sistema solo se puede cambiar cuando no es la hora de grabación de acuerdo con la información del disco duro, o cuando la grabación está detenida.

| Tabla 3-5 Descripción de | los parámetros generales |
|--------------------------|--------------------------|
|--------------------------|--------------------------|

| Parámetro                   | Descripción                                                                                    |  |  |  |  |
|-----------------------------|------------------------------------------------------------------------------------------------|--|--|--|--|
| Hora del sistema            | Modifique la fecha y hora actual del sistema y luego haga clic en Salvar.                      |  |  |  |  |
|                             | Seleccione el formato de visualización de la fecha, incluidos AAAA MM DD, MM DD AAAA           |  |  |  |  |
| Formato de fecha            | y DDMMYYYY.                                                                                    |  |  |  |  |
| Separador de fecha          | Separador de formato de fecha.                                                                 |  |  |  |  |
| Formato de tiempo           | Seleccione 24 horas o 12 horas.                                                                |  |  |  |  |
| Idioma                      | Cambie el idioma del menú, incluidos chino simplificado e inglés.                              |  |  |  |  |
| Estándar de video           | Seleccione el estándar de video. Es PAL por defecto.                                           |  |  |  |  |
| No de dispositivo           | Ingrese un número para el dispositivo. Puede                                                   |  |  |  |  |
| Nombre del dispositivo      | personalizar el nombre del dispositivo.                                                        |  |  |  |  |
|                             | Configure el tiempo de espera del menú entre 0 y 60 minutos. No hay tiempo de espera cuando    |  |  |  |  |
|                             | es de 0 minutos. Si se establece el tiempo de espera, el sistema cerrará la sesión del usuario |  |  |  |  |
| Cierre de sesión automático | actual después del período de inactividad. Debe iniciar sesión nuevamente para operar el menú. |  |  |  |  |
|                             |                                                                                                |  |  |  |  |

Paso3 Haga clic en está bien.

# 3.3.4 Red

Configure los parámetros de red del dispositivo, de modo que el dispositivo pueda comunicarse con los dispositivos en la red. <u>Paso</u>1 En el menú principal, seleccione **Configuración del sistema> Red.** 

El **Red** se muestra la interfaz.

Ш

Para la serie 4K de alta definición (H.265) de 1 canal, haga clic en **Red** sobre el **Menú principal** interfaz.

|                                                                                                    | Figura 3-9 Red                                                  |
|----------------------------------------------------------------------------------------------------|-----------------------------------------------------------------|
| <b>T</b>                                                                                                    | Network                                                         |
| Net Mode<br>Network Device Name                                                                               | Fault Toleranc  (MAC ADDRESS) Bond1                             |
| IP Version<br>IP Address<br>Subnet Mask<br>Gateway<br>TCP Port<br>UDP Port<br>Max Connection<br>Preferred DNS | IPv4  DHCP DHCP III III IIII TP Port 80 37778 128 0 . 0 . 0 . 0 |
| Alternate DNS                                                                                                 | 0 . 0 . 0 . 0<br>Save Cancel                                    |

Paso2 Configure los parámetros.

| Parámetro                     | Descripción                                                                              |  |  |  |
|-------------------------------|------------------------------------------------------------------------------------------|--|--|--|
| Mada pata                     | La configuración predeterminada es multidirección para la serie 4K de alta definición    |  |  |  |
| Modo neto                     | (H.265) de 1 canal y tolerancia a fallas para otros modelos.                             |  |  |  |
| Dirección MAC                 | Configure la dirección MAC.                                                              |  |  |  |
| Nombre del dispositivo de red | Es Bond1 por defecto.                                                                    |  |  |  |
| Tarjeta de red predeterminada | Solo la serie 4K de alta definición (H.265) de 1 canal puede configurar el parámetro. Es |  |  |  |
| Versión de IP                 | IPv4 por defecto.                                                                        |  |  |  |
| Dirección IP                  |                                                                                          |  |  |  |
| Máscara de subred             | Ingrese numeros para cambiar la dirección IP y luego configure su <b>Máscara</b>         |  |  |  |
| Puerta                        | de subred y Puerta.                                                                      |  |  |  |

| Parámetro             | Descripción                                                                                |  |  |  |  |  |
|-----------------------|--------------------------------------------------------------------------------------------|--|--|--|--|--|
|                       | Selecciona el <b>DHCP</b> , el sistema obtiene automáticamente una dirección IP. Cuando el |  |  |  |  |  |
|                       | DHCP La función está habilitada, la dirección IP, la puerta de enlace y la máscara de      |  |  |  |  |  |
|                       | subred no se pueden configurar manualmente.                                                |  |  |  |  |  |
|                       | Si DHCP es efectivo, la información obtenida se mostrará en el                             |  |  |  |  |  |
|                       | <b>Dirección IP</b> caja, <b>Máscara de subred</b> caja y <b>Puerta</b> caja. Si DHCP no   |  |  |  |  |  |
|                       | es efectivo, todos muestran 0.                                                             |  |  |  |  |  |
| DHCP                  | Para ver la IP configurada manualmente cuando DHCP no es efectivo, primero debe            |  |  |  |  |  |
|                       | deshabilitar DHCP y luego el dispositivo mostrará la información de IP que no se obtiene   |  |  |  |  |  |
|                       | a través de DHCP. Si DHCP es efectivo y luego DHCP está deshabilitado, la información de   |  |  |  |  |  |
|                       | IP estática restaurará la configuración predeterminada. Necesita configurar IP             |  |  |  |  |  |
|                       | nuevamente.                                                                                |  |  |  |  |  |
|                       | Cuando PPPoE está habilitado, la dirección IP, la máscara de subred, la puerta de enlace y |  |  |  |  |  |
|                       | el DHCP no se pueden cambiar.                                                              |  |  |  |  |  |
| Máscara de subred     | Ingrese la máscara de subred y la puerta de enlace correspondiente a la dirección IP.      |  |  |  |  |  |
| Duarta                |                                                                                            |  |  |  |  |  |
| Puerta                | La dirección IP y la puerta de enlace deben estar en el mismo segmento de                  |  |  |  |  |  |
| Puerto TCP            | red. Es 37777 por defecto. Puede configurar el puerto.                                     |  |  |  |  |  |
| Puerto HTTP           | Es 80 por defecto. Puede configurar el puerto.                                             |  |  |  |  |  |
| El puerto UDP         | Es 37778 por defecto. Puede configurar el puerto.                                          |  |  |  |  |  |
|                       | La conexión es de 0 a 128. Si es 0, no se permite ninguna conexión de usuario de red. La   |  |  |  |  |  |
| Conexion maxima       | conexión máxima es 128.                                                                    |  |  |  |  |  |
| Privilegiado          | Configure la diversión del consider DNC                                                    |  |  |  |  |  |
| DNS / DNS alternativo | Configure la dirección del servidor DNS.                                                   |  |  |  |  |  |

<u>Paso</u>3 Haga clic en **Salvar.** 

# 3.3.5 BPS

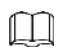

Solo la serie de 1 canal 4K de alta definición (H.265) admite BPS.

Muestra información en tiempo real sobre el estado, la resolución y la velocidad de

fotogramas del canal. En el menú principal, seleccione**BPS.** El **BPS** se muestra la interfaz.

Figura 3-10 BPS

| R | <u>k</u>        |              | BPS        |                 |            |
|---|-----------------|--------------|------------|-----------------|------------|
|   |                 |              |            |                 |            |
|   | Channel         | nannel Statu | Resolution | Frame Rate(FPS) | ite Throu^ |
|   | Screen1_Slot0-1 | _2 Monitor   |            | 0               |            |
|   |                 |              |            |                 |            |
|   |                 |              |            |                 |            |
|   |                 |              |            |                 |            |
|   |                 |              |            |                 |            |
|   |                 |              |            |                 |            |
|   |                 |              |            |                 |            |
|   |                 |              |            |                 |            |
|   |                 |              |            |                 |            |
|   |                 |              |            |                 |            |
|   |                 |              |            |                 |            |
|   |                 |              |            |                 |            |
|   |                 |              |            |                 |            |
|   |                 |              |            |                 |            |
|   |                 |              |            |                 |            |
|   |                 |              |            |                 | -          |
|   | •               |              |            |                 | •          |
|   |                 |              |            |                 |            |
|   |                 |              |            |                 |            |

# 3.3.6 Dispositivo remoto

# $\square$

Solo la serie de 1 canal 4K de alta definición (H.265) admite BPS.

Agregue un dispositivo remoto de forma manual o automática, edite, elimine y actualice el dispositivo remoto.

En el menú principal, seleccione Dispositivo remoto. El Dispositivo remoto se muestra la interfaz.

| Figura | 3-11 | Dispositivo | remoto |
|--------|------|-------------|--------|

| 8        |                                              | Re          | mote Device       |             | 3         |
|----------|----------------------------------------------|-------------|-------------------|-------------|-----------|
| 0        | IP Address 🔺                                 | Port        | Device Name       | Manufacture | er        |
|          |                                              |             |                   |             |           |
|          |                                              |             |                   |             |           |
|          |                                              |             |                   |             |           |
|          |                                              | 1 1         |                   | 978-9       |           |
| (IP Sear | ch Add                                       | Select all  |                   | Show Filter | None 🝷    |
| Added D  | evice Select all (                           | 3           |                   |             |           |
| 2        | IP Address 🔷                                 | Port        | Status            | Edit        | Delete Cł |
| 1        |                                              | 80<br>37777 | Connect Ol        | < /         | ×         |
|          |                                              | 51111       | alsconnec         | · 🦉         | <u>^</u>  |
|          |                                              |             |                   |             |           |
|          | <u>                                     </u> |             |                   |             |           |
| Delet    | e ) (Manual Add                              | ī)          |                   |             |           |
| Previo   | us Next                                      | 1/1(Curen   | t Page/Total Page | )           |           |
|          |                                              |             |                   | ОК          | Cancel    |

# 3.3.6.1 Buscar

<u>Paso</u>1 Haga clic en Búsqueda de IP.

Se muestran los dispositivos buscados.

Paso2 Marque la casilla de verificación antes de un dispositivo y luego haga clic en Agregar.

El dispositivo aparecerá en el **Dispositivo agregado** zona.

 $\square$ 

Marque la casilla de verificación de **Seleccionar todo**, para seleccionar todos los dispositivos.

En la lista desplegable a la derecha de **Mostrar filtro**, seleccione los criterios de filtrado y complete el valor del

filtro para buscar la información filtrada del dispositivo.

Paso3 Haga clic en **OK** para completar la configuración.

### 3.3.6.2 Adición manual

Paso1 Haga clic en Agregar manualmente.

El Agregar manual se muestra la interfaz.

| Q | Manual Add |        |             |              |       |  |  |  |  |  |
|---|------------|--------|-------------|--------------|-------|--|--|--|--|--|
|   | Device N   | lame   |             |              |       |  |  |  |  |  |
|   | Manufac    | turer  | Private 🔻   |              |       |  |  |  |  |  |
|   | IP Addre   | ss     | 192.168.0.0 | TCP Port     | 37777 |  |  |  |  |  |
|   | Name       |        | admin       | Password     | ••••  |  |  |  |  |  |
|   | Channel    | amount | 1           | Protocol     | TCP 🔻 |  |  |  |  |  |
|   | All Chan   | nels   |             |              |       |  |  |  |  |  |
|   | 1          | Cha    | nnel Name   | Channel Numb | er    |  |  |  |  |  |
|   | 1          |        | Channel_1   | 1            |       |  |  |  |  |  |
|   |            |        | ОК          | ) Cancel     |       |  |  |  |  |  |

Paso2 Configure los parámetros de acuerdo con sus necesidades reales. Consulte la Tabla 3-7 para obtener más detalles.

#### Tabla 3-7 Descripción de los parámetros de adición manual

| Parámetro              | Descripción                                                                                   |  |  |  |  |
|------------------------|-----------------------------------------------------------------------------------------------|--|--|--|--|
|                        | Complete el nombre del dispositivo que desea agregar y marque la casilla de verificación para |  |  |  |  |
| Nombre del dispositivo | llenarlo de blanco, a fin de habilitar el dispositivo.                                        |  |  |  |  |
|                        | Seleccione un fabricante de acuerdo con la situación real. Puede agregar                      |  |  |  |  |
| Fabricanto             | fabricantes, incluidos Private, Panasonic, Sony, Dynacolor, Samsung, AXIS,                    |  |  |  |  |
| Fabricance             | Sanyo, Pelco, Arecont, Onvif, Gosuncn, LG, Watchnet, Canon, PSIA,                             |  |  |  |  |
|                        | GB28181, AirLive y JVC.                                                                       |  |  |  |  |
| Dirección IP           | Ingrese la dirección IP del dispositivo remoto.                                               |  |  |  |  |
|                        | Puerto de servicio TCP. El ajuste predeterminado es 37777. Puede configurar este              |  |  |  |  |
| Puerto ICP             | parámetro de acuerdo con su situación real.                                                   |  |  |  |  |
| Nombre y Contraseña    | Introduzca el nombre de usuario y la contraseña para iniciar sesión en el dispositivo remoto. |  |  |  |  |
| Protocolo              | Seleccione el protocolo del dispositivo remoto.                                               |  |  |  |  |
| Contidad de canal      | Seleccione el número de canal que desea conectar. Puede seleccionar todos los                 |  |  |  |  |
| Cantidad de Canal      | canales.                                                                                      |  |  |  |  |

Paso3 Haga clic en **OK** para completar la configuración.

El dispositivo aparecerá en el **Dispositivo agregado** zona.

#### 3.3.6.3 Edición de dispositivo remoto

Hacer clic Lieditar aparece el cuadro de diálogo. Consulte la Tabla 3-7 para editar la información del dispositivo remoto y

## 3.3.6.4 Eliminar dispositivo remoto

Hacer dic o seleccione un dispositivo remoto agregado y luego haga clic en **Borrar.** 

#### 3.3.7 Información del sistema

Puede ver la información de la versión, los usuarios en línea y el estado del sistema.

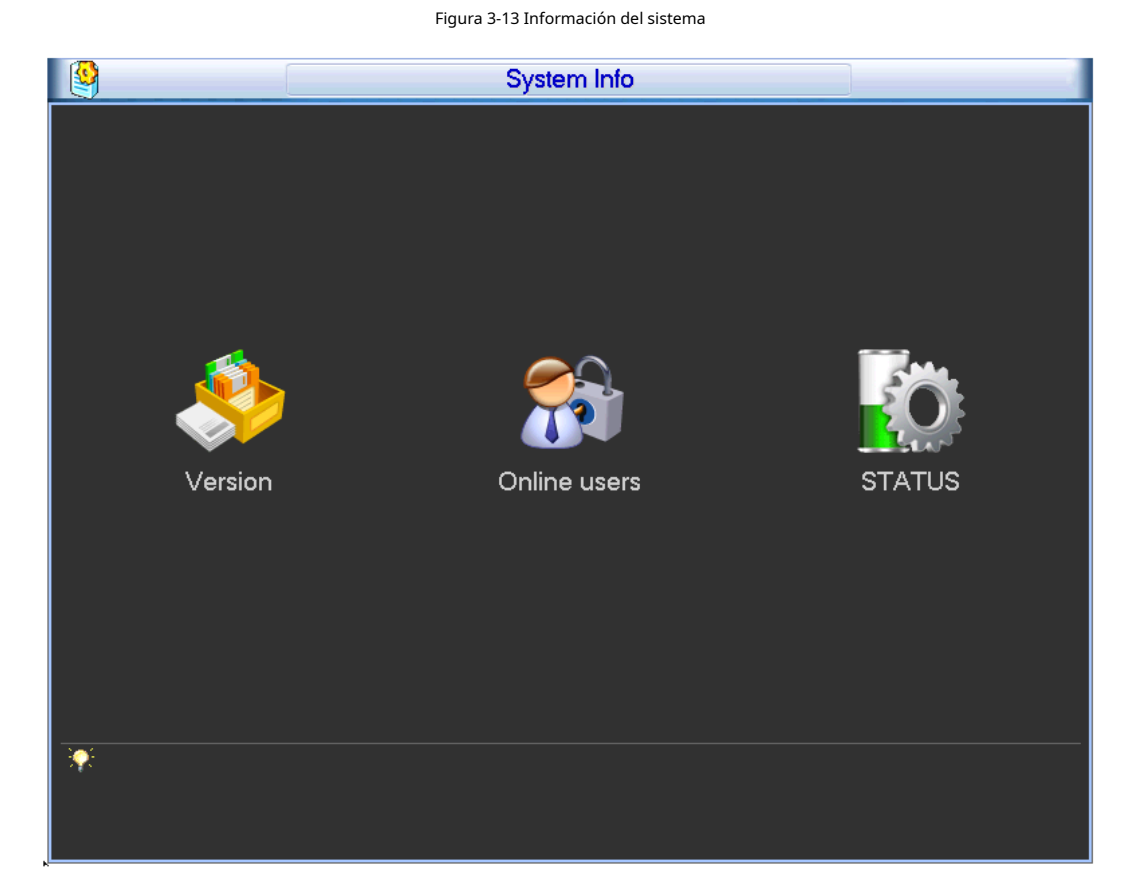

## 3.3.7.1 Versión

En el menú principal, seleccione **Información del sistema> Versión**. Puede ver los detalles de la versión, como la versión del sistema, la fecha de compilación, la versión web y el número de serie.

### $\square$

Para la serie 4K de alta definición (H.265) de 1 canal, haga clic en **Versión** sobre el **Menú principal** interfaz.

#### 3.3.7.2 Usuarios en línea

 $\square$ 

La serie 4K de alta definición (H.265) de 1 canal no admite esta función. Puede ver los

usuarios en línea que visitan el decodificador de forma remota.

En el menú principal, seleccione Información del sistema> Usuarios en línea. El Usuarios en línea se muestra la interfaz.

Figura 3-14 Usuarios en línea

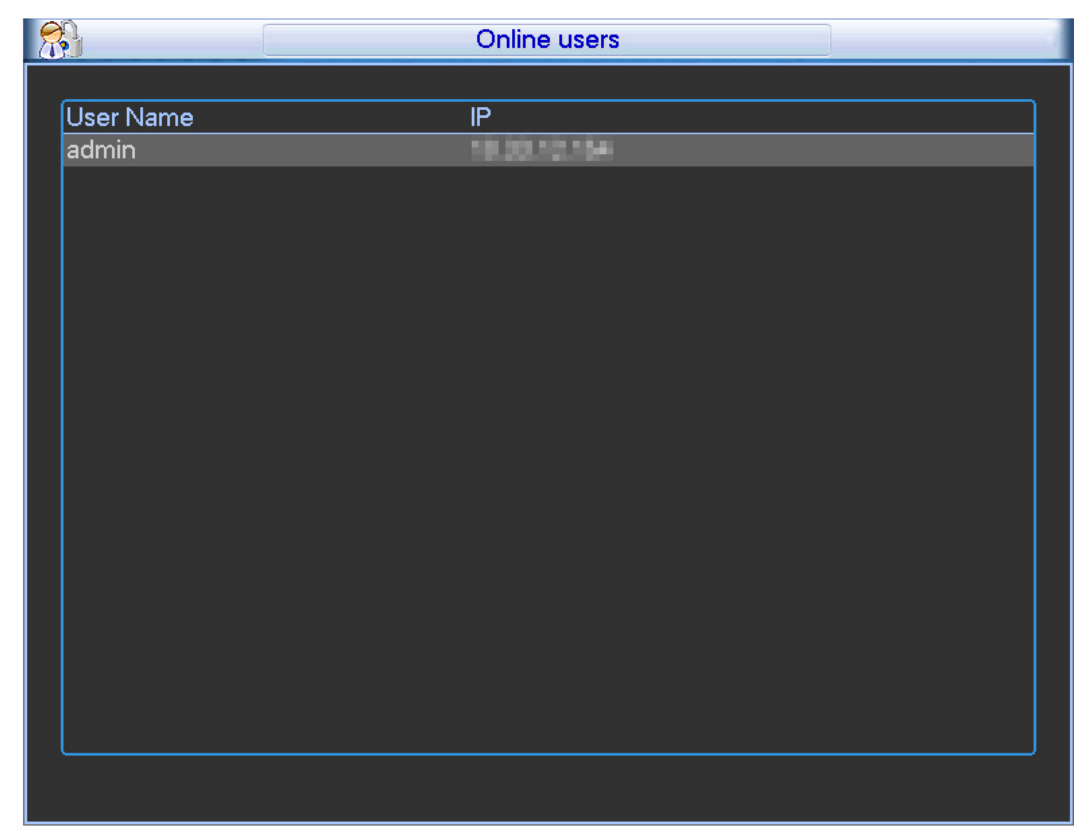

# 3.3.7.3 Estado

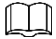

#### La serie 4K de alta definición (H.265) de 1 canal no admite esta función.

Puede ver la velocidad del ventilador, la tarjeta, la temperatura y la información de la fuente, el tiempo del dispositivo, el porcentaje neto, el porcentaje de CPU y el porcentaje de memoria.

En el menú principal, seleccione Información del sistema> Estado. El Estado se muestra la interfaz.

Figura 3-15 Estado

| Fan Spei  | ed                 |            |            |           |            |    |     | (                      | Error |  | <sup>2019-03-16</sup><br><b>11:33:20</b> |
|-----------|--------------------|------------|------------|-----------|------------|----|-----|------------------------|-------|--|------------------------------------------|
| Card Info | rmation            |            |            |           |            |    |     |                        |       |  | Net Percentage Receive                   |
| 1         | 2                  | 3          | 4          | 5<br>19   |            |    |     |                        |       |  |                                          |
| E         |                    | F          |            |           |            |    |     |                        |       |  | 0.00% 0.00%                              |
|           |                    |            |            |           |            |    |     |                        |       |  | Net Percentage Transmit                  |
| Tempera   | iture inform       | aton       |            |           |            |    |     |                        |       |  |                                          |
| 1         |                    | 1          | 1          | 1         | 1          |    |     |                        |       |  | 0.00% 0.00%                              |
| Mid<br>48 |                    | High<br>56 | High<br>54 | Mid<br>46 | High<br>54 |    |     |                        |       |  | CPU Percentage Memory Percentage         |
| Source In | Source Information |            |            |           |            |    |     |                        |       |  |                                          |
| Main 😳 or |                    |            |            |           |            | ra | OFF | <u>5% 4% 5% 4% 35%</u> |       |  |                                          |

#### Tabla 3-8 Descripción del estado del sistema

| Parámetro                   | Descripción                                                                            |
|-----------------------------|----------------------------------------------------------------------------------------|
| Velocidad del ventilador    | Muestra la velocidad de dos ventiladores.                                              |
|                             | Muestra información sobre las tarjetas en las ranuras, incluido el tipo de tarjeta, la |
| Información de la tarjeta   | tarjeta de codificación o decodificación. Además, muestra el estado operativo actual,  |
|                             | incluido el intercambio de datos y el estado en línea.                                 |
| Información de la fuente de | Muestra la temperatura actual y el estado de las                                       |
| información de temperatura  | tarjetas. Muestra el estado de dos poderes.                                            |
| Tiempo                      | Muestra la hora actual del decodificador.                                              |
| Porcentaje neto             | Muestra la velocidad de transmisión y recepción de cada puerto de red.                 |
| Porcentaje de CPU           | Muestra el porcentaje de cada CPU.                                                     |
| Porcentaje de memoria       | Muestra el porcentaje de memoria.                                                      |

# 3.3.8 Apagado

Puede cerrar la sesión de usuario del menú, apagar, reiniciar el sistema y cambiar de

usuario. En el menú principal, seleccione**Apagar.** El **Apagar** se muestra la interfaz.

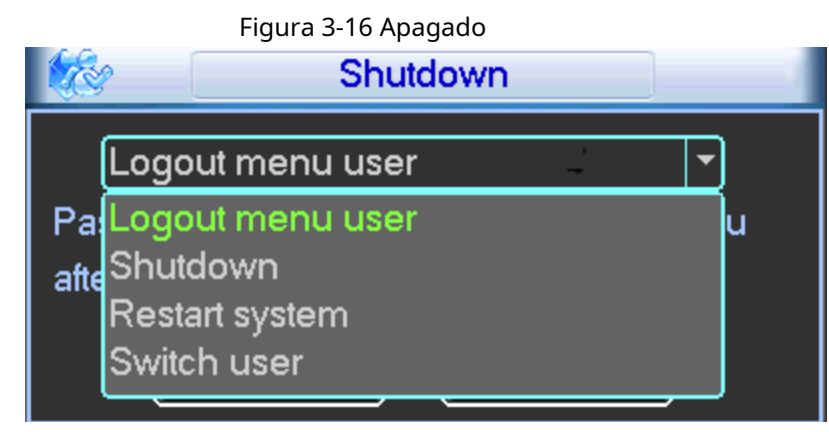

Usuario del menú de cierre de sesión: salga del menú y deberá introducir la contraseña para volver a entrar en el menú. Apagado: salga del sistema y apague la fuente de alimentación. Reiniciar el sistema: salga del sistema y reinícielo. Cambiar de usuario: cierre la sesión del usuario actual y cambie a otro usuario.

# **4** Operaciones web

### $\square$

Este capítulo toma interfaces de la serie 4K de alta definición (h.265, con 4 puertos de entrada) de 12/15/18/21 canales, por ejemplo, en la mayoría de los casos, que son solo para su referencia. Serie 4K de alta definición de 1 canal (h.265), serie 4K de alta definición de 6 canales (h.265, con 4 puertos de entrada) y serie 4K de alta definición de 9 canales (h.265, con 4 puertos de entrada) diferentes interfaces. El producto real prevalecerá.

# 4.1 Conexión de red

Paso1 Conecte el puerto Ethernet del decodificador y el puerto NIC de la PC con un cable de red.

Paso2 Configure el PC y el decodificador en el mismo segmento de IP.

| ſ | $ \cap $ | Γ | 1 |
|---|----------|---|---|
| Ŀ |          | 5 |   |

La dirección IP predeterminada es 192.168.1.108.

Paso3 Con la computadora, haga ping \*\*\*. \*\*\*. \*\*\*. (dirección IP del decodificador) para verificar si la conexión

Bien o no. Por lo general, el valor TTL devuelto debe ser menor o igual a 64.

Paso4 Abra el navegador, ingrese la dirección IP del decodificador en la barra de direcciones y luego presione Enter.

Ш

Los controles WEB se pueden reconocer y descargar automáticamente. El sistema puede descargar los últimos controles web y eliminar el anterior.

Después de iniciar sesión en la interfaz WEB, cambie la dirección IP del decodificador de acuerdo con la situación real. Consulte "4.5.2 Red".

Paso5 Conecte el decodificador a la red.

#### 4.2 Inicio de sesión en el sistema

<u>Paso</u>1 Introduzca la dirección IP del decodificador en la barra de direcciones del navegador (tome 192.168.1.108 para ejemplo). Ingresa http://192.168.1.108 en la barra de direcciones y luego presiona Enter. Una vez que

la conexión se realiza correctamente, Inicialización del dispositivo se muestra la interfaz.

Figura 4-1 Inicialización del dispositivo

| Password<br>Low Middle High<br>Confirm Password | Password<br>Low Middle High<br>Confirm Password | Password<br>Low Middle High<br>Confirm Password | Username         | admin |        |      |   |  |
|-------------------------------------------------|-------------------------------------------------|-------------------------------------------------|------------------|-------|--------|------|---|--|
| Low Middle High<br>Confirm Password             | Low Middle High<br>Confirm Password             | Low Middle High<br>Confirm Password             | Password         |       |        |      |   |  |
| Confirm Password                                | Confirm Password                                | Confirm Password                                |                  | Low   | Middle | High | 1 |  |
|                                                 |                                                 |                                                 | Confirm Password |       |        |      |   |  |

Paso2 Configure la contraseña del usuario administrador.

 $\square$ 

La contraseña se puede establecer entre 8 y 32 caracteres no vacíos y contiene al menos dos tipos de letras mayúsculas, minúsculas, números y caracteres especiales (excepto "'", "" ","; ",": " y "&"). **Clave** y **confirmar Contraseña** será el mismo. Introduzca una contraseña segura de acuerdo con la indicación de seguridad de la contraseña.

Paso3 Haga clic en está bien.

Se muestra la interfaz de inicio de sesión.

| WEB SERV  | ICE        |       |
|-----------|------------|-------|
|           |            | 27542 |
| Username: |            |       |
| Password: |            |       |
| Lo        | igin Cance |       |
|           |            |       |

Paso4 Ingrese el nombre de usuario y la contraseña, y luego haga clic en Acceso.

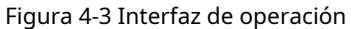

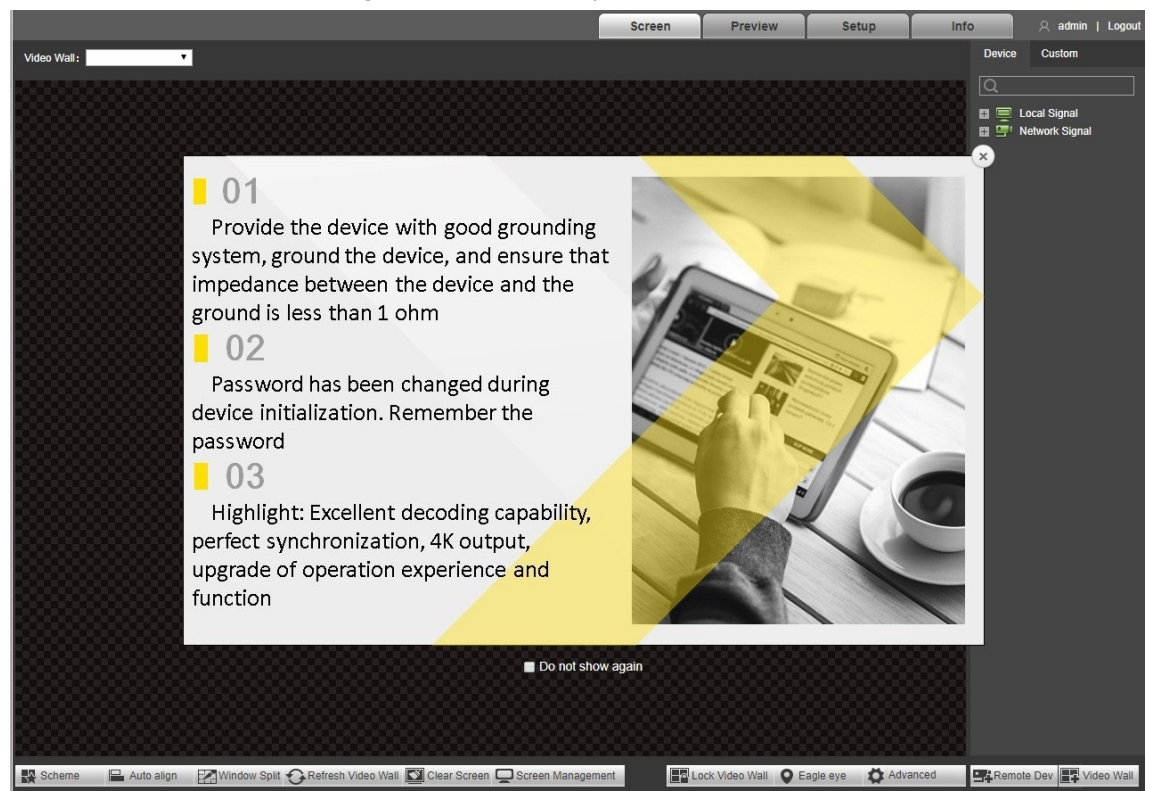

Paso5 Vea los puntos de atención y los aspectos más destacados en la página.

|                                     | pagina. |
|-------------------------------------|---------|
| Cumplir con los puntos de atención. |         |
| Hacer clic para cerrar la página.   |         |

Marque "No volver a mostrar", para que esta página no se muestre la próxima vez que inicie sesión.

Paso6 Instale o cargue los controles según lo indique el sistema.
$\square$ 

Hacer clic **Cerrar sesión** para cerrar la sesión del sistema.

# 4.3 Pantalla

# $\square$

La serie 4K de alta definición (H.265) de 1 canal no admite señales locales.

Hacer clic **Pantalla** pestaña. El**Pantalla** se muestra la interfaz.

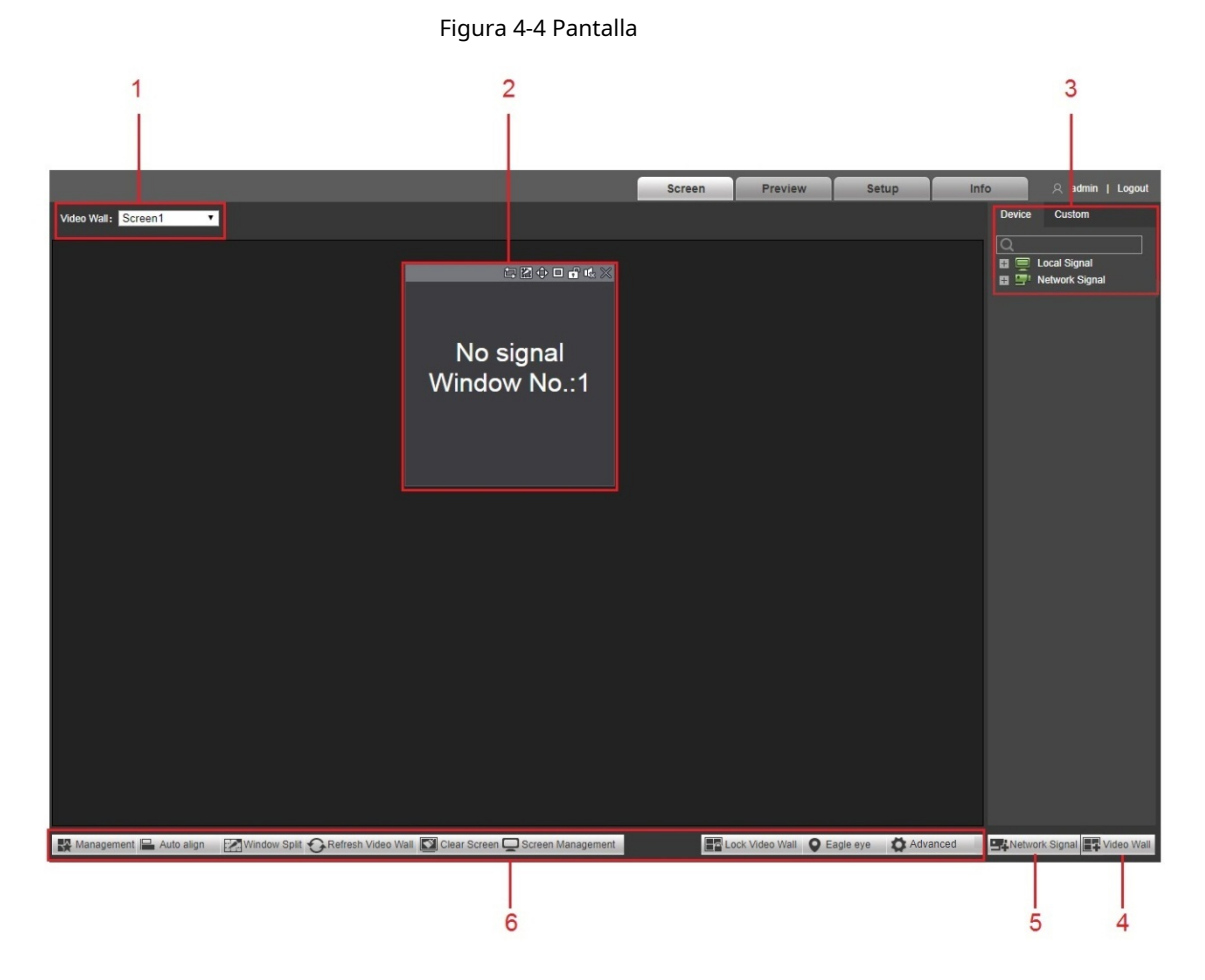

| Tabla 4-1 | Descripción | de la | función | de | la | pantalla |
|-----------|-------------|-------|---------|----|----|----------|
|           | Debenperon  |       |         | ~~ |    | pancana  |

| No. | Nombre            | Descripción                                                                             |
|-----|-------------------|-----------------------------------------------------------------------------------------|
| 1   | Video pared       | Después de agregar una pared de video, puede seleccionar la pared de video en el        |
|     | área de selección | lista desplegable de Pared de video. Consulte "4.3.1 Agregar VideoWall".                |
| 2   | Ventana           | Agregue ventana, ajuste la ventana, coloque la ventana en la parte inferior y           |
| Z   | configuración     | apague la señal. Consulte "4.3.2 Configuración de la ventana".                          |
|     |                   | Seleccione diferentes pestañas para operar.                                             |
|     |                   | En <b>Dispositivo</b> , puede ver la señal local y la información del canal,            |
| 2   | Señal             | obtener una vista previa y mostrar la señal en la pared de video.<br>፲፲፲                |
| 5   | administración    | La serie 4K de alta definición (H.265) de 1 canal no admite                             |
|     |                   | señales locales.                                                                        |
|     |                   | En <b>Personalizado</b> , puede ver la información del grupo de señales y configurar el |
|     |                   | recorrido de señales en la pared de video.                                              |

| No. | Nombre                           | Descripción                                                                                                    |
|-----|----------------------------------|----------------------------------------------------------------------------------------------------|
| 4   | Pared de video                   | Hacer clic Video Wall entrar <b>Configuración de pared de video</b> interfaz. Usted puede agregar, modificar y eliminar video wall. Consulte "4.5.5.1 Configuración de VideoWall".                                                   |
| 5   | Señal de red                     | Click <b>para entrar Señal de red</b> interfaz. Usted puede<br>agregar, modificar y eliminar dispositivo. Consulte "4.5.4.1 Señal de red".                                                                                           |
| 6   | Pared de video<br>administración | Puede realizar la gestión, la alineación automática, la división de ventanas, actualizar la pared de vídeo, borrar la pantalla y la gestión de la pantalla. Bloquear o desbloquear videowall. Consulte "4.3.4 Gestión de VideoWall". |

# 4.3.1 Agregar VideoWall

Debe agregar un muro de video cuando inicie sesión por primera vez.

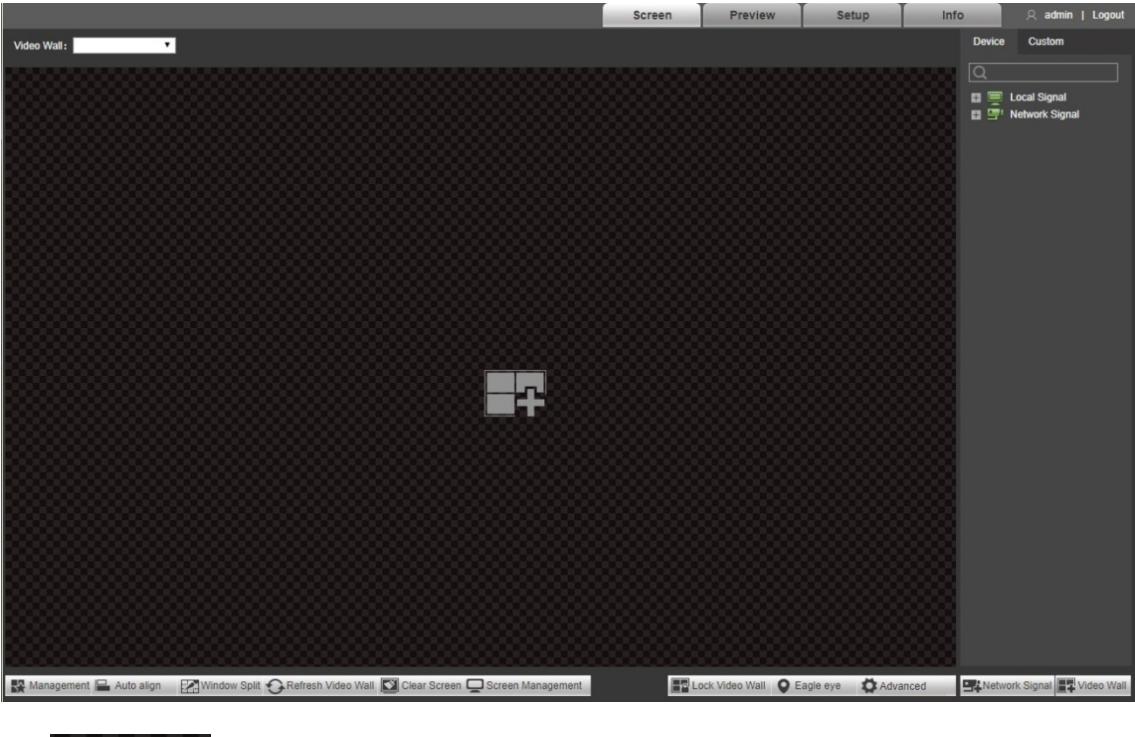

Figura 4-5 Agregar pared de video

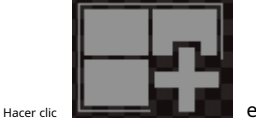

en el centro de la interfaz para entrar **Configuración de VideoWall** interfaz. Ver "4.5.5.1 Video

Configuración de pared ".

# 4.3.2 Configuración de la ventana

## 4.3.2.1 Agregar una ventana

Mantenga presionado el botón izquierdo del mouse en la pared de video, arrastre y forme una ventana.

Figura 4-6 Agregar una ventana

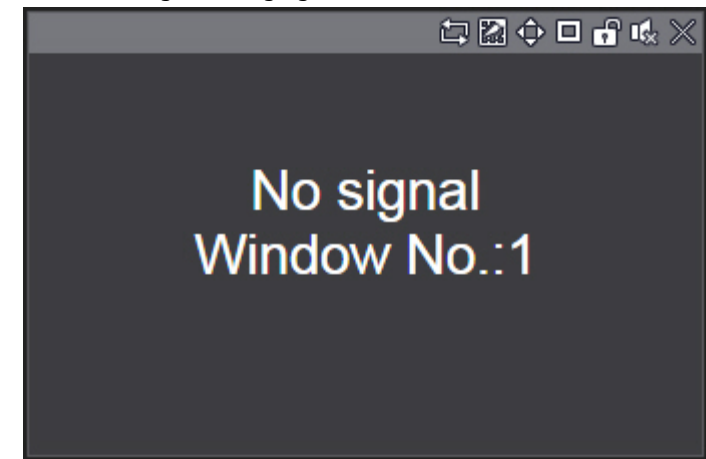

Seleccione una ventana, presione y mueva el botón izquierdo del mouse. La ventana seleccionada se moverá a la posición requerida.

Seleccione una ventana, arrastre cualquier punto de control de dirección para cambiar la dimensión de la ventana seleccionada.

Seleccione una ventana, haga clic con el botón derecho y seleccione **Fondo.** La ventana seleccionada estará en la parte inferior de otras ventanas.

Seleccione una ventana que muestre la señal, haga clic con el botón derecho y seleccione **Señal apagada.** La señal se puede apagar.

# 4.3.2.2 Ventana de ajuste

Los iconos de funcionamiento se muestran en la esquina superior derecha de la ventana.

| Figura 4-7 I | conos | de aj | uste | de ve | ntana        |          |
|--------------|-------|-------|------|-------|--------------|----------|
| 5            |       | Ô     |      | l di  | <u>ي</u> ي ا | $\times$ |
| T            | Т     | T     |      | Т     |              | Τ        |
|              |       |       |      |       |              |          |
| 1            | 2     | 3     | 4    | 5     | 6            | 7        |

| 1 abia 4-2 Describuion dei luono de aluste de la ventana |
|----------------------------------------------------------|
|----------------------------------------------------------|

| No. | Nombre                               | Descripción                                                                                                    |
|-----|--------------------------------------|----------------------------------------------------------------------------------------------------|
| 1   | Iniciar / detener<br>gira de señales | Haga clic en el icono para iniciar el recorrido de señales y el icono se convierte en Hacer clic                                                                                                    |
|     | 5                                    | Configure el ajuste de recorrido de la señal. Consulte "4.3.3.4 Recorrido por señales".                                                                                                    |
| 2   | Separar                              | Divida la ventana, incluyendo 2-split (horizontal / vertical), 4-split, 9-split y<br>16-split.<br>Cuando la ventana está maximizada o pegada en la pantalla, el icono<br>se convierte. Hugclic en el icono para arrastrar la ventana a cualquier lugar. |
| 3   | Pegar pantalla                       | Haga clic en el icono para pegar la ventana en la pantalla.                                                                                                    |
| 4   | Pegar ventana                        | Haga clic en el icono para que la ventana se pegue en las ventanas circundantes.                                                                                                    |

| No. | Nombre           | Descripción                                                                                                    |
|-----|------------------|----------------------------------------------------------------------------------------------------|
| 5   | Cerrar con llave | Haga clic en el icono para bloquear la ventana. Entonces, la posición y el tamaño de la ventana<br>no se pueden ajustar.<br>Hacer clic para desbloquear la ventana. |
| 6   | Audio            | N/A                                                                                                    |
| 7   | Cerrar           | Haga clic en el icono para cerrar esta ventana.                                                                                                    |

### 4.3.2.3 Configuración de la información de la ventana

Puede configurar la posición y el tamaño de la ventana según sus necesidades.

### Condición previa

Ajuste manual de la ventana de ancho y alto ha sido habilitado. Consulte "4.5.5.3.2 Configuración global".

### Pasos de operación

<u>Paso</u>1 Haga doble clic en la ventana.

El**Información de la ventana** se muestra la interfaz.

Figura 4-8 Información de la ventana

| Window Informatio | n     |      | × |
|-------------------|-------|------|---|
| Window 0<br>ID:   |       |      |   |
| ControlID: 72001  | Port: | 8000 |   |
| Window Position   |       |      |   |
| X: 2440           | Y:    | 170  |   |
| Window Size       |       |      |   |
| W: 764            | H:    | 758  |   |
| Apply             | Car   | ncel |   |

Paso2 Configure la posición y el tamaño de la ventana.

Paso3 Haga clic en Solicitar.

La posición y el tamaño de la ventana se ajustan según la configuración.

# 4.3.3 Configuración de la señal

Puede seleccionar la señal directamente o ingresar el nombre de la señal en la barra de búsqueda para buscar la señal.

#### 4.3.3.1 Árbol de dispositivos

 $\square$ 

#### La serie 4K de alta definición (H.265) de 1 canal no admite señales locales.

El árbol de dispositivos muestra todas las señales locales y las señales de red agregadas.

Señal local: muestra las fuentes de señales locales. Consulte "4.5.4.2 Señal local".

Señal de red: muestra las fuentes de señal agregadas. Haga clic en

Network Signal

para agregar. Ver "4.5.4.1

Señal de red ".

#### 4.3.3.2 Personalizado

Puede personalizar el grupo de señales. **Personalizado** La pestaña muestra el grupo agregado y la fuente de señal. Puede arrastrar el grupo de señales a la ventana para reproducir en bucle las señales del grupo. Consulte "4.5.4.3 Grupo de señales".

### 4.3.3.3 Señal en la pared

Envíe una señal a una ventana del videowall y podrá ver el video de la señal en la pantalla.

Paso1 Seleccione una ventana en la pared de video, o presione y mantenga presionado el botón izquierdo del mouse para seleccionar un área en el videowall.

Paso2 Seleccione la fuente de señal de Dispositivo o Personalizado pestaña. Llevar Dispositivo por ejemplo.

La interfaz de la serie 4K de alta definición de 6 canales (H.265, con 4 puertos de entrada) y la serie de alta definición 4K de 9 canales (H.265, con 4 puertos de entrada) se muestra en la Figura 4-9. Para otros modelos,

consulte la Figura 4-10.

Figura 4-9 Seleccionar fuente de señal (1)

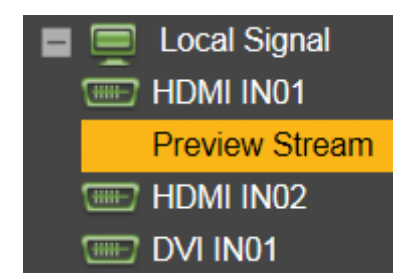

Figura 4-10 Seleccionar fuente de señal (2)

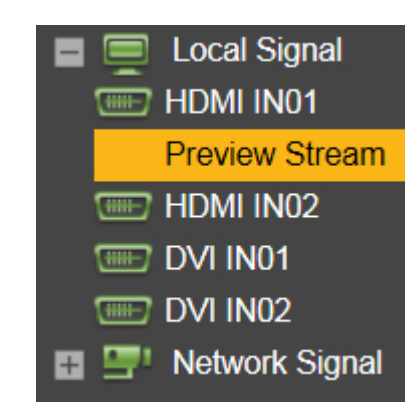

Paso3 Muestra la señal en la pared de video.

- Mantenga presionado el botón izquierdo del mouse, arrastre la señal a la ventana designada y la señal se envía a la ventana.
- Seleccione una ventana, haga doble clic en la vista previa del canal o en la transmisión principal / secundaria y la señal se enviará a la ventana.

#### 4.3.3.4 Recorrido de señales

Arrastre el grupo de señales configurado a una ventana, para reproducir las señales en la ventana. Establezca el tiempo de permanencia y el tipo de transmisión.

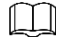

Configurar grupo de señales en **Colección** pestaña. Consulte "4.5.4.3 Grupo de señales".

<u>Paso</u>1 Seleccione una ventana para recorrer la señal.

Paso2 en Personalizado> Colección interfaz, seleccione un grupo de señales, presione y mantenga presionado el botón izquierdo del mouse para

arrastre el grupo de señales a la ventana designada. La

ventana iniciará el recorrido de la señal automáticamente.

#### Paso3 Haga clic en en la parte inferior de la interfaz.

Se muestra toda la información de la señal en la ventana.

Figura 4-11 Información de la señal

| No.                          | IP                           | Channel Name               | Stay Time :                       | Stream Type               | Operation |
|------------------------------|------------------------------|----------------------------|-----------------------------------|---------------------------|-----------|
| 1                            |                              | Channel_1                  | 10                                | Sub Stream1 -             |           |
|                              |                              |                            |                                   |                           |           |
| <u>'aso</u> 4 Configure el t | tiempo de permanencia y el t | ipo de transmisión.        |                                   |                           |           |
|                              |                              |                            |                                   |                           |           |
|                              | Hacer clic                   | correspondiente a          | a una señal, y la señal i         | no aparecerá en el        | recorrido |
|                              | cola, pero el g              | rupo de señales todav      | ía existe.                        |                           |           |
|                              | Haga cli <b>c en</b> o p     | oara ajustar la secuencia  | a del recorrido de la señal.      |                           |           |
|                              | El ajuste entra e            | n vigor inmediatamente. I  | Haga clic en en la esquina superi | ior derecha de la ventana |           |
|                              | para que pueda               | detener el recorrido de se | eñales.                           |                           |           |

# 4.3.4 Gestión de VideoWall

Puede administrar el muro de video, incluida la administración de esquemas, la alineación automática, la división de ventanas, actualizar el muro de video, borrar la pantalla, administrar la pantalla, bloquear el muro de video, ojo de águila y función senior.

# 4.3.4.1 Gestión de esquemas

Puede administrar esquemas y configurar el temporizador de conmutación.

#### 4.3.4.1.1 Esquema de video

Guarde el diseño de la pared de video como un esquema, configure múltiples esquemas para que se muestren en la pantalla a su vez y, por lo tanto, adminístrelos.

Paso1 clic

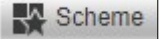

## El**Esquema de video** se muestra la interfaz.

| Example de nuevo el diseño actual y repita el Paso 2 para agregar más esquemas.   Example de nuevo el diseño actual y repita el Paso 2 para agregar más esquemas.   Example de nuevo el diseño actual y repita el Paso 2 para agregar más esquemas.   Example de nuevo el diseño actual y repita el Paso 2 para agregar más esquemas.   Example de nuevo el diseño actual y repita el Paso 2 para agregar más esquemas.   Example de nuevo el diseño actual y repita el Paso 2 para agregar más esquemas.   Example de nuevo el diseño actual y repita el Paso 2 para agregar más esquemas.   Example de nuevo el diseño actual y repita el Paso 2 para agregar el esquema la cola del tour. se conciente en un número, es decir, su secuencia en la cola del tour.   Example de nue en esquina superior derecha de cada esquema para agregar el esquema a la cola del tour. se conciente en un número, es decir, su secuencia en la cola del tour.   Example de nue en esquina superior derecha de cada esquema para agregar el esquema a la cola del tour. se conciente en un número, es decir, su secuencia en la cola del tour.   Example de la De control y el nombre del esquema, y nuede cambiarlos.   Example de la De control y el nombre del esquema, y nuede cambiarlos.   Example de control y el nombre del esquema, y nuede cambiarlos.   Example de control y el nombre del esquema.                                                                                                    | Video Scheme Collection Scheme Combined Plan Switch Timer                                                                       |
|----------------------------------------------------------------------------------------------------|----------------------------------------------------------------------------------------------------|
| <image/> Image: Barrier Barrier Barr |                                                                                                    |
| <image/> Pro22 Haga die                                                                                                    | Tour Time Interval: 30 Seconds (10~300) Clear Start Clear Scheme                                                                |
| Figura 4.13 Guardar esquema de video   Figura 4.13 Guardar esquema de video   Figura 4.13 Guardar esquema de video   Figura 4.13 Guardar esquema de video   ControlID.1   Scheme 1   Pasco 3 Configure de nuevo el diseño actual y repita el Paso 2 para agregar más esquemas.   Figura 4.13 Guardar esquema todos los esquemas.   Figura 4.13 Guardar esquema para agregar el esquema a la cola del tour. se   Convierte en un número, es decir, su secuencia en la cola del tour. se   Convierte en un número, es decir, su secuencia en la cola del tour. se   Figura 4.14 Establecer secuencia de recorrido.   Figura 4.15 Establecer secuencia de recorrido.   Figura 4.16 Esquema care para barrar todos los esquemas.   Figura 4.16 Esquema care para barrar todos los esquemas.   Figura 4.18 Establecer secuencia de la cola del tour. se   Figura 4.18 Establecer secuencia de recorrido.   Figura 4.18 Establecer secuencia de recorrido.   Figura 4.18 Establecer secuencia de recorrido.   Figura 4.18 Establecer secuencia de recorrido.   Figura 4.18 Establecer secuencia de recorrido.   Figura 4.18 Establecer secuencia de recorrido.                                                                                                    | Paso2 Haga clic en para salvar el esquema.                                                                                      |
| Image: Section 1       Image: Section 1         Pase3 Configure de nuevo el diseño actual y repita el Paso 2 para agregar más esquemas.         Image: Dese3 Configure de nuevo el diseño actual y repita el Paso 2 para agregar más esquemas.         Image: Dese3 Configure de nuevo el diseño actual y repita el Paso 2 para agregar más esquemas.         Image: Dese3 Configure de nuevo el diseño actual y repita el Paso 2 para agregar más esquemas.         Image: Dese3 Configure de nuevo el diseño actual y repita el Paso 2 para agregar el esquema a la cola del tour. se         Image: Dese3 Faga clic en ente esquina superior derecha de cada esquema para agregar el esquema a la cola del tour. se         Image: Dese3 Faga clic en ente esquina superior derecha de cada esquema para agregar el esquema a la cola del tour. se         Image: Dese3 Faga clic en ente esquina superior derecha de cada esquema y puede cambiarlos.         Image: Dese3 Faga doble clic ID de control y el nombre del esquema, y puede cambiarlos.         Image: Dese3 Faga doble clic ID de control y el nombre del esquema de recorrido.         Image: Dese3 Faga doble clic ID de control y el nombre del esquema y puede cambiarlos.         Image: Dese3 Faga doble clic ID de control y el nombre del provento.         Image: Dese3 Faga doble clic ID de control y el nombre del provento.         Image: Dese3 Faga doble clic ID de control y el nombre del provento.         Image: Dese3 Faga doble clic ID de control y el nombre del provento.         Image: Dese3 Faga doble doble doble doble doble doble doble doble doble                                                                                                    | Figura 4-13 Guardar esquema de video                                                                                            |
| Paso 3 Configure de nuevo el diseño actual y repita el Paso 2 para agregar más esquemas.   Hacer clic Esquema claro para borrar todos los esquemas.   Paso 4 Configure el intervalo de tiempo del recorrido. El intervalo de tiempo predeterminado del recorrido es de 30 segundos.   Paso 5 Haga clic en entra esquina superior derecha de cada esquema para agregar el esquema a la cola del tour. se convierte en un número, es decir, su secuencia en la cola del tour.   Image 10 Del clic ID de control y el nombre del esquema, y puede cambiarlos.   Figura 4-14 Establecer secuencia de recorrido.   Image 10 Del clic ID de control y el nombre del esquema, y puede cambiarlos.   Guerrido de tercorrido.   Image 20 Del clic ID de control y el nombre del esquema, y puede cambiarlos.   Image 20 Del clic ID de control y el nombre del recorrido.   Image 20 Del clic ID de control y el nombre del esquema, y puede cambiarlos.                                                                                                    | ControlID:1<br>Scheme1                                                                                                    |
| Hacer clic Esquema claro para borrar todos los esquemas.   Pagos Haga clic en enta esquina superior derecha de cada esquema para agregar el esquema a la cola del tour, se convierte en un número, es decir, su secuencia en la cola del tour. In aga doble clic ID de control y el nombre del esquema, y puede cambiarlos. Figura 4-14 Establecer secuencia de recorrido. In agregar el esquema de recorrido. In agregar el esquema de recorrido.                                                                                                    | <u>Paso</u> 3 Configure de nuevo el diseño actual y repita el Paso 2 para agregar más esquemas.                                 |
| Paso 5 Haga clic en en a esquina superior derecha de cada esquema para agregar el esquema a la cola del tour. se   Convierte en un número, es decir, su secuencia en la cola del tour.   Haga doble clic ID de control y el nombre del esquema, y puede cambiarlos.   Figura 4-14 Establecer secuencia de recorrido.                                                                                                    | Hacer clic <b>Esquema claro</b> para borrar todos los esquemas.                                                                 |
| Paso 5 Haga clic en ena esquina superior derecha de cada esquema para agregar el esquema a la cola del tour. se   convierte en un número, es decir, su secuencia en la cola del tour.   Haga doble clic ID de control y el nombre del esquema, y puede cambiarlos. Figura 4-14 Establecer secuencia de recorrido. Figura 4-14 Establecer secuencia de recorrido. ControlID:780 Scheme2                                                                                                    | Paso 4 Configure el intervalo de tiempo del recorrido. El intervalo de tiempo predeterminado del recorrido es de 30 segundos.   |
| convierte en un número, es decir, su secuencia en la cola del tour. Haga doble clic ID de control y el nombre del esquema, y puede cambiarlos. Figura 4-14 Establecer secuencia de recorrido. ControllD:780 Scheme2                                                                                                    | <u>Paso</u> 5 Haga clic en <b>en la</b> esquina superior derecha de cada esquema para agregar el esquema a la cola del tour. se |
| Haga doble clic <b>ID de control</b> y el nombre del esquema, y puede cambiarlos.<br>Figura 4.14 Establecer secuencia de recorrido.                                                                                                    | convierte en un número, es decir, su secuencia en la cola del tour.                                                             |
| Haga doble clic <b>ID de control</b> y el nombre del esquema, y puede cambiarlos.<br>Figura 4-14 Establecer secuencia de recorrido.                                                                                                    |                                                                                                    |
| Figura 4-14 Establecer secuencia de recorrido.                                                                                                    | Haga doble clic <b>ID de control</b> y el nombre del esquema, y puede cambiarlos.                                               |
| ControlID:780<br>Scheme2                                                                                                    | Figura 4-14 Establecer secuencia de recorrido.                                                                                  |
| Paso6 Haga clic en <b>Comienzo.</b>                                                                                                    | ControlID:780<br>Scheme2                                                                                                    |

El recorrido del esquema comienza y la información del recorrido se muestra en la esquina inferior derecha de la interfaz.

#### Figura 4-15 Información del recorrido

| Time Interv | al: 30Se | cond |   |  |
|-------------|----------|------|---|--|
| 0           |          |      | 2 |  |

# $\square$

Hacer clic **Detener** para detener el recorrido.

Durante el recorrido del esquema, no se puede operar la interfaz de la pared de video.

Hacer clic**Claro** para borrar todo el plan de viaje del esquema.

El ID de control distingue diferentes esquemas cuando el dispositivo de control central emite comandos.

#### 4.3.4.1.2 Esquema de recopilación

Guarde el LED virtual y la configuración de fondo para que sea un esquema de recopilación. Se pueden mostrar varios esquemas de colección en el videowall a su vez. Consulte "4.3.4.1.1 Esquema de video".

 $\square$ 

Consulte "4.3.4.9.2 LED virtual" para la configuración del LED virtual y "4.3.4.9.3 Fondo" para la configuración de fondo.

### 4.3.4.1.3 Plan combinado

De acuerdo con su necesidad, combine el esquema de video y el esquema de colección en un plan combinado y muéstrelo en el videowall.

Paso1 Seleccione la pestaña Plan combinado.

El **Plan combinado** se muestra la interfaz.

Figura 4-16 Plano combinado

| Video Scheme     | Collection Scheme   | Combined Plan | Switch Timer |              |
|------------------|---------------------|---------------|--------------|--------------|
| -                |                     |               |              |              |
|                  |                     |               |              |              |
|                  |                     |               |              |              |
|                  |                     |               |              |              |
|                  |                     |               |              |              |
| Tour Time Interv | val: 30 Seconds (10 | ~300) Clear   | Start        | Clear Scheme |
|                  |                     |               |              |              |

Paso2 Haga clic en

El **Gestión de esquemas** se muestra la interfaz.

### Figura 4-17 Gestión de esquemas

| content management |                    |  |
|--------------------|--------------------|--|
| Video Scheme       | Video Scheme2 🔻    |  |
| Collection Scheme  | Collection Scher • |  |
| OK                 | Cancel             |  |

Paso3 Seleccione el esquema de video y el esquema de colección que desee.

<u>Paso</u>4 Haga clic en **OK** para guardar el plan combinado.

Figura 4-18 Guardar plan combinado

|         |                                  | 11 |
|---------|----------------------------------|----|
|         |                                  |    |
| and the | ControlID:357828<br>Combined Pla | Û  |

 $\square$ 

Para otras configuraciones, consulte "4.3.4.1.1 Esquema de video".

# 4.3.4.1.4 SwitchTimer

Después de configurar el tiempo de cambio para un esquema, el sistema cambiará a este esquema automáticamente a la hora del cambio.

Paso1 Seleccione SwitchTimer pestaña.

El SwitchTimer se muestra la interfaz.

| Video Scheme | Collection     | Scheme Combined Plan Switch Timer         |
|--------------|----------------|-------------------------------------------|
|              | Туре           | Video Scheme                              |
|              | Scheme         | Video Scheme2 🔻                           |
|              | Week           | Sun 🔻                                     |
|              |                | 00 : 00 : 00                              |
|              |                | 00 : 00 : 00                              |
|              |                | 00 : 00 : 00                              |
|              |                | 00 : 00 : 00                              |
|              |                | 00 : 00 : 00                              |
|              |                | 00 : 00 : 00                              |
|              | ОК             | Refresh                                   |
| Note:Swite   | ch time cannot | t be conflict with auto maintenance time. |

Paso2 Seleccione Tipo, esquema y Semana, y luego configure el tiempo de cambio.

Marque la casilla de verificación y el punto de tiempo entrará en

vigencia. Dos períodos de tiempo del esquema no serán iguales.

Paso3 Haga clic en **está bien.** 

### 4.3.4.2 Alineación automática

Hacer clic
 Hacer clic
 Auto align
 , y todas las ventanas se alinearán automáticamente de la siguiente manera.
 Cada tamaño de ventana es igual, bajo la condición previa de llenar todo el mural de video. Las ventanas están dispuestas horizontalmente de arriba a abajo.

Figura 4-20 Alineación automática

| Video Wall: Screen1                               |                           |                           |
|---------------------------------------------------|---------------------------|---------------------------|
|                                                   |                           |                           |
| Channel_1(main)<br>172.26.8.240:1<br>Window No.:1 | No signal<br>Window No.:6 | No signal<br>Window No.:5 |
|                                                   |                           |                           |
|                                                   |                           |                           |

Figura 4-19 Interruptor de temporizador

### 4.3.4.3 División de ventana

Seleccione bloque o ventana y divida de acuerdo con el plan de división del sistema o puede ingresar el número de división manualmente.

#### 4.3.4.3.1 División de bloques

Durante la división de bloques, el sistema borra la ventana del bloque anterior y divide el bloque de acuerdo con la división seleccionada. Después de la división de bloques, las ventanas anteriores se cerrarán y la señal anterior no se mantendrá.

Paso1 Seleccione División de ventana> División de bloques.

El **División de bloques** se muestra la interfaz.

Figura 4-21 División de bloques (1)

| Block Division | Windo | w Sp | lit |    |
|----------------|-------|------|-----|----|
| Block 1        |       | ۲    |     |    |
|                |       | 16   | 25  | 36 |
| Enter:         | x     | 0    | к   |    |

Figura 4-22 División de bloques (2)

| Block Division | Windo | ow Sp | lit |    |
|----------------|-------|-------|-----|----|
| Block Slot0-1  |       | •     |     |    |
|                |       | 16    | 25  | 36 |
| 64             |       |       |     |    |
| Enter:         | X     | 0     | K   |    |

 $\square$ 

La interfaz de la serie de 1 canal 4K de alta definición (H.265) se muestra en la Figura 4-22. Para

otros modelos, consulte la Figura 4-21.

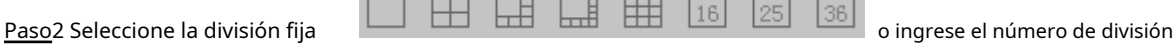

manualmente (por ejemplo, 3 × 3 representa 9 divisiones).

| <i>c</i> ı – |   |   | 1  |  |
|--------------|---|---|----|--|
|              |   |   |    |  |
|              |   |   |    |  |
|              |   |   |    |  |
|              |   |   |    |  |
| ν-           | _ | _ | ч. |  |

Solo la serie 4K de alta definición (H.265) de 1 canal admite 64 split.

<u>Paso</u>3 Haga clic en **está bien.** 

El sistema muestra un cuadro de aviso.

#### Figura 4-23 Cuadro de aviso

|                                       | Block split will clear the current scene, are you sure to split block?  |                        |                                 |
|---------------------------------------|-------------------------------------------------------------------------|------------------------|---------------------------------|
|                                       |                                                                         | ОК                     | Cancel                          |
| <u>Paso</u> 4 Haga clic en <b>est</b> | á bien.                                                                 |                        |                                 |
| Se n                                  | nuestran los bloques divididos.                                         |                        |                                 |
| Despu                                 | iés de la división de bloques, la ventana está bloqueada de forma prede | eterminada. Hacer clic | para desbloquear la ventana, si |
| nece                                  | sita ajustar la posición y el tamaño de la ventana.                     |                        |                                 |
|                                       | Figura 4-24 Pantalla de divis                                           | ión de bloques         |                                 |
| Video Walt                            | No signal<br>Window No.:1                                               | No<br>Windo            | signal<br>ow No.:2              |
|                                       | No signal<br>Window No.:3                                               | No<br>Windo            | signal<br>ow No.:4              |

#### 4.3.4.3.2 División de ventana

La división de ventanas consiste en dividir las ventanas seleccionadas libremente. La señal anterior permanece en la primera ventana después de la división.

<u>Paso</u>1 Seleccione una ventana de señal.

 $\square$ 

Se sugiere que la ventana del recorrido no se seleccione para dividir la ventana.

Paso2 Seleccione División de ventana> División de ventana.

El**Ventana dividida** se muestra la interfaz.

Figura 4-25 Ventana dividida (1)

| Block Division | Windo | w Sp | lit |    |
|----------------|-------|------|-----|----|
| Block Slot0-1  |       | Y    |     |    |
|                |       | 16   | 25  | 36 |
| Enter:         | x     | 0    | ĸ   |    |

### Figura 4-26 Ventana dividida (2)

| Block Division Window Split                                                                                                    |
|----------------------------------------------------------------------------------------------------|
| Block Slot0-1                                                                                                    |
|                                                                                                    |
| 64                                                                                                    |
| Enter: X OK                                                                                                    |
|                                                                                                    |
| La interfaz de la serie de 1 canal 4K de alta definición (H.265) se muestra en la Figura 4-26. Para                                            |
| otros modelos, consulte la Figura 4-25.                                                                                                    |
| Paso 3 Seleccione la división fija                                                                                                    |
| manualmente (por ejemplo, 3 × 3 representa 9 divisiones).                                                                                      |
| Solo la serie 4K de alta definición (H.265) de 1 canal admite 64 split.                                                                        |
| Paso <sup>4</sup> Haga clic en <b>está bien.</b><br>Se muestran las ventanas divididas.                                                        |
| Después de dividir la ventana, la señal anterior permanece en la primera ventana, mientras que otras ventanas se muestran<br><b>Sin señal.</b> |
| Figura 4-27 Visualización de ventana dividida                                                                                                  |
| Vote Wall Soutenin · · · · · · · · · · · · · · · · · ·                                                                                         |
| Channel_1(main)<br>172.26.8.240:1<br>Window No.:1<br>No signal<br>Window No.:2                                                                 |
| No signal No signal<br>Window No.:3 Window No.:4                                                                                               |

# 4.3.4.4 RefreshVideoWall

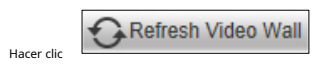

para actualizar la vista previa del canal y la información de diseño del videowall actual.

Hacer clic Clear Screen para borrar la pantalla.

# 4.3.4.6 Gestión de pantalla

Puede administrar la pantalla, incluido el control de la potencia de la pantalla, el control del interruptor de encendido y el ajuste de

los parámetros de la pantalla.

 $\square$ 

Solo el protocolo DH-LED-N admite controlar el interruptor de encendido y ajustar la pantalla, mientras que el protocolo LED-CLT solo admite la función de interruptor de encendido. Para la configuración del protocolo de pantalla, consulte "4.5.5.2.1 Configuración de pantalla". Actualmente, la serie 4K de alta definición (H.265) de 1 canal no admite la función de

gestión de pantalla.

#### 4.3.4.6.1 Energía de la pantalla

Según los requisitos, conecte el decodificador con el cable serie de la pantalla correctamente, para que pueda encender / apagar la pantalla. Una vez apagada la pantalla, se pondrá negra.

## Haga dic en el poder de la pantalla se muestra la interfaz.

Seleccione una pantalla para encender o apagar la pantalla. Seleccione**Todos** 

para encender o apagar las pantallas de todos los bloques.

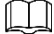

Marque la casilla de verificación de **Todos,** para seleccionar todas las pantallas o bloques.

Figura 4-28 Gestión de pantalla

| Screen Power |     |            |
|--------------|-----|------------|
| Block 1      | •   | ON OFF All |
|              |     | 1          |
| 1-1          | 1-2 |            |
|              |     |            |
| 2-1          | 2-2 |            |
|              |     |            |
|              |     |            |
|              |     |            |
|              |     |            |

Paso1 Seleccione un bloque de la lista desplegable de **Cuadra.** 

<u>Paso</u>2 En el bloque, seleccione una o más pantallas y luego haga clic en **EN** o **APAGADO** para encender o apagar el pantalla.

De acuerdo con el requisito, conecte el decodificador con el cable de puerto serie de la pantalla LED, para controlar la potencia de la pantalla LED.

 $\square$ 

Si el protocolo del fabricante es DH-LED-N o LED-CLT, la señal de video se puede mostrar en LED. CuándoInterruptor de

**alimentación** La pestaña se muestra en **Gestión de pantallas** interfaz, el sistema puede controlar la potencia del LED para encender / apagar.

Seleccione Interruptor de alimentación. El Interruptor de alimentación se muestra la interfaz.

| Figura 4-29 Interruptor de encendido |              |               |  |  |
|--------------------------------------|--------------|---------------|--|--|
| Screen Power                         | Power Switch | Adjust Screen |  |  |
| Block Splicing Vid                   | eo V 🔻       | ON OFF All    |  |  |
| 1-1                                  |              |               |  |  |

Consulte "4.3.4.6.1 Potencia de la pantalla".

### 4.3.4.6.3 Ajustar pantalla

Puede configurar el brillo, la temperatura del color y otros parámetros del LED correspondientes a la señal de salida y ajustar la visualización de la pantalla.

 $\square$ 

Si el protocolo del fabricante es DH-LED-N, el Ajustar pantalla La pestaña se muestra en Gestión de pantallas

interfaz, para que pueda ajustar los parámetros de LED.

Seleccione Ajustar pantalla pestaña. El Ajustar pantalla se muestra la interfaz.

#### Figura 4-30 Pantalla de ajuste

| Screen Power        | Power Switch  | Adjust Screen  |          |               |
|---------------------|---------------|----------------|----------|---------------|
| Block Splicing Vide | 0 \ ▲         |                |          |               |
| 1-1                 |               |                |          |               |
|                     |               |                |          |               |
|                     |               |                |          |               |
| Brightness Adjust   | Brightness Se | etup Color Tem | perature | TestingScreen |
| Brightness – (      | 0             | + 0            |          |               |
| Day                 | Economy       | Night          |          |               |

Configure los parámetros de visualización de la pantalla, según el hardware del dispositivo de visualización.

# 4.3.4.7 Bloquear VideoWall

Hacer clic Hacer clic Hacer clic

# 4.3.4.8 Ojo de águila

El ojo de águila, también conocido como mapa y miniatura del ojo de águila, se utiliza para ajustar el tamaño de visualización y el área de la ventana principal en la pantalla web.

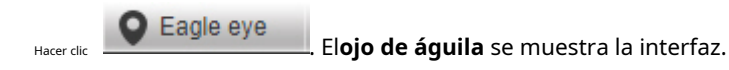

#### Figura 4-31 Ojo de águila

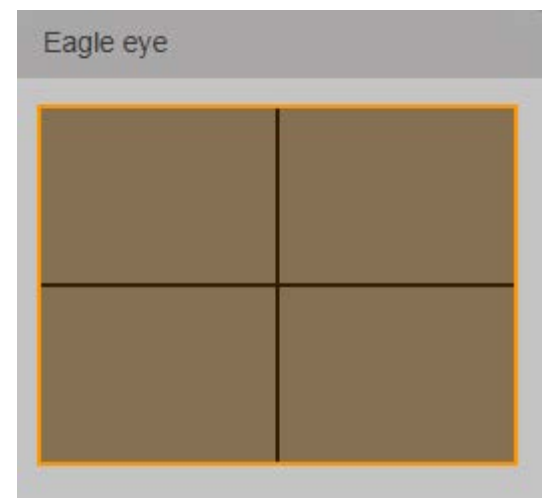

Ajuste el tamaño del cuadro del área en el mapa del ojo de águila con el mouse o la rueda de desplazamiento para cambiar el tamaño del área de visualización de la

ventana principal. Arrastre la posición del cuadro de área en el mapa del ojo de águila para cambiar el área de visualización de la ventana principal.

# Ш

La serie 4K de alta definición de 1 canal (H.265), la serie 4K de alta definición de 6 canales (H.265, con 4 puertos de entrada) y la serie 4K de alta definición de 9 canales (h.265, con 4 puertos de entrada) son ligeramente diferente. La interfaz real prevalecerá.

# 4.3.4.9 Función avanzada

Puede configurar funciones avanzadas, incluido el control PTZ, LED virtual, fondo, estrategia de decodificación y mostrar ID de pantalla.

### 4.3.4.9.1 Control PTZ

El control PTZ es girar el dispositivo PTZ (arriba, abajo, izquierda, derecha, arriba a la izquierda, abajo a la izquierda, arriba a la derecha y abajo derecha), realice operaciones de enfoque, zoom e iris.

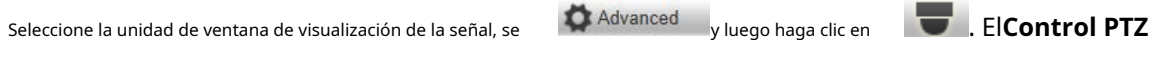

muestra la interfaz de clic.

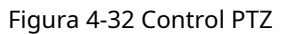

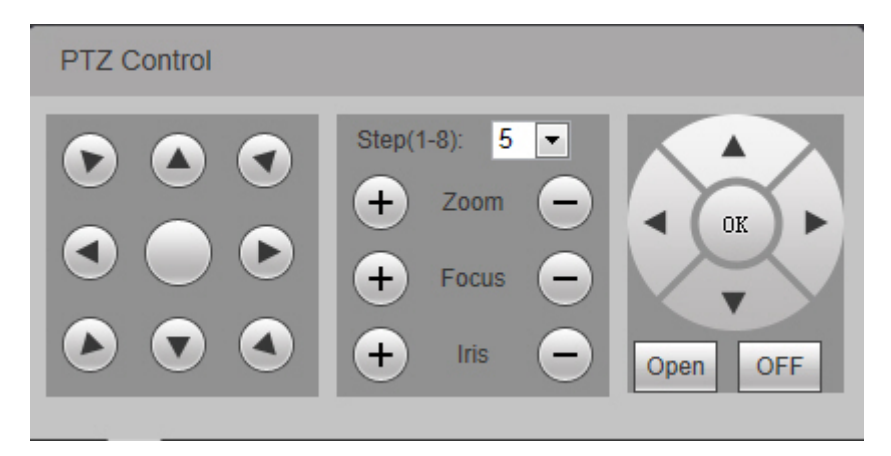

Tabla 4-3 Descripción de los parámetros de control de PTZ

| Parámetro            | Descripción                                                                                       |  |
|----------------------|---------------------------------------------------------------------------------------------------|--|
| Control do dirección | Controle PTZ para girar en ocho direcciones, incluyendo arriba, abajo, izquierda, derecha, arriba |  |
| control de dirección | a la izquierda, abajo a la izquierda, arriba a la derecha e abajo a la derecha.                   |  |
| Paso                 | Controle la velocidad de giro de PTZ. Se pueden configurar de 1 a 8 pasos.                        |  |
| Zoom                 | Hacer clic <b>O D</b> para ajustar el zoom.                                                       |  |
| Atención             | Hacer clic <b>O O</b> para ajustar la definición.                                                 |  |
| Iris                 | Hacer clic <b>o o para ajustar el brillo</b> .                                                    |  |
|                      | Hacer clic <b>Open</b> para abrir el menú PTZ de la interfaz de vista previa. Luego,              |  |
| Menú PTZ             | seleccione diferentes funciones con la tecla de dirección, para operar PTZ.                       |  |
|                      | Hacer clic <b>DFF</b> para desactivar el menú PTZ de la interfaz de vista previa.                 |  |

# 4.3.4.9.2 LED virtual

Divida un área personalizada en el videowall, ingrese cualquier carácter y muéstrelos en la pantalla.

```
Paso1 Haga clicen.
```

El sistema muestra una interfaz LED virtual.

Ш

La serie 4K de alta definición de 1 canal (H.265), la serie 4K de alta definición de 6 canales (H.265, con 4 puertos de entrada) y la serie 4K de alta definición de 9 canales (h.265, con 4 puertos de entrada) son ligeramente diferente. La interfaz real prevalecerá.

Figura 4-33 LED virtual abierto

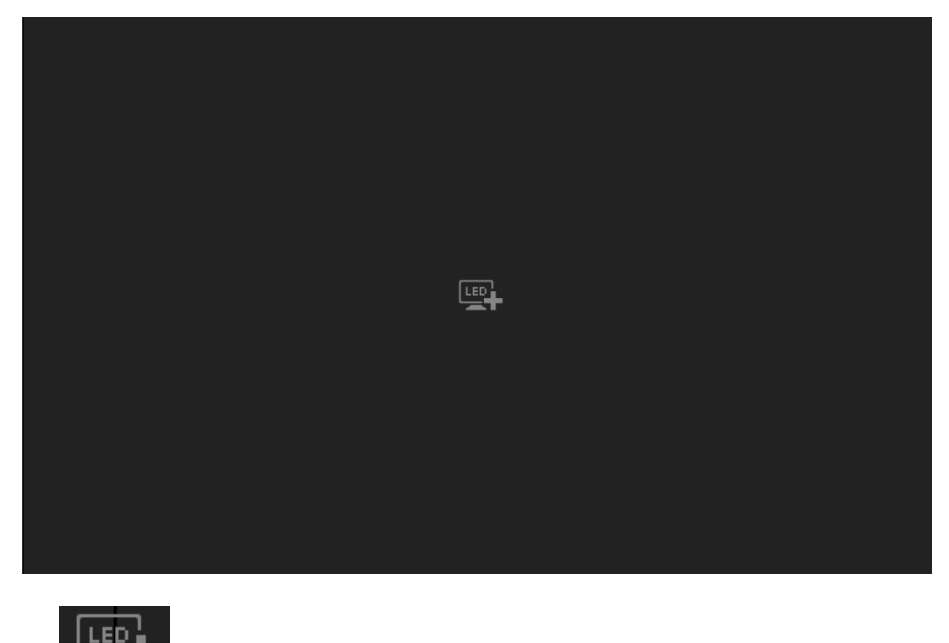

<u>Paso</u>2 Haga clic en

para agregar LED virtual.

El sistema muestra **LED virtual** interfaz.

| Figura 4-34 LED virtual                       |
|-----------------------------------------------|
| Virtual LED                                   |
| Title                                         |
| W: 960 H: 270 X: 0 Y: 0                       |
| Transparence Opacity Lucency Back Color FF000 |
| Time OSD Date Week Time                       |
| Display way Horizont Vertical                 |
| Enable 🕑                                      |
| Text Align                                    |
| Font 100 (0~100) Pitch 0 🔻                    |
| Font Type simSun   Font Color  FFFFFF         |
| OK Close                                      |

Paso3 Configure los parámetros.

| Parámetro                                                                                                    | Descripción                                                                                                    |  |  |
|----------------------------------------------------------------------------------------------------|----------------------------------------------------------------------------------------------------|--|--|
| Título                                                                                                    | Ingrese el título del LED virtual, que se mostrará en el videowall.                                                                                                    |  |  |
| W/H                                                                                                    | Ingrese el ancho y alto del LED virtual.                                                                                                    |  |  |
| Х/Ү                                                                                                    | Ingrese la coordenada del LED virtual.                                                                                                    |  |  |
| Transparencia                                                                                                    | Ingrese la transparencia del LED virtual.                                                                                                    |  |  |
| Color de fondo                                                                                                    | Configure el color de fondo del LED virtual. Puede ingresar el valor RGB de 6 dígitos manualmen<br>o hacer clic en el área de color para seleccionar.                                                                      |  |  |
| Hora OSD                                                                                                    | Seleccione la casilla de verificación izquierda para habilitar la función. <b>Fecha, Semana</b> y <b>Tiempo</b> se muestran de forma predeterminada. Seleccione el tipo de visualización de la hora según sus necesidades. |  |  |
|                                                                                                    | Seleccione al menos un elemento de <b>Fecha, Semana</b> y <b>Tiempo.</b>                                                                                                    |  |  |
| Forma de visualización                                                                                                    | Configure la forma de visualización del título, incluyendo Horizontal o Vertical.                                                                                                    |  |  |
|                                                                                                    | Elija mostrar el título en la pared de video o no.                                                                                                    |  |  |
| Dormitir                                                                                                    | Seleccione la casilla de verificación y haga clic en <b>está bien.</b> El título se mostrará en la pared de video.                                                                                                    |  |  |
| Permitir                                                                                                    | Anule la selección de la casilla de verificación y haga clic en <b>está bien.</b> El título se mostrará en la web, en                                                                                                    |  |  |
|                                                                                                    | lugar de en el mural de videos.                                                                                                    |  |  |
| <b>-</b>                                                                                                    | Configure la alineación del título con el fondo, incluyendo Izquierda, Centro                                                                                                    |  |  |
| Texto alineado                                                                                                    | y Correcto.                                                                                                    |  |  |
| Fuente Configure la fuente del título de 0 a 100.                                                                                           |                                                                                                    |  |  |
| Terreno de juego                                                                                                    | Configure la distancia de los caracteres del título de 0 a 5.                                                                                                    |  |  |
| Tipo de fuente                                                                                                    | Configure el tipo de fuente del título, incluidos simSun y simHei.                                                                                                    |  |  |
| Configure el color del título. Puede ingresar el valor RGB de 6 dígitos manualmente o hacer c<br>Color de fuente<br>color para seleccionar. |                                                                                                    |  |  |

Tabla 4-4 Descripción de los parámetros del LED virtual

Paso4 Haga clic en **está bien.** 

El LED virtual muestra el título.

Mueva el mouse sobre el LED virtual, presione y mantenga presionado el botón izquierdo del mouse y muévase. El

LED virtual se puede mover a otros lugares.

Haga clic en LED virtual, arrastre cualquier punto de control de dirección para cambiar el tamaño del LED virtual.

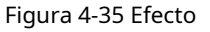

| Video Wall: Screen1 |     |  |
|---------------------|-----|--|
| Hello <sup>°</sup>  |     |  |
|                     |     |  |
|                     |     |  |
|                     | 120 |  |
|                     |     |  |
|                     |     |  |
|                     |     |  |
|                     |     |  |

### 4.3.4.9.3 Antecedentes

Cargue una imagen en el sistema y configúrela como fondo de pantalla, de modo que la imagen se muestre en la pantalla como fondo.

 $\square$ 

El fondo solo se puede seleccionar de las imágenes que se han cargado al sistema. Ver "4.5.1.6 PictureManagement ".

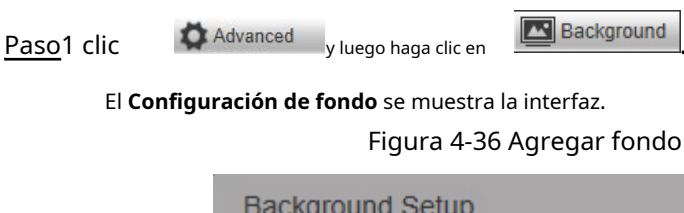

| Background Setup |         |   |   |
|------------------|---------|---|---|
| Block            | Slot0-1 | • |   |
| Picture Name     |         |   | • |
| Enable           |         |   |   |
| OF               | <       |   |   |

# $\square$

La serie 4K de alta definición de 1 canal (H.265), la serie 4K de alta definición de 6 canales (H.265, con 4 puertos de entrada) y la serie 4K de alta definición de 9 canales (h.265, con 4 puertos de entrada) son ligeramente diferente. La interfaz real prevalecerá.

Paso2 Seleccione Cuadra y Nombre de la imagen, y seleccione Permitir.

Paso3 Haga clic en está bien.

#### 4.3.4.9.4 Estrategia de decodificación

Arrastre el control deslizante para ajustar la fluidez de la ventana y, por lo tanto, equilibrar la descodificación y la fluidez en tiempo real (solo la señal de red admite esta función).

Paso1 Seleccione una ventana de señal de red, haga clic en vluego haga clic en vluego haga clic en

#### El **Estrategia de decodificación** se muestra la interfaz.

Figura 4-37 Estrategia de decodificación

| coding str | ategy |       |
|------------|-------|-------|
| Rive Flue  | ency  | + 240 |

Paso2 Arrastre el control deslizante para ajustar la fluidez de la ventana.

Un mayor valor de fluidez representa una menor definición de la imagen y un mayor retraso. Configúrelo de acuerdo con las condiciones reales.

#### 4.3.4.9.5 Mostrar ID de pantalla

| Hacer clic | Show screenID | para mostrar la identificación de la pantalla en la pared de video. Vuelva a hacer clic para ocultar la identificación de la pantalla |
|------------|---------------|----------------------------------------------------------------------------------------------------|
|------------|---------------|----------------------------------------------------------------------------------------------------|

# 4.4 Vista previa

 $\square$ 

1 canal 4K de alta definición La serie (H.265) no es compatible con la señal local.

Seleccione **Avance** pestaña. El**Avance** se muestra la interfaz.

Figura 4-38 Vista previa

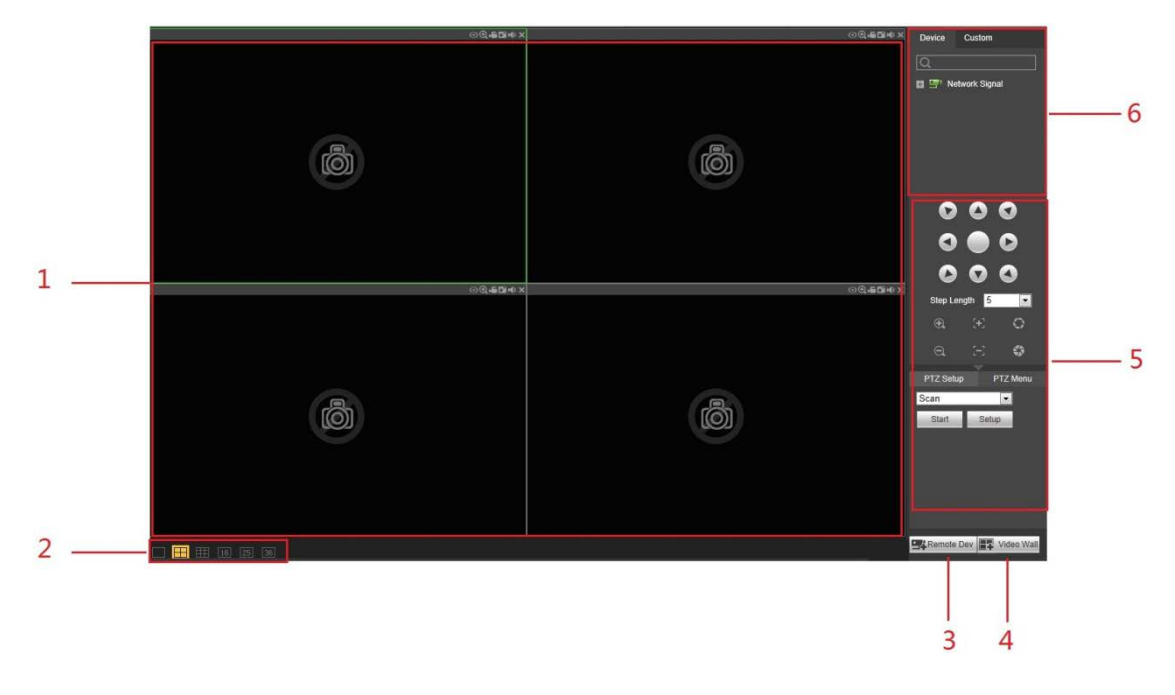

Tabla 4-5 Descripción de la función de la interfaz de vista previa

| No. | Nombre                 | Descripción                                                                                                    |
|-----|------------------------|----------------------------------------------------------------------------------------------------|
| 1   | Ventana                | Vista previa del video en la ventana. Consulte "4.4.1 Función de ventana".                                                                                             |
| 2   | Ventana dividida       | Realice una división simple, una división en 4, una división en 9, una división en 16, una división en 25 y una división en 36 de la<br>ventana.                       |
| 3   | Dispositivo remoto Hag | a clic en<br>a gregar, modificar y eliminar dispositivo. Consulte "4.5.4.1 Señal de red".                                                                              |
| 4   | Pared de video         | Hacer clic Video Wall entrar <b>Configuración de pared de video</b> interfaz. Usted puede agregar, modificar y eliminar video wall. Consulte "4.5.5.1 Configuración de |
| 5   | PTZ control<br>zona    | VideoWall". Opere cámaras con función PTZ. Consulte "4.4.3 Control PTZ".                                                                                               |
|     | Señal                  |                                                                                                    |
| 6   | configuración          | Configurar señales. Consulte "4.4.2 Configuración de la señal".                                                                                                    |
|     | zona                   |                                                                                                    |

# 4.4.1 Función de ventana

Hay funciones en la esquina superior derecha de la ventana.

Figura 4-39 Función de ventana

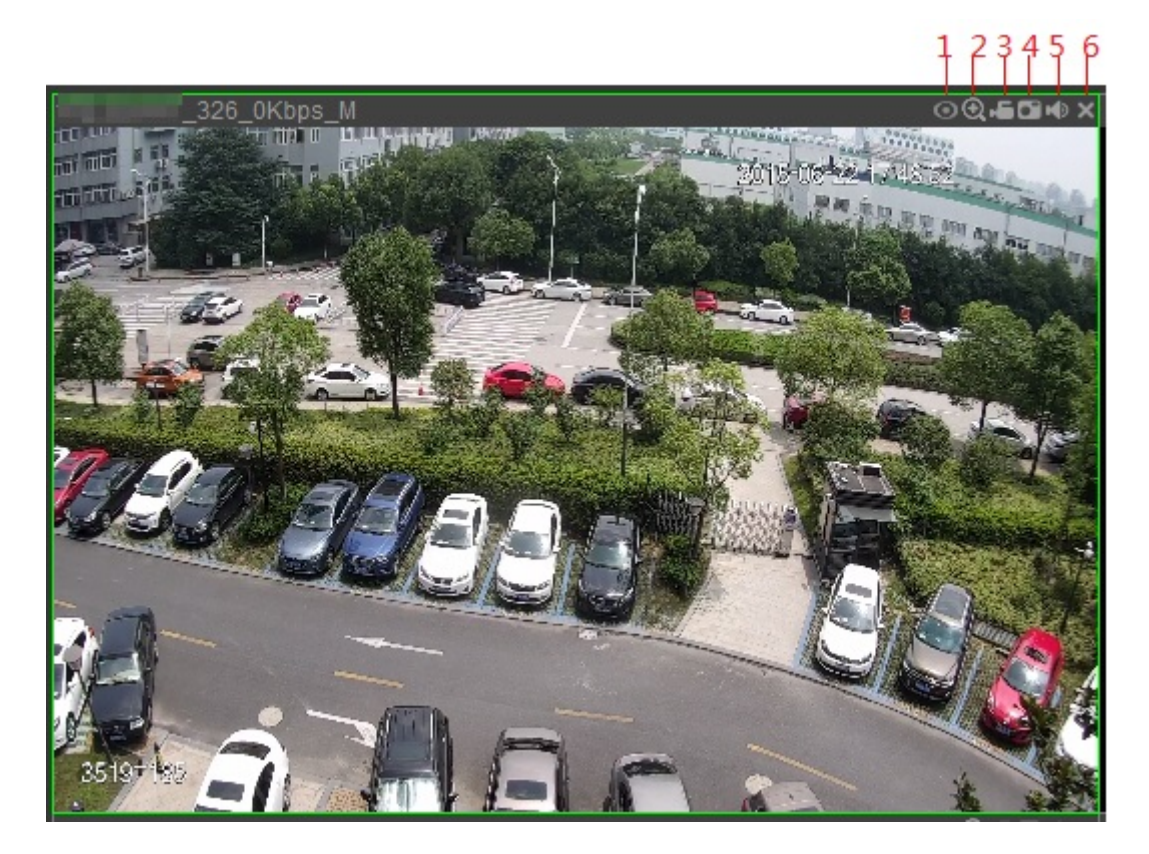

## Tabla 4-6 Descripción funcional

| No.               | Nombre                                                                                 | Descripción                                                                                   |  |
|-------------------|----------------------------------------------------------------------------------------|-----------------------------------------------------------------------------------------------|--|
| 1                 | Ojo de pez                                                                             | Actualmente no se admite.                                                                     |  |
| 2 Zoom parcial en | Cuando el video esté en el estado original, haga clic en el icono, presione y mantenga |                                                                                               |  |
|                   |                                                                                        | presionado el botón izquierdo del mouse para seleccionar cualquier área. El área seleccionada |  |

| No. | Nombre             | Descripción                                                                                            |
|-----|--------------------|----------------------------------------------------------------------------------------------------|
|     |                    | acercarse. Cuando se acerca el video, presione y mantenga presionado el botón izquierdo del            |
|     |                    | mouse para arrastrar la imagen del video. Haga clic en el botón derecho del mouse para                 |
|     |                    | restaurar el estado original.                                                                          |
|     |                    | Haga clic en el icono para acercar y alejar la imagen de video con el                                  |
|     |                    | botón de rueda.                                                                                        |
| 2   | Degistro local     | Haga clic en el icono para grabar el video. El archivo de video grabado se guarda en la ruta de        |
| 5   | Registro local     | video grabado como se configuró en "4.5.1.10 Ruta de almacenamiento".                                  |
| 4   | T                  | Haga clic en el icono para tomar una instantánea. El archivo de instantánea se guarda en la ruta de la |
| 4   | Instantanea        | instantánea configurada en "4.5.1.10 Ruta de almacenamiento".                                          |
| 5   | Activar sonido Hag | a clic en el icono para activar el sonido del video.                                                   |
| 6   | Cerrar video Cerra | r esta ventana.                                                                                        |

# 4.4.2 Configuración de la señal

Después de agregar una señal, puede ver la información de la señal o la información del grupo de señales agregadas y configurar la vista previa de la señal.

#### 4.4.2.1 Árbol de dispositivos

El árbol de dispositivos muestra todas las señales de red agregadas.

Señal de red: muestra las fuentes de señal agregadas en el **Dispositivo remoto** interfaz. Consulte "4.5.4.1 Señal de red".

#### 4.4.2.2 Personalizado

Puede personalizar el grupo de señales. **Personalizado** La pestaña muestra el grupo agregado y la fuente de señal. Puede arrastrar el grupo de señales a la ventana para reproducir en bucle las señales del grupo. Consulte "4.5.4.3 Grupo de señales".

#### 4.4.2.3 Vista previa de la imagen

Agregue señal a la ventana de vista previa, para que pueda obtener una vista previa del video en la ventana de vista previa.

<u>Paso</u>1 Seleccione una ventana de vista previa.

Paso2 Seleccione la fuente de señal en Dispositivo o Personalizado, y haga clic en la fuente de señal para obtener una vista previa de la imagen en Ventana correspondiente.

# 4.4.3 Panel de control PTZ

El control PTZ se utiliza para ajustar la dirección del dispositivo PTZ, realizar escaneo, punto preestablecido, recorrido de punto, patrón y otras configuraciones. Para obtener más información, consulte "4.3.4.9.1 Control PTZ".

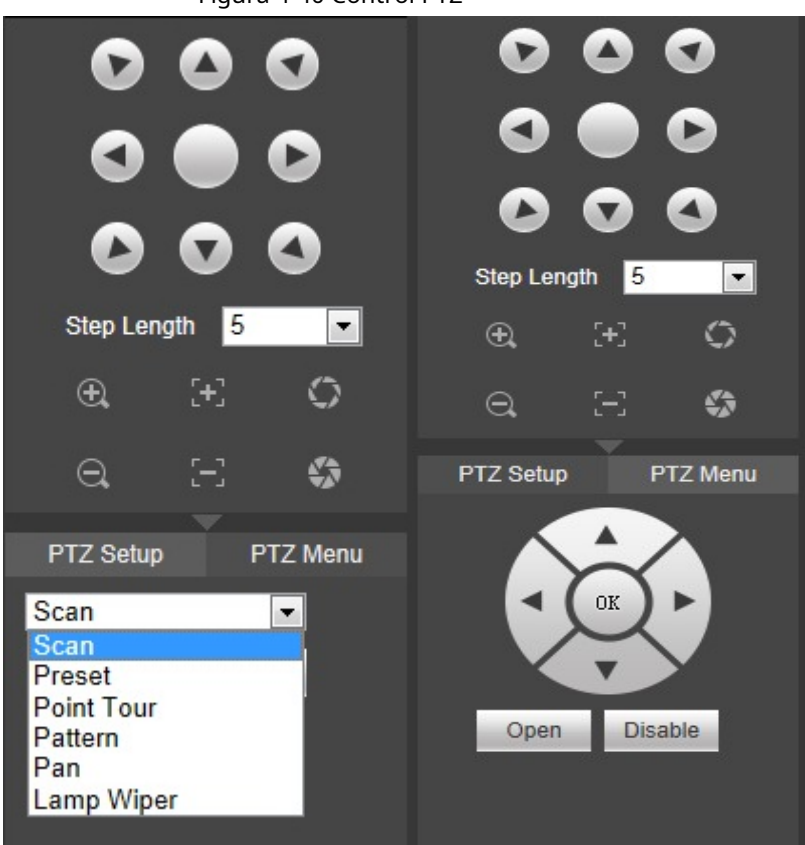

Tabla 4-7 Descripción de los parámetros de PTZ

| Parámetro        | Descripción                                                                                                    |
|------------------|----------------------------------------------------------------------------------------------------|
|                  | Hacer clic <b>Configuración,</b> gire la cámara con los botones de dirección y haga clic en <b>Establecer borde</b>                           |
| Escanear         | izquierdo y Establecer borde derecho para establecer los bordes izquierdo y derecho del escaneo PTZ.                                          |
|                  | Hacer clic <b>Comienzo</b> , y PTZ comienza a escanear. Hacer clic <b>Detener,</b> y PTZ deja de escanear. Determine un                       |
|                  | punto y luego haga clic en <b>Agregar</b> para agregar un punto preestablecido. En el cuadro de entrada, ingrese                              |
| Preestablecido   | el valor preestablecido y luego haga clic en <b>Vista;</b> la cámara se mueve a la ubicación del punto                                        |
|                  | predeterminado.                                                                                                    |
|                  | Ingrese el número de punto preestablecido y luego haga clic en <b>Agregar</b> para agregar este punto preestablecido                          |
| Tour de puntos   | después del último punto preestablecido de esta ruta de viaje.                                                                                |
|                  | En el cuadro de entrada, ingrese ruta de viaje y haga clic en <b>Comienzo</b> para iniciar la gira. Hacer clic <b>Detener</b> para detener el |
|                  | recorrido.                                                                                                    |
|                  | Hacer clic <b>Agregar,</b> y puede configurar una nueva ruta de patrón con <b>Iniciar grabación</b>                                           |
| Patrón           | y Detener grabación.                                                                                                    |
| Factori          | Ingrese el valor del patrón y luego haga clic en <b>Comienzo</b> para iniciar el patrón. Hacer clic <b>Detener</b> para                       |
|                  | detener el patrón.                                                                                                    |
| Sartén           | Hacer clic <b>Comienzo</b> , y PTZ comienza a desplazarse. Hacer clic <b>Detener,</b> y PTZ detiene la panorámica. Hacer clic                 |
|                  | Permitir para habilitar la lámpara y el limpiador, y haga clic en Desactivar para desactivar la lámpara y el                                  |
| Limpiaparabrisas | limpiaparabrisas.                                                                                                    |

### Figura 4-40 Control PTZ

# 4.5.1 SystemConfig

En esta interfaz, puede completar la configuración general, la administración de usuarios, la copia de seguridad de la configuración, el mantenimiento automático, la actualización del sistema, la administración de imágenes, el control de ventiladores, la configuración de comunicaciones, la administración segura y la ruta de almacenamiento.

# 4.5.1.1 General

Puede configurar la información básica del dispositivo, como la información del dispositivo y la fecha del sistema.

#### 4.5.1.1.1 Configuración de información general

Establecer el nombre del dispositivo, no. etcétera.

Paso1 Selecciona Configuración> Configuración del sistema> General> General.

#### El General se muestra la interfaz.

| Device No. 8       |  |
|--------------------|--|
|                    |  |
| Language ENGLISH T |  |

Paso2 Configure los parámetros.

Tabla 4-8 Descripción de los parámetros generales

| Parámetro              | Descripción                                                                                      |
|------------------------|--------------------------------------------------------------------------------------------------|
|                        | Establecer el nombre del dispositivo. El nombre del dispositivo es diferente según el modelo del |
| Nombre del dispositivo | dispositivo. La interfaz real prevalecerá.                                                       |
| No de dispositivo      | Establecer el número de dispositivo.                                                             |
| Idioma                 | El idioma del sistema está determinado por el paquete del programa.                              |

Paso3 Haga clic en está bien.

### 4.5.1.1.2 Fecha

Puede configurar la fecha del sistema y elegir habilitar NTP (Protocolo de tiempo de red) o no. Después de habilitar la función NTP, el dispositivo puede sincronizar automáticamente la hora con el servidor NTP.

Paso1 Selecciona Configuración> Configuración del sistema> General> Fecha.

El **Fecha** se muestra la interfaz.

|                  | 3                                   |
|------------------|-------------------------------------|
| General          | Date                                |
| Date Format      | Y M D                               |
| Time Format      | 24h 💌                               |
| Date Separator   | -                                   |
| System Time      | 2019 - 03 - 26 15 : 48 : 40 Sync PC |
| Sync Device Time |                                     |
| DST              |                                     |
| DST Type         | Date O Week                         |
| Start Time       | 2000 - 01 - 01 00 : 00              |
| End Time         | 2000 - 01 - 01 00 : 00              |
| NTP Setup        |                                     |
| Time Zone        | GMT+08:00                           |
| Server           | clock.isc.org Manual Update         |
| Port             | 123 (1~65535)                       |
| Interval         | 10 Minute                           |
|                  |                                     |
|                  | OK Refresh Default                  |

Figura 4-42 Fecha

Paso2 Configure los parámetros.

| Tabla 4-9 Descripción de | los parámetros de fecha |
|--------------------------|-------------------------|
|--------------------------|-------------------------|

| Parámetro                     | Descripción                                                                                                    |
|-------------------------------|----------------------------------------------------------------------------------------------------|
| Formato de fecha              | Seleccione el formato de visualización de la fecha que desee.                                                     |
| Formato de tiempo             | Seleccione el formato de hora que desee. Seleccione el separador de fecha que desee. Establecer la                |
| Separador de fecha            | hora del sistema. Hacer clic <b>Sincronizar PC</b> para sincronizar con la hora actual de la PC.                  |
| Hora del sistema              |                                                                                                    |
| Dispositivo de sincronización | Seleccione la casilla de verificación para babilitar la función para cincrenizar la bera del dispecitive remete   |
| Tiempo                        | Selectione la casilia de venificación para nabilitar la función para sinci ofizar la nora del dispositivo remoto. |
| DST                           | Seleccione la casilla de verificación para habilitar DST.                                                         |
| Tipo de horario de verano     | Seleccione el tipo de DST, incluido <b>Fecha</b> y <b>Semana.</b>                                                 |
| Hora do inicio / fin          | Cuando el tipo de horario de verano es Fecha, ingrese año, mes, día, hora de inicio y hora de finalización.       |
|                               | Cuando el tipo de horario de verano es Semana, seleccione el mes, la semana, la hora de inicio y la hora de       |
| Tiempo                        | finalización de la lista desplegable.                                                                             |
| Configuración de NTP          | Seleccione la casilla de verificación para habilitar la función de sincronización NTP.                            |
| Zona horaria                  | Selecciona la zona horaria.                                                                                       |
| Servidor                      | Ingrese la dirección del servidor o el nombre de dominio.                                                         |
| Puerto                        | Ingrese el número de puerto del servidor NTP. Configure                                                           |
| Intervalo                     | el intervalo para actualizar el servidor NTP.                                                                     |

Paso3 Haga clic en está bien.

# 4.5.1.2 Gestión de usuarios

La gestión de usuarios adopta un modo de gestión de dos niveles: usuario y grupo de usuarios. Puede administrar su información básica (solo aquellos con autoridad de administración de usuarios pueden operar la administración de usuarios).

El nombre de usuario y el nombre del grupo admiten un máximo de 6 caracteres y solo pueden estar formados por letra, número y subrayado (\_).

La contraseña se puede establecer entre 8 y 32 caracteres no vacíos y contiene al menos dos tipos de letras mayúsculas, minúsculas, números y caracteres especiales (excepto "'", "" ","; ",": " y "&"). El usuario con autoridad puede modificar su propia contraseña, pero también modificar la contraseña de otros usuarios.

Según los valores predeterminados de fábrica, la cantidad máxima de usuarios es 64, mientras que la cantidad máxima de grupos de usuarios es 20.

Hay modos de administración de dos niveles: usuario y grupo de usuarios. El nombre del grupo y el nombre de usuario deben ser únicos. Un usuario solo puede pertenecer a un grupo.

El usuario actual no puede modificar su propia autoridad.

Durante la inicialización, hay 1 usuario predeterminado: admin. El administrador se define como un usuario de alta autoridad al salir de fábrica.

#### 4.5.1.2.1 Usuario

Puede administrar la información del usuario. Agregar, modificar y eliminar usuario, modificar contraseña de usuario.

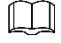

La lista de autoridades es diferente según el modelo de dispositivo. La interfaz real prevalecerá.

Seleccione **Configuración> Configuración del sistema> Gestión de usuarios> Gestión de usuarios> Usuario.** El **Usuario** se muestra la interfaz.

Figura 4-43 Usuario

| User Management                                                                                                    |                                                                                                    |                                                                                                   |                                                              |        |        |
|----------------------------------------------------------------------------------------------------|----------------------------------------------------------------------------------------------------|---------------------------------------------------------------------------------------------------|--------------------------------------------------------------|--------|--------|
| User Group                                                                                                    |                                                                                                    |                                                                                                   |                                                              |        |        |
| No. Us                                                                                                    | ername Group Name                                                                                                    |                                                                                                   | Remark                                                       | Modify | Delete |
| 1 a                                                                                                    | admin admin                                                                                                    |                                                                                                   | admin 's account                                             | 12     | 0      |
|                                                                                                    |                                                                                                    |                                                                                                   |                                                              |        | ~      |
| Authority         System management         System management           Sub network management         Peripheral manage         Device maintenance           Device maintenance         Live view         Video Wall[Video Video Wall[Video Video Wall[Video Video Video Wall[Video Video Vi | sent Vew System Info Manual ca<br>ement Security Management Audio an<br>Video wali management Video Wa<br>Walt5] Video Walt[Video Walt5] | ntrol Event setting<br>Decode and display on video<br>wai<br>(Video Walt) Video Walt/Video Walt2) | Network management<br>PTZ setting<br>Video Wall(Video Wall3) |        |        |
| Add User                                                                                                    |                                                                                                    |                                                                                                   |                                                              |        |        |

#### Agregar usuario

Agregue un usuario al grupo y configure el control de autoridad del usuario.

Como usuario predeterminado con la máxima autoridad, el administrador no se puede eliminar.

<u>Paso</u>1 Haga clic en Agregar usuario.

El Agregar usuario se muestra la interfaz.

|                              | Figura 4-44 Agrega       | ar usuario               |                          |   |
|------------------------------|--------------------------|--------------------------|--------------------------|---|
| Add User                     |                          |                          |                          | Þ |
| Username                     |                          |                          |                          |   |
| Password                     |                          |                          |                          |   |
|                              | Low Middle High          |                          |                          |   |
| Confirm Password             |                          |                          |                          |   |
| Group                        | admin 🗸                  |                          |                          |   |
| Remark                       |                          |                          |                          |   |
| Authority                    |                          |                          |                          |   |
| All                          |                          |                          |                          | ~ |
| ✓User management             | ✓System management*      | ✓View System Info*       | Manual control           |   |
| ✓Event setting               | ✓Network management      | Sub network management   |                          |   |
|                              |                          |                          | Decode and display on    |   |
|                              | ✓Security management     |                          | video wall               |   |
| ✓PTZ setting                 | Device maintenance       | ✓Live view               | ✓Video wall management   |   |
| ✓Video Wall[Video Wall1]     | ✓Video Wall[Video Wall2] | ✓Video Wall[Video Wall3] | ✓Video Wall[Video Wall4] |   |
| ✓Video Wall[Video Wall5]     | ✓Video Wall[Video Wall6] |                          |                          | ~ |
| Note: item with '*' is paren | t directory.             |                          |                          |   |
|                              |                          |                          |                          |   |
|                              | OK                       | Cancel                   |                          |   |

Paso2 Ingrese el nombre de usuario, la contraseña, confirme la contraseña y la nota, y luego seleccione el grupo.

# $\square$

Al seleccionar un grupo para un usuario, la autoridad del usuario solo puede ser un subconjunto del grupo y no debe ser superior a la autoridad del grupo.

Para gestionar cómodamente al usuario, se sugiere que las autoridades de usuarios generales sean más bajas

que las autoridades de usuarios de alto nivel.

Paso3 En el Autoridad lista, seleccione las autoridades operativas para el usuario.

Seleccione la casilla de verificación para habilitar la autoridad.

Seleccione**Todos** para seleccionar todas las autoridades.

Paso4 Haga clic en está bien.

Modificar usuario

Paso1 clic

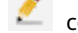

correspondiente al usuario que desea modificar.

El Modificar usuario se muestra la interfaz.

|                                              | Figura 4-45 Modific              | ar usuario                    |                                           |   |
|----------------------------------------------|----------------------------------|-------------------------------|-------------------------------------------|---|
| Modify User                                  |                                  |                               |                                           | × |
| Username                                     | admin                            |                               |                                           |   |
| Share                                        | ✓                                |                               |                                           |   |
| Remark                                       | admin 's account                 |                               |                                           |   |
| Group                                        | admin 🗸                          |                               |                                           |   |
| Modify Password                              |                                  |                               |                                           |   |
| Authority                                    |                                  |                               |                                           |   |
| ✓All                                         |                                  |                               |                                           | ^ |
| ✓User management                             | ✓System management*              | ✓View System Info*            | ✓Manual control                           |   |
| ✓ Event setting                              | Network management               | ✓Sub network management       |                                           |   |
| ✓Peripheral managem                          | ent ✓Security Management         | ✓Audio and video parameters   | ✓Decode and display on<br>s<br>video wall |   |
| ✓PTZ setting                                 | ✓Device maintenance              | ✓Live view                    | ✓Video wall management                    |   |
| ✓Video Wall[Video Wa                         | II1] Video Wall[Video Wall2]     | ✓Video Wall[Video Wall3]      | ✓Video Wall[Video Wall4]                  |   |
| ✓Video Wall[Video Wa                         | II5] Video Wall[Video Wall6]     |                               |                                           | × |
|                                              | OK                               | Cancel                        |                                           |   |
| Paso2 Modifique la información del us        | suario.                          |                               |                                           |   |
| El usuario predeterminad                     | lo solo puede modificar la contr | raseña, en lugar de otra info | rmación.                                  |   |
| Paso3 Haga clic en <b>está bien.</b>         |                                  |                               |                                           |   |
|                                              |                                  |                               |                                           |   |
| Modificando Contraseña                       |                                  |                               |                                           |   |
| Paso1 clic 🚺 corresp                         | ondiente al usuario que          | e desea modificar.            |                                           |   |
| Paso2 Seleccione Modificar contras           | eña.                             |                               |                                           |   |
| Paso3 Ingrese la contraseña anterio          | or, la nueva contraseña y con    | ifirme la contraseña.         |                                           |   |
| <u>Paso</u> 4 Haga clic en <b>está bien.</b> |                                  |                               |                                           |   |
|                                              |                                  |                               |                                           |   |
| Eliminar usuario                             |                                  |                               |                                           |   |
|                                              |                                  |                               |                                           |   |

Hacer clic Correspondiente al usuario que desea eliminar.

# 4.5.1.2.2 Grupo

Los diferentes usuarios pueden tener diferentes autoridades para acceder al dispositivo. Puede dividir a los usuarios con la misma autoridad en un grupo. Es fácil para usted mantener y administrar la información del usuario. Puede administrar la información del grupo. Agregue y elimine un grupo y modifique la contraseña del grupo. Consulte "4.5.1.2.1 Usuario".

Seleccione **Configuración> Configuración del sistema> Gestión de usuarios> Gestión de usuarios> Grupo.** El **Grupo** se muestra la interfaz.

 $\square$ 

El **Autoridad** La lista es diferente según el modelo del dispositivo. La interfaz real prevalecerá.

#### Figura 4-46 Grupo

| User Management         |                         |                         |                            |                                     |                         |        |   |   |
|-------------------------|-------------------------|-------------------------|----------------------------|-------------------------------------|-------------------------|--------|---|---|
| User                    | Group                   |                         |                            |                                     |                         |        |   |   |
|                         |                         | Group Name              |                            |                                     |                         | Modify |   |   |
| 1                       |                         | admin                   |                            |                                     | administrator group     | 12     | ۲ |   |
|                         |                         |                         |                            |                                     |                         |        |   |   |
|                         |                         |                         |                            |                                     |                         |        |   |   |
|                         |                         |                         |                            |                                     |                         |        |   |   |
|                         |                         |                         |                            |                                     |                         |        |   |   |
|                         |                         |                         |                            |                                     |                         |        |   |   |
|                         |                         |                         |                            |                                     |                         |        |   |   |
|                         |                         |                         |                            |                                     |                         |        |   |   |
|                         |                         |                         |                            |                                     |                         |        |   | _ |
| Authority               |                         |                         |                            |                                     |                         |        |   |   |
| User management         | System management       | View System Info        | Manual control             | Event setting                       | Network management      |        |   |   |
| Sub network management  | Peripheral management   | Security Management     | Audio and video parameters | Decode and display on video<br>wall | PTZ setting             |        |   |   |
| Device maintenance      | Live view               | Video wall management   | Video Wall[Video Wall1]    | Video Wall[Video Wall2]             | Video Wall[Video Wall3] |        |   |   |
| Video Wall[Video Wall4] | Video Wall[Video Wall5] | Video Wall[Video Wall6] |                            |                                     |                         |        |   | - |
| Add Group               |                         |                         |                            |                                     |                         |        |   |   |

#### 4.5.1.3 Copia de seguridad de la configuración

El archivo de configuración del decodificador de vídeo en red se puede exportar a una unidad flash para realizar una copia de seguridad. Cuando el decodificador de video en red falla, puede importar el archivo de configuración para restaurar la configuración rápidamente.

Seleccione Configuración> Configuración del sistema> Copia de seguridad de configuración. El Copia de seguridad de configuración se muestra la interfaz.

|                                | Figura 4-47 Copia de seguridad de la configuración |
|--------------------------------|----------------------------------------------------|
| Config Backup                  |                                                    |
| Import Config<br>Export Config | Browse Import Config                               |
|                                |                                                    |

Hacer clic Importar configuración, y luego seleccione el archivo de configuración (.backup) para importar el archivo de configuración.

Hacer clic Exportar configuración, y luego seleccione la ruta de almacenamiento para exportar el archivo de configuración para la copia de seguridad.

#### 4.5.1.4 Mantenimiento automático

Puede mantener y operar el sistema, incluido el reinicio, el apagado, la habilitación de SSH, el reinicio automático y la configuración predeterminada.

Seleccione Configuración> Configuración del sistema> Mantenimiento automático> Mantenimiento del sistema. El Mantenimiento del sistema se muestra la interfaz.

#### Figura 4-48 Mantenimiento del sistema

| System Maintenance |               |           |
|--------------------|---------------|-----------|
|                    | Reboot        | Shutdown  |
|                    | SSH Enable    |           |
|                    | ОК            |           |
| Auto Reboot        | Every Tuesday | ▼ 02:00 ▼ |
|                    | ОК            | Refresh   |
|                    | Default       |           |

Para reiniciar manualmente el sistema, haga clic en **Reiniciar**, y el sistema se reiniciará de inmediato. Hacer clic **Apagar**, y el sistema se apagará de inmediato.

SSH se utiliza para abrir el puerto de depuración en segundo plano para los técnicos. Seleccione**SSH habilitado**, y haga clic en **OK** para habilitar la función de depuración remota.

Para reiniciar el sistema automáticamente, seleccione el día y la hora de reinicio automático y luego haga clic en está bien.

Hacer clic **Defecto.** El sistema se restaurará a la configuración predeterminada de fábrica y se perderán sus configuraciones actuales. Ser cauteloso.

#### 4.5.1.5 Actualización del sistema

Almacene el archivo de actualización en la PC que está asociado con el decodificador de video en red. Puede importar el archivo de actualización para actualizar la versión del sistema.

Paso1 Selecciona Configuración> Configuración del sistema> Actualización del sistema.

| Figura 4-49 Actualización del sistema                                                                                                    |
|----------------------------------------------------------------------------------------------------|
| System Upgrade                                                                                                    |
| Import Upgrade                                                                                                    |
| Note: Upgrade the whole system need a while, To ensure success, Please do not operate, power off during this process. The system will automatic reboot after upgradation, Please be patient. |
|                                                                                                    |
| Paso2 Haga clic en <b>Importar,</b> y seleccione el archivo de actualización.                                                                                                    |

Paso3 Haga clic en **Mejora.** Hay una barra de progreso durante la actualización.

Después de que se cargue el archivo de actualización de acuerdo con el indicador del sistema, el dispositivo se reiniciará. Mantenga la fuente de alimentación encendida, espere pacientemente hasta que el sistema se reinicie automáticamente.

# 4.5.1.6 Gestión de imágenes

Puede cargar una imagen en el sistema y configurar la imagen cargada como fondo de pantalla.

Paso1 Selecciona Configuración> Configuración del sistema> Gestión de imágenes.

El **Gestión de imágenes** se muestra la interfaz.

Figura 4-50 Gestión de imágenes

| Picture Management        |               |      |
|---------------------------|---------------|------|
|                           | No.           | Name |
|                           |               | *    |
|                           |               |      |
|                           |               |      |
|                           |               |      |
|                           |               |      |
|                           |               |      |
|                           |               |      |
|                           |               | *    |
| Note:Picture format suppo | nts jpg, bmp  |      |
|                           | Browse Upload |      |
| Delete                    | Refresh       |      |

Paso2 Haga clic en Navegar para seleccionar una imagen local.

<u>Paso</u>3 Haga clic en **Subir** para cargar una imagen local.

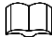

Seleccione una imagen y haga clic en **Borrar** para borrar la imagen.

Una vez que el fondo se haya cargado correctamente, seleccione el fondo en la configuración de la pared de video. Consulte "4.3.4.9.3 Antecedentes".

#### 4.5.1.7 Control de ventilador

Puede configurar el control de temperatura del ventilador y la alarma sonora.

 $\square$ 

La serie 4K de alta definición de 1 canal (H.265), la serie 4K de alta definición de 6 canales (H.265, con 4 puertos de entrada) y la serie 4K de alta definición de 9 canales (h.265, con 4 puertos de entrada) no lo hacen apoyar esta función.

#### 4.5.1.7.1 Temperatura del ventilador

Puede configurar diferentes rangos de temperatura en función de la velocidad del ventilador. El sistema activará diferentes niveles de velocidad del ventilador según los rangos de temperatura.

Seleccione Configuración> Configuración del sistema> Control de ventilador> Temperatura del ventilador.

| igura 4-51 | Control del | ventilador: | temperatura | del ventilador |
|------------|-------------|-------------|-------------|----------------|
| <u> </u>   |             |             |             |                |

| Fan Temperature | Close Buzzer            |  |
|-----------------|-------------------------|--|
| Fan Low         | 30 °C Medium 40 °C High |  |
| ОК              | Refresh                 |  |
|                 |                         |  |

Hay tres niveles: velocidad baja, velocidad media y alta velocidad. Los diferentes rangos de temperatura corresponden a diferentes velocidades.

#### 4.5.1.7.2 Cerrar zumbador

Puede configurar el tiempo del timbre. En caso de alarma, el sistema emitirá un pitido continuo de acuerdo con el tiempo establecido. Puede cerrar el timbre según sus necesidades.

Paso1 Selecciona Configuración> Configuración del sistema> Control de ventilador> Cerrar zumbador.

#### El **Cerrar zumbador** se muestra la interfaz.

Figura 4-52 Control del ventilador: cierre del zumbador

|                   | Fan Temperature                     | Close Buzzer                    |                                                                                 |
|-------------------|-------------------------------------|---------------------------------|---------------------------------------------------------------------------------|
|                   | Time Setup                          | 120                             | (0~600s)                                                                        |
|                   | Note: The buzzer will               | beep continuously if the time   | ${\rm e}$ is set to 600 and The buzzer Will Shut down if the time is set to 0 . |
|                   | ок                                  | Close Buzzer                    |                                                                                 |
|                   |                                     |                                 |                                                                                 |
| <u>Paso</u> 2 Co  | onfigure la configuración de la     | a hora.                         |                                                                                 |
| <u>Paso</u> 3 Hag | ga clic en <b>está bien.</b>        |                                 |                                                                                 |
|                   |                                     |                                 |                                                                                 |
| Hacer cl          | ic <b>Cerrar zumbador</b> para cerr | ar la función de alarma por zum | bador.                                                                          |

# 4.5.1.8 CommSetup

Una vez establecidos los parámetros de comunicación, el decodificador de vídeo en red puede conectar otros dispositivos a

través de puertos de comunicación, con el fin de depurar y operar.

| $\sim$ | $\sim$ |  |
|--------|--------|--|
| ri 1   | í n    |  |
|        | L II   |  |
|        | L II   |  |
|        | -      |  |

#### La serie 4K de alta definición (H.265) de 1 canal no admite esta función.

Paso1 Selecciona Configuración> Configuración del sistema> Configuración de comunicaciones.

El **CommSetup** se muestra la interfaz.

Figura 4-53 Configuración de comunicaciones

| Comm Setup |                    |           |
|------------|--------------------|-----------|
| Slot       | Main Control Board | -         |
| Channel    | 1                  | •         |
| COM Type   | 232                | •         |
| Function   | Normal COMM        | •         |
| Data Bit   | 8                  | •         |
| Stop Bit   | 1                  | •         |
| Baud Rate  | 115200             | •         |
| Parity     | N/A                | •         |
| Address    | 1                  | (0 ~ 255) |
| Save       | Refresh            |           |

| Parámetro       | Descripción                                                                                               |
|-----------------|----------------------------------------------------------------------------------------------------|
| Espacio         | Seleccione la ranura que desea configurar.                                                                |
| Canal           | Seleccione el canal que desea configurar. El valor                                                        |
| ComType         | predeterminado es RS-232.                                                                                 |
| Función         | Configure la función de comunicación.                                                                     |
| Bit de datos    | Seleccione un bit de datos. Las opciones incluyen 5, 6, 7 y 8.                                            |
| Bit de parada   | Seleccione el bit de parada de comunicación, incluidos 1 y 2.                                             |
| Tasa de baudios | Configure la velocidad en baudios de la comunicación. Será coherente con el dispositivo que se conectará. |
| Paridad         | Seleccione un modo de paridad entre N / A, Odd, Even, Flag Parity y Empty Parity.                         |
| Dirección       | Configure la dirección de comunicación de 0 a 255.                                                        |

#### Tabla 4-10 Descripción de los parámetros de comunicación

Paso3 Haga clic en Salvar.

# 4.5.1.9 Gestión de seguridad

Configure el servicio del sistema, habilite o deshabilite la función HTTPS según sus necesidades, para fortalecer la administración de seguridad del sistema.

#### 4.5.1.9.1 Cortafuegos

Seleccione el firewall que desea habilitar.

Paso1 Selecciona Configuración> Configuración del sistema> Administración de seguridad> Cortafuegos.

#### El **Cortafuegos** se muestra la interfaz.

Figura 4-54 Cortafuegos

| Firewall        | System Service HTTPS                                                | Security Exception Linkage            |      |        |
|-----------------|---------------------------------------------------------------------|---------------------------------------|------|--------|
| Туре            | Network Access                                                      |                                       |      |        |
| Enable          |                                                                     |                                       |      |        |
| Mode            | Trusted List     Restricted List                                    |                                       |      |        |
| Only the source | ce hosts with the following IP/MAC addresses can access ports of th | is device through network connection. |      |        |
|                 | Host IP/MAC                                                         | Port                                  | Edit | Delete |
|                 |                                                                     |                                       |      | ^      |
|                 |                                                                     |                                       |      |        |
|                 |                                                                     |                                       |      |        |
|                 |                                                                     |                                       |      |        |
|                 |                                                                     |                                       |      |        |
|                 |                                                                     |                                       |      |        |
|                 |                                                                     |                                       |      | U      |
|                 |                                                                     |                                       |      |        |
| Add             |                                                                     |                                       |      |        |
| ОК              | Refresh                                                             |                                       |      |        |

Paso2 Seleccione Escribe. Actualmente hay tres tipos disponibles:

Acceso a la red: configure el firewall agregando una lista de confianza y una lista

restringida. Prohibir ping: una vez habilitado, se prohibirá todo acceso a la red. Semi Join:

una vez habilitado, la probabilidad de conexión a la red es del 50%.

#### Paso3 Seleccione Permitir.

<u>Paso</u>4 (Opcional) Seleccione **Modo**, y configure la lista de confianza y la lista restringida.

Lista de confianza: solo los hosts de origen con la dirección IP / MAC configurada pueden acceder al puerto del dispositivo a través de la conexión de red.

Lista restringida: los hosts de origen con la dirección IP / MAC configurada tienen prohibido acceder al puerto del dispositivo a través de la conexión de red.  $\square$ 

| Se  | puede | configurar | solo | en / | Acceso | a la | red | escribe. |
|-----|-------|------------|------|------|--------|------|-----|----------|
| ~ ~ | 00000 |            |      | ···· |        |      |     |          |

La lista de confianza y la lista restringida se pueden configurar de la misma manera. Tome la lista de confianza, por ejemplo.

- 1) Seleccione Lista de confianza en Modo.
- 2) Hacer clic Agregar.
  - El **Agregar** se muestra la interfaz.

| Figura 4   | 4-55 Agregar |           |
|------------|--------------|-----------|
| Add        |              | ×         |
| Туре       | IP V         | IPv4 V    |
| IP         |              |           |
| Start Port | 1            | (1~65535) |
| End Port   | 65535        | (1~65535) |
|            |              |           |
| OK         | Cancel       |           |
|            |              |           |

3) Seleccione Escribe, y luego configurar IP, puerto de inicio y Puerto final.

Soportes de tipo IP, segmento de IP y Dirección MAC. Configure los parámetros de acuerdo con la situación real.

4) Hacer clic está bien.

Se muestra la IP / MAC del dispositivo agregado.

|                      |                  |                | Figura 4-56 Agregada                        |      |        |
|----------------------|------------------|----------------|---------------------------------------------|------|--------|
|                      |                  | Host IP/MAC    | Port                                        | Edit | Delete |
| 1                    |                  | tali atoma nor | 5-8408                                      | 2    | 0      |
|                      |                  |                |                                             |      |        |
|                      |                  |                |                                             |      |        |
|                      |                  | Hacer clic     | para editar la información del dispositivo. |      |        |
|                      |                  | Hacer clic     | para eliminar el dispositivo.               |      |        |
| <u>Paso</u> 5 Haga ( | clic en Aceptar. |                |                                             |      |        |
|                      | El sistema r     | nuestra "Gu    | ardado correctamente".                      |      |        |

 $\square$ 

Hacer clic **Actualizar.** El sistema indica que "La operación se realizó correctamente" y la interfaz se actualiza.

## 4.5.1.9.2 SystemService

Seleccione el servicio del sistema que desea habilitar.

Paso1 Selecciona Configuración> Configuración del sistema> Administración de seguridad> Servicio del sistema.

El **SystemService** se muestra la interfaz.

|                    | _                                                                                                    |       |                            |  |  |  |
|--------------------|----------------------------------------------------------------------------------------------------|-------|----------------------------|--|--|--|
| Firewall           | System Service                                                                                                    | HTTPS | Security Exception Linkage |  |  |  |
| CGI                |                                                                                                    |       |                            |  |  |  |
| Audio/Video Transm | Audio/Video Transmission Encryption The corresponding device or software shall support video decryption function. |       |                            |  |  |  |
| RTSP TLS Service   | RTSP TLS Service                                                                                                  |       |                            |  |  |  |
|                    |                                                                                                    |       |                            |  |  |  |
| OK                 | Refresh Default                                                                                                   |       |                            |  |  |  |

<u>Paso</u>2 Habilite el servicio del sistema.

| Tabla 4 11       | Descrinción de los | parámetros de servicio del sistema |
|------------------|--------------------|------------------------------------|
| 1 d D l d 4- l 1 | Descripcion de los | parametros de servicio del sistema |

| Parámetro         | Descripción                                                                    |  |  |
|-------------------|--------------------------------------------------------------------------------|--|--|
| CCI               | Common Gateway Interface (CGI) es una interfaz entre programas de              |  |  |
| CGI               | aplicación externos y el servidor web.                                         |  |  |
| Audio Video       | Cifre el video durante la transmisión. Actualmente, el audio no es compatible. |  |  |
| Transmisión       |                                                                                |  |  |
| Cifrado           |                                                                                |  |  |
| Servicio RTSP TLS | Cifre antes de solicitar el servicio de video del servidor de video.           |  |  |

Paso3 Haga clic en está bien.

## 4.5.1.9.3 HTTPS

Al crear un certificado de servidor o descargar el certificado raíz en la interfaz HTTPS, puede iniciar sesión en la PC mediante HTTPS, para garantizar la seguridad de los datos de comunicación y proteger la información de los usuarios y la seguridad del dispositivo con una medida de tecnología estable.

Paso1 Selecciona Configuración> Configuración del sistema> Administración de seguridad> HTTPS.

#### El **HTTPS** se muestra la interfaz.

| Figura 4-58 HTTPS           |                              |                               |                            |  |  |
|-----------------------------|------------------------------|-------------------------------|----------------------------|--|--|
| Firewall                    | System Service               | HTTPS                         | Security Exception Linkage |  |  |
| Enable HTTPs     HTTPs Port | 143                          |                               |                            |  |  |
| ОК                          | Refresh Default              |                               |                            |  |  |
| Create Server Certifica     | te Download Root Certificate | Install Signature Certificate |                            |  |  |

Paso2 Seleccione el **Habilitar HTTP** casilla de verificación.

<u>Paso</u>3 Configure el puerto HTTP.

Paso4 Haga clic en está bien.

| 1  | $\frown$ | $\sim$ | h |  |
|----|----------|--------|---|--|
| II |          |        |   |  |
|    | _        | _      |   |  |
|    | -        | _      |   |  |

Por primera vez para utilizar esta función o después de cambiar la dirección IP del dispositivo, debe crear un certificado de servidor nuevamente.

Por primera vez para usar HTTPS después de cambiar la PC, debe descargar el certificado raíz nuevamente.

Si ya existe un certificado de firma local, haga clic en I**Certificado de firma nstall.** 

El estado de habilitación de HTTPS tendrá efecto después del reinicio.
Figura 4-59 Crear certificado de servidor

| Create Server Certific | ate       | × |
|------------------------|-----------|---|
| Country                | CN        |   |
| State                  | HZ        |   |
| Locatity               | HZ        |   |
| Oragnization           | DH        |   |
| Oragnization Unit      | DH        |   |
| IP or Domain Name      | 676.23.88 |   |
| Creat                  | e Cancel  |   |

Figura 4-60 Instalar certificado de firma

| Install Signature Cert | ificate        | ×      |
|------------------------|----------------|--------|
| Certificate Path       |                | Browse |
| Certificate Key        |                | Browse |
|                        | Install Cancel |        |

### 4.5.1.9.4 Enlace de excepción de seguridad

Configure el modo de enlace de alarma.

Paso1 Selecciona Configuración> Configuración del sistema> Administración de seguridad> Enlace de excepción de seguridad.

El **Enlace de excepción de seguridad** se muestra la interfaz.

Figura 4-61 Enlace de excepciones de seguridad

| Firewall             | System Service  | HTTPS | Security Exception Linkage |
|----------------------|-----------------|-------|----------------------------|
| Security exception a | larm linkage    |       |                            |
| Buzz                 |                 |       |                            |
| ✓ Log                |                 |       |                            |
|                      |                 |       |                            |
| ОК                   | Refresh Default |       |                            |

Paso2 Seleccione Enlace de alarma de excepción de seguridad para habilitarlo.

Paso3 Seleccione el modo de enlace de alarma, incluido **Zumbido** y **Tronco.** 

| $\square$ |  |
|-----------|--|
|           |  |

Ambos modos de enlace de alarma se pueden seleccionar al mismo tiempo.

<u>Paso</u>4 Haga clic en **OK** para completar la configuración.

### 4.5.1.10 Ruta de almacenamiento

Seleccione la ruta de almacenamiento para instantáneas y registros.

Paso1 Selecciona Configuración> Configuración del sistema> Ruta de almacenamiento.

#### El **Ruta de almacenamiento** se muestra la interfaz.

|                          | Figura 4-62 Ruta de almacenamiento |        |
|--------------------------|------------------------------------|--------|
| Storage Path             |                                    |        |
| Monitor Snapshot<br>Path | C:\PictureDownload\                | Browse |
| Monitor Record Path      | C:\RecordDownload\                 | Browse |
|                          | OK Default                         |        |
|                          |                                    |        |

Paso2 Haga clic en Navegar para seleccionar la ruta de almacenamiento para instantáneas y registros, respectivamente.

| clio | : en <b>está bien.</b>                                                                                                    |
|------|----------------------------------------------------------------------------------------------------|
|      |                                                                                                    |
|      | Hacer clic <b>Defecto</b> para restaurar la ruta predeterminada. La ruta de almacenamiento predeterminada de la instantánea del |
|      | monitor y el registro del monitor es C: \ PictureDownload y C: \ RecordDownload respectivamente.                                |

# 4.5.2 Red

# 4.5.2.1 TCP / IP

<u>Paso</u>3 Haga

Configure la dirección IP del dispositivo, la información del servidor DNS y otra información de acuerdo con la planificación de la red.

 $\square$ 

Antes de configurar los parámetros de red, asegúrese de que el dispositivo esté conectado a la red correctamente.

Si no hay ningún dispositivo de enrutamiento en la red, distribuya la dirección IP en el mismo segmento de red.

Si hay un dispositivo de enrutamiento en la red, solo necesita configurar la puerta de enlace y la máscara de subred.

Paso1 Seleccione Configuración> Red> TCP / IP.

El TCP / IP se muestra la interfaz.

Figura 4-63 TCP / IP

| Ethernet Card<br>Name | IP Address | Network Mode    | Ethernet Composition | Edit | Cancel Binding |
|-----------------------|------------|-----------------|----------------------|------|----------------|
| Net Card Bind1        | 1000111    | Fault-tolerance | 1,2                  | 2    | ۲              |
|                       |            |                 |                      |      |                |
|                       |            |                 |                      |      |                |
|                       |            |                 |                      |      |                |
|                       |            |                 |                      |      |                |
|                       |            |                 |                      |      |                |
|                       |            |                 |                      |      |                |
|                       |            |                 |                      |      |                |
| IP                    |            | Gateway         |                      |      |                |
|                       |            |                 |                      |      |                |

Paso2 Configure los parámetros de TCP / IP.

| Tabla 4-12 | Descrinción | de los | narámetros | de | тср  | / IP |
|------------|-------------|--------|------------|----|------|------|
| 10010 4-12 | Description | ue 103 | parametros | ue | I CI | / 11 |

| Parámetro               |         | Descripción                                                                      |
|-------------------------|---------|----------------------------------------------------------------------------------|
| Versión de IP           |         | Seleccione la versión de IP. Es IPv4 por defecto.                                |
| Privilegiado            | DNS     |                                                                                  |
| Servidor                |         | Complete la dirección IP configurada del servidor DNS.                           |
| Alterno                 | DNS     |                                                                                  |
| Servidor                |         | Complete la dirección IP configurada del servidor DNS alternativo. Seleccione la |
| Tarjeta de red predeter | rminada | tarjeta de red predeterminada.                                                   |
| -                       |         |                                                                                  |

Paso<sup>3</sup> Haga clic en para editar la información de la tarjeta Ethernet.

### Figura 4-64 Editar

| Ethernet Card     | Net Card Bind1                                     |  |
|-------------------|----------------------------------------------------|--|
| Ethernet Mode     | Single NIC  Fault-tolerance  Load-balance  LinkAgg |  |
| Ethernet Composit | ion 🔽 Net Card1 🔽 Net Card2                        |  |
| IP Version        | IPv4                                               |  |
| MAC Address       | (a) (b) (b) (c) (b)                                |  |
| Mode              | Static ODHCP                                       |  |
| IP Address        | THE REPORT OF A                                    |  |
| Subnet Mask       | 38.38.8.8                                          |  |
| Default Gateway   | 40.8.4.1                                           |  |
|                   |                                                    |  |
|                   | OK Cancel                                          |  |

Tabla 4-13 Descripción de los parámetros de la tarjeta Ethernet

| Parámetro          | Descripción                                                                                 |
|--------------------|---------------------------------------------------------------------------------------------|
|                    | La configuración predeterminada es NIC única.                                               |
|                    | NIC única: se utilizan dos tarjetas de red de forma independiente. Solicite HTTP, RTSP y    |
|                    | otros servicios del dispositivo a través de la tarjeta de red 1 o la tarjeta de red 2. Debe |
|                    | configurar una tarjeta de red predeterminada (tarjeta de red 1 por defecto) para            |
|                    | solicitar los servicios de red iniciados por el dispositivo, incluidos DHCP, correo         |
|                    | electrónico y FTP . Durante la detección del estado de la red, se considera que la red      |
|                    | está desconectada si se desconecta una tarjeta de red.                                      |
|                    | Tolerancia a fallas: todas las tarjetas Ethernet utilizan una dirección IP y solo una       |
|                    | tarjeta Ethernet funciona en condiciones normales. Si la tarjeta Ethernet en                |
|                    | funcionamiento se avería, la otra tarjeta Ethernet se activa automáticamente para           |
|                    | garantizar una red fluida. Se considera que la red se desconecta solo cuando                |
|                    | ambas tarjetas Ethernet se desconectan durante la verificación del estado de la             |
|                    | red. Ambas tarjetas Ethernet deben estar en la misma LAN.                                   |
|                    | Equilibrio de carga: todas las tarjetas Ethernet utilizan una dirección IP y                |
| Marda da Ethaninat | todas trabajan juntas para soportar la carga de la red; los rendimientos                    |
| Modo de Ethernet   | de la red vinculada son básicamente los mismos. Si una tarjeta Ethernet                     |
|                    | se avería, la otra tarjeta Ethernet funciona normalmente. Se considera                      |
|                    | que la red se desconecta solo cuando ambas tarjetas Ethernet se                             |
|                    | desconectan durante la verificación del estado de la red. Ambas tarjetas                    |
|                    | Ethernet deben estar en la misma LAN. Agregación de enlaces: el                             |
|                    | sistema utiliza la vinculación NIC para realizar la función de                              |
|                    | comunicación. Todas las NIC vinculadas funcionan juntas y soportan la                       |
|                    | carga de la red. El sistema asigna los puertos correspondientes a los                       |
|                    | conmutadores especificados de acuerdo con la configuración de carga                         |
|                    | del puerto. Una vez que el enlace de un puerto falla, el sistema deja de                    |
|                    | enviar datos desde el puerto actual. El sistema puede calcular la nueva                     |
|                    | carga y especificar los nuevos puertos para enviar datos.                                   |
|                    |                                                                                             |
|                    | El dispositivo NIC único no admite la selección del modo Ethernet. El dispositivo           |
|                    | real prevalecerá.                                                                           |
| Ethernet           |                                                                                             |
| Composición        | Seleccione la tarjeta de red según su necesidad.                                            |
| Versión de IP      | Es IPv4 por defecto.                                                                        |
| Dirección MAC      | Muestra la dirección MAC del dispositivo.                                                   |

| Parámetro                       | Descripción                                                                                            |
|---------------------------------|----------------------------------------------------------------------------------------------------|
|                                 | Estático                                                                                               |
|                                 | Introduzca manualmente la dirección IP, la máscara de subred y la puerta de enlace.                    |
|                                 | DHCP                                                                                                   |
|                                 | Selecciona el <b>DHCP</b> , el sistema obtiene automáticamente una dirección IP. Cuando el <b>DHCP</b> |
|                                 | La función está habilitada, la dirección IP, la máscara de subred y la puerta de enlace                |
|                                 | predeterminada no se pueden configurar manualmente.                                                    |
| Modo                            | Si DHCP es efectivo, la información obtenida se mostrará en el Dirección IP                            |
| WOOD                            | caja, <b>Máscara de subred</b> caja y <b>Puerta de enlace predeterminada</b>                           |
|                                 | caja. Si DHCP no es efectivo, todos muestran 0.                                                        |
|                                 | Para ver la IP configurada manualmente cuando DHCP no es efectivo, primero                             |
|                                 | debe deshabilitar DHCP y luego el dispositivo mostrará la información de IP que                        |
|                                 | no se obtiene a través de DHCP. Si DHCP es efectivo, si DHCP está deshabilitado,                       |
|                                 | la información de IP estática restaurará la configuración predeterminada.                              |
|                                 | Necesita configurar IP nuevamente.                                                                     |
| Dirección IP                    | Ingrese números para cambiar la dirección IP y luego configure su Máscara de subred y                  |
| Máscara de subred               | Puerta de enlace predeterminada.                                                                       |
|                                 |                                                                                                    |
| Puerta de enlace predeterminada | La dirección IP y la puerta de enlace predeterminada deben estar en el mismo segmento de red.          |

<u>Paso</u>4 Haga clic en **OK** para completar la modificación de la información de la tarjeta de red.

Paso5 Haga clic en está bien.

### 4.5.2.2 Puerto

Configure la conexión máxima y el número de puerto para visitar el decodificador de video en red a través del cliente (incluido el cliente web y el cliente de PC).

Paso1 Selecciona Configuración> Red> Puerto> Configuración de la conexión.

El **Configuración de la conexión** se muestra la interfaz.

Figura 4-65 Configuración de la conexión

| Connection Setup |       |                |
|------------------|-------|----------------|
| Max Connection   | 128   | (1~128)        |
| TCP Port         | 37777 | (1025~65535)   |
| UDP Port         | 37778 | (1025~65535)   |
| HTTP Port        | 80    | (1~65535)      |
|                  | OK R  | efresh Default |

Paso2 Configure la conexión máxima y el número de puerto.

| Parámetro       | Descripción                                                                             |
|-----------------|-----------------------------------------------------------------------------------------|
| Conovián mávima | El número máximo permitido de clientes que acceden al dispositivo al mismo              |
| Conexion maxima | tiempo, como web, plataforma y teléfono móvil. El valor predeterminado es 128.          |
|                 | Puerto de servicio TCP. La configuración predeterminada es 37777. Puede configurar este |
| Puerto TCP      | parámetro.                                                                              |

| Parámetro                                    | Descripción                                                                                             |
|----------------------------------------------|----------------------------------------------------------------------------------------------------|
|                                              | Puerto de protocolo de datagramas de usuario. La configuración del valor predeterminado es 37778. Puede |
| El puerto ODP                                | ingresar el valor.                                                                                      |
|                                              | Puerto de protocolo de transferencia de hipertexto. La configuración predeterminada es 80. Puede        |
| Puerto HTTP                                  | ingresar el valor y, en este caso, agregue el número de puerto modificado después de la dirección       |
|                                              | cuando inicie sesión en el dispositivo en el navegador.                                                 |
| <u>Paso</u> 3 Haga clic en <b>está bien.</b> |                                                                                                    |

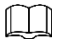

Excepto Conexión máxima, las modificaciones de otros parámetros entrarán en vigor después del reinicio.

### 4.5.2.3 Sincronizar IP

Sync IP agrega la IP de un dispositivo con función de temporización, para sincronizar la hora del sistema y garantizar que la hora del sistema sea correcta.

Paso1 Selecciona Configuración> Red> Sincronizar IP.

El Sincronizar IP se muestra la interfaz.

Figura 4-66 Sincronizar IP

| Sync IP    |            |        |
|------------|------------|--------|
| IP Address | Add        |        |
|            | IP Address | Delete |
|            |            | ^<br>^ |
|            |            |        |
|            |            |        |
|            |            |        |
|            |            |        |
|            |            |        |
|            |            |        |
|            |            |        |
|            |            |        |
|            |            |        |
| ОК         | Refresh    |        |

Paso2 Ingrese la dirección IP y luego haga clic en Agregar.

Paso3 Haga clic en está bien.

# 4.5.3 Gestión de eventos

Manejar eventos anormales. El sistema ejecuta acciones de vinculación de alarmas de acuerdo con la configuración.

### 4.5.3.1 Configuración de alarma

Puede configurar la alarma local y la salida de alarma.

### 4.5.3.1.1 Alarma local

Configure la alarma local. Cuando ocurre un evento anormal, el sistema ejecuta acciones de enlace de alarma.

Paso1 Selecciona Configuración> Gestión de eventos> Configuración de alarma> Alarma local.

El Alarma local se muestra la interfaz.

### Figura 4-67 Alarma local

| Local Alarm | Alarm Output   |                                      |
|-------------|----------------|--------------------------------------|
| Alarm Event | Local Alarm 💌  |                                      |
| Slot        | 0              |                                      |
| Channel     | 1              | Channel Name Slot00_01               |
| Туре        | NO             | Enable                               |
| period      | Setup          | Alarm Output Delay 10 Second(10~300) |
| Anti-dither | 5 Second(0~15) |                                      |
| Buzzer      | ✓ Log          |                                      |
| Save        | Refresh        |                                      |

Paso2 Configure los parámetros.

| Parámetro                   | Descripción                                                                                            |  |  |
|-----------------------------|----------------------------------------------------------------------------------------------------|--|--|
| Evento de alarma            | Seleccione evento de alarma. Es <b>Alarma local</b> por defecto.                                       |  |  |
| Espacio                     | Seleccione la ranura de alarma local.                                                                  |  |  |
| Canal                       | Seleccione el canal de alarma. Ingrese el                                                              |  |  |
| Nombre del Canal            | nombre del canal de alarma.                                                                            |  |  |
|                             | Seleccione el tipo de dispositivo de alarma externo. Se admiten tanto NO como NC. Seleccione la        |  |  |
| Escribe                     | casilla de verificación para habilitar la función.                                                     |  |  |
|                             | Configure el período de alarma. La alarma se produce solo dentro del período                           |  |  |
|                             | configurado.                                                                                           |  |  |
|                             | Hacer clic <b>Configuración</b> para configurar el período de alarma en los siguientes pasos:          |  |  |
|                             | 1. Seleccione la semana.                                                                               |  |  |
|                             | 2. Configure el período de tiempo. Se pueden configurar un total de 6 períodos. Hacer clic <b>Hora</b> |  |  |
| Período                     | predeterminada, y todos los períodos serán el período predeterminado, 00: 00-                          |  |  |
|                             | 23:59:59.                                                                                              |  |  |
|                             | Hacer clic <b>Tiempo actual,</b> y el período será el último tiempo guardado. Seleccione el            |  |  |
|                             | 3. (los) día (s) en Aplicar para zona, por lo que los períodos configurados se aplicarán a             |  |  |
|                             | los días.                                                                                              |  |  |
|                             | 4. Hacer clic está bien.                                                                               |  |  |
|                             | Conecte el puerto de salida de alarma con dispositivos de alarma (como luz y sirena, etc.).            |  |  |
| Calida do alarma            | En caso de alarma, el sistema enviará información de alarma a los dispositivos de alarma.              |  |  |
| Salida de alarma            |                                                                                                    |  |  |
|                             | Hacer clic <b>Configuración</b> para seleccionar la ranura.                                            |  |  |
| Retardo de salida de alarma | Una vez que se detiene la alarma, la salida de la alarma se retrasa durante algún                      |  |  |
|                             | tiempo, desde 10 segundos hasta 300 segundos.                                                          |  |  |
| A station and a             | El sistema registra solo un evento de entrada de alarma durante el período                             |  |  |
| Anti-vibracion              | configurado.                                                                                           |  |  |
| Zumbador                    | El sistema activa una alarma sonora cuando ocurre un evento de alarma. El                              |  |  |
| Tronco                      | registro registra información de alarma cuando ocurre un evento de alarma.                             |  |  |

Tabla 4-15 Descripción de los parámetros de alarma

<u>Paso</u>3 Haga clic en **Salvar.** 

## 4.5.3.1.2 Salida de alarma

Cuando ocurre un evento anormal, el canal de salida de alarma produce una señal de alarma. El dispositivo de alarma conectado con el puerto de salida de alarma ejecutará acciones de enlace de alarma.

Paso1 Selecciona Configuración> Gestión de eventos> Configuración de alarma> Salida de alarma.

### El Salida de alarma se muestra la interfaz.

Figura 4-68 Salida de alarma

| Local Alarm | Alarm Output |
|-------------|--------------|
| Slot        | 0            |
| Channel0 1  | Slot00_01    |
| Channel0_1  | 5000_01      |

<u>Paso</u>2 Seleccione la ranura y el canal de salida de alarma.

<u>Paso</u>3 Haga clic en **Salvar.** 

# 4.5.3.2 Anormal

Establezca acciones de enlace de alarma cuando ocurra un evento anormal. El sistema ejecuta acciones de vinculación de alarmas.

Paso1 Selecciona Configuración> Gestión de eventos> Anormal.

El **Anormal** se muestra la interfaz. Seleccione el tipo anormal.

Figura 4-69 Red fuera de línea

| Network Offline                                                                                                    | IP Conflict                                 | MAC Conflict |  |
|----------------------------------------------------------------------------------------------------|---------------------------------------------|--------------|--|
| <ul> <li>Enable</li> <li>Alarm Output</li> <li>Output Delay</li> <li>Buzzer I Save</li> </ul>                                                     | Setup<br>10 Second(0~300)<br>.og<br>Refresh |              |  |
| Figura                                                                                                    | 4-70 Conflicto de IP                        |              |  |
| Network Offline                                                                                                    | IP Conflict                                 | MAC Conflict |  |
| <ul> <li>Enable</li> <li>Alarm Output</li> <li>Setup</li> <li>Output Delay</li> <li>Buzzer</li> <li>Log</li> <li>Save</li> <li>Refresh</li> </ul> |                                             |              |  |

### Figura 4-71 Conflicto de MAC

| Network Offline | IP Conflict      | MAC Conflict |
|-----------------|------------------|--------------|
| Enable          |                  |              |
| Alarm Output    | Setup            |              |
| Output Delay    | 10 Second(0~300) |              |
| 🔲 Buzzer 🔽 L    | og               |              |
| Save            | Refresh          |              |

<u>Paso</u>2 Seleccione **Permitir** para habilitar la función de alarma. <u>Paso</u>3 Configure los parámetros.

| Tabla 1 16 | Descripción | da | narámatras | anarmalac |
|------------|-------------|----|------------|-----------|
| abid 4-10  | Description | ue | parametros | anomales  |

| Parámetro Descripción                                                              |                                                                                       |  |
|------------------------------------------------------------------------------------|---------------------------------------------------------------------------------------|--|
|                                                                                    | Conecte el puerto de salida de alarma con dispositivos de alarma (como luz y sirena,  |  |
| Salida de alarma                                                                   | etc.). En caso de alarma, el sistema enviará información de alarma a los dispositivos |  |
|                                                                                    | de alarma.                                                                            |  |
|                                                                                    | Hacer clic <b>Configuración</b> para seleccionar la ranura.                           |  |
|                                                                                    | Después de que se detiene la alarma, la salida de la alarma se retrasa durante algún  |  |
| Retardo de salida                                                                  | tiempo, desde 0 segundos hasta 300 segundos.                                          |  |
| Zumbador El sistema activa una alarma sonora cuando ocurre un evento de alarma. El |                                                                                       |  |
| Tronco                                                                             | registro registra información de alarma cuando ocurre un evento de alarma.            |  |

<u>Paso</u>4 Haga clic en **Salvar.** 

# 4.5.4 Gestión de señales

Puede administrar la señal de red, la señal local y el grupo de señales.

# 4.5.4.1 Señal de red

Puede agregar dispositivos en la red, obtener una vista previa y mostrar la señal de red en la pared de video, y también controlar el dispositivo remoto.

# $\square$

El dispositivo debe tener una tarjeta de decodificación, por lo que la señal de la red se puede decodificar y mostrar en la pared de video.

Seleccione **Configuración> Gestión de señales> Señal de red.** El **Señal de red** se muestra la interfaz.

| Network Sig   | jnal                     |                 |      |             |                                |               |
|---------------|--------------------------|-----------------|------|-------------|--------------------------------|---------------|
|               | No. IP Addr              | ess Port        |      | Device Name | Manufacturer                   | Туре          |
|               |                          |                 |      |             |                                | *             |
|               |                          |                 |      |             |                                |               |
|               |                          |                 |      |             |                                |               |
|               |                          |                 |      |             |                                |               |
|               |                          |                 |      |             |                                |               |
|               |                          |                 |      |             |                                |               |
|               |                          |                 |      |             |                                |               |
|               |                          |                 |      |             |                                |               |
| Device Search | Add                      |                 |      |             | Dispi                          | ay Filter N/A |
| •             | Connection<br>No. Status | IP Address/ URL | Port | Device Name | Channel<br>Manufacturer<br>No. | Туре          |
|               |                          |                 |      |             |                                | ^             |
|               |                          |                 |      |             |                                |               |
|               |                          |                 |      |             |                                |               |
|               |                          |                 |      |             |                                |               |
|               |                          |                 |      |             |                                |               |
|               |                          |                 |      |             |                                |               |
|               |                          |                 |      |             |                                |               |
| Delete        | Manual Add               | Refresh         |      |             | Search Added Device(I          | P)            |
| Export Config | Import Config            |                 |      |             |                                |               |
| CAPOIT Coning | import coming            |                 |      |             |                                |               |

### Figura 4-72 Señal de red

# Buscando y agregando

Paso1 Haga clic en Búsqueda de dispositivos.

El sistema comienza a buscar todas las señales de red en la LAN.

### Figura 4-73 Buscando señal

| Network    | Signal |            |       |                |              |                |   |
|------------|--------|------------|-------|----------------|--------------|----------------|---|
|            | No.    | IP Address | Port  | Device Name    | Manufacturer | Туре           |   |
|            | 1      | 10.000     | 80    | IPC-HFW8301D   | Onvif        | IPC-HFW8301D   |   |
|            | 2      | 10.0000    | 80    | IP_Camera      | Onvif        | IP_Camera      |   |
|            | 3      | 10000      | 80    | IPC-HF8249F-FD | Onvif        | IPC-HF8249F-FD |   |
|            | 4      | 10102-000  | 80    | IPC-HF8249F-FD | Onvif        | IPC-HF8249F-FD |   |
|            | 5      | 10.00      | 80    | IPC-HF8249F-FD | Onvif        | IPC-HF8249F-FD |   |
|            | 6      | 10.00      | 37777 | M60-12U        | Private      | M60-12U        |   |
|            | 7      | 100.000    | 37777 |                | Private      | NKB1000        |   |
|            | 8      |            | 37777 | NVS_4K         | Private      | NVS_4K         | + |
| Device Sea | arch   | Add        |       |                | Disp         | ay Filter N/A  | 1 |

# $\square$

Tipo de dispositivo de filtro en **Filtro de visualización.** Por ejemplo, seleccione IPC y todos los dispositivos IPC se mostrarán aquí.

Paso2 Seleccione la casilla de verificación correspondiente a la señal de red y haga clic Agregar.

Esta señal de red se muestra en la lista y el sistema muestra Guardado exitosamente..

### Figura 4-74 Adición de señal

| Network S   | Signal     |                      |                 |       |                |                              |                  |
|-------------|------------|----------------------|-----------------|-------|----------------|------------------------------|------------------|
|             | No.        | IP Address           | i P             | Port  | Device Name    | Manufacturer                 | Туре             |
|             | 1          |                      | -               | 80    | IPC-HFW8301D   | Onvif                        | IPC-HFW8301D     |
|             | 2          | 10000                |                 | 80    | IP_Camera      | Onvif                        | IP_Camera        |
|             | 3          | 10.000               |                 | 80    | IPC-HF8249F-FD | Onvif                        | IPC-HF8249F-FD   |
|             | 4          | 10,000               | -               | 80    | IPC-HF8249F-FD | Onvif                        | IPC-HF8249F-FD   |
|             | 5          | The second           |                 | 80    | IPC-HF8249F-FD | Onvif                        | IPC-HF8249F-FD   |
|             | 6          | 100,000              |                 | 37777 | M60-12U        | Private                      | M60-12U          |
|             | 7          | 10.00                | -               | 37777 |                | Private                      | NKB1000          |
|             | 8          | 100.00               |                 | 37777 | NVS_4K         | Private                      | NVS_4K +         |
| Device Sear | rch        | Add                  |                 |       |                | Di                           | splay Filter N/A |
|             | No.        | Connection<br>Status | IP Address/ URL | Port  | Device Name    | Channel<br>Manufactur<br>No. | rer Type         |
|             | 1          | Failed               | 100.000         | 80    | IPC-HF8249F-FD | 1 Onvif                      | IPC-HF8249F-FD   |
|             | 2          | Successful           | 10,000,00       | 80    | IPC-HFW8301D   | 1 Onvif                      | IPC-HFW8301D     |
|             | 3          | Failed               | 110.000         | 80    | IPC-HF8249F-FD | 1 Onvif                      | IPC-HF8249F-FD   |
|             |            |                      |                 |       |                |                              | -                |
| Delete      |            | Manual Add F         | lefresh         |       |                | Search Added Devic           | e(IP)            |
| Export Cont | fig I      | mport Config         |                 |       |                |                              |                  |
| Saved s     | successful | ly!                  |                 |       |                |                              |                  |

Si el dispositivo se usa normalmente, **Estado de conexión** cambiará de **Fallido** para **Exitoso** después de varios segundos. El sistema mostrará**Guardado exitosamente** de nuevo. Si**Estado de conexión** restos **Fallido**, es posible que el dispositivo no se inicie, que se haya configurado una lista negra o que no esté incluido en una lista blanca.

Ingrese la dirección IP en **Buscar dispositivo agregado (IP)** cuadro de búsqueda, y la información de este dispositivo se marcará en amarillo en la lista.

### Agregar manual

Paso1 Haga clic en Agregar manualmente.

 $\square$ 

El **Agregar manual** se muestra la interfaz.

| Figura 4-    | 75 Adición manual                       |                    |          |   |
|--------------|-----------------------------------------|--------------------|----------|---|
| Manual Add   |                                         |                    |          |   |
| Device Name  |                                         |                    |          |   |
| Manufacturer | Private                                 | •                  |          |   |
| Protocol     | ТСР                                     |                    |          |   |
| IP Address   |                                         |                    |          |   |
| Port         | 37777                                   | (                  | 1~65535) |   |
| Username     | admin                                   |                    |          |   |
| Password     | ••••                                    |                    |          |   |
| Channel No.  | 0                                       | (1                 | ~1024)   |   |
|              | Observed Marries                        |                    |          |   |
| No.          | Channel Name                            | Con                | trollD   | ļ |
| No.          | Channel Name                            | Con                | trollD   | ľ |
| No.          | Channel Name                            | Con                | trollD   | ľ |
| No.          | Channel Name                            | Con                | trolID   | 1 |
| No.          | Channel Name                            | Con                | troIID   |   |
| No.          | Channel Name                            | Con                | trolID   |   |
| No.          | Channel Name<br>hannel,do not check the | Con<br>temporary c | trolID   |   |
| No.          | Channel Name                            | Con<br>temporary o | trolID   |   |

Paso2 Configure los parámetros.

Tabla 4-17 Descripción de los parámetros de adición manual

| Parámetro              | Descripción                                                                                    |  |  |
|------------------------|------------------------------------------------------------------------------------------------|--|--|
| Nombre del dispositivo | Es para completar el nombre del                                                                |  |  |
| Fabricante             | dispositivo. Seleccione el fabricante del                                                      |  |  |
| Protocolo              | dispositivo. Es TCP por defecto.                                                               |  |  |
| Dirección IP           | Configure la dirección IP del dispositivo que se agregará.                                     |  |  |
| Duranta                | Configure el número de puerto del dispositivo que se agregará. El número de puerto es 37777 de |  |  |
| Puerto                 | forma predeterminada.                                                                          |  |  |
| Nombre de usuario      | Configure el nombre de usuario para iniciar sesión en el dispositivo que se                    |  |  |
| Clave                  | agregará. Configure la contraseña para iniciar sesión en el dispositivo que se                 |  |  |
| Canal No.              | agregará. Número de canales conectados.                                                        |  |  |

Paso3 Haga clic en está bien.

Esta señal de red se muestra en la lista y el sistema muestra **Guardado exitosamente.** 

Configuración de importación y exportación

Importe y exporte configuraciones para agregar señales de red en lotes.

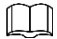

Habilite HTTPS antes de usar **Importar configuración** y **Exportar configuración** funciones. Consulte "4.5.2.2 Puerto".

Paso1 Importar o exportar configuraciones.

Hacer clic Importar configuración, para importar la información de los dispositivos preestablecidos en el sistema. Hacer clic Exportar

configuración, para exportar el archivo de configuración y guardarlo en el dispositivo local para realizar una copia de seguridad.

<u>Paso</u>2 Haga clic en **Importar configuración** o **Exportar configuración** en el entorno HTTP.

Aparece un cuadro de diálogo.

#### Figura 4-76 Cuadro de diálogo

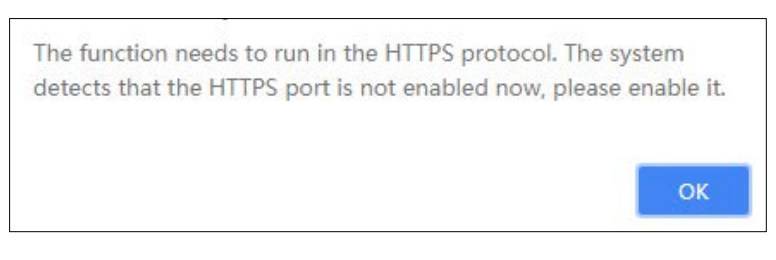

### Paso3 Haga clic en está bien. El sistema salta al entorno HTTPS.

Debe iniciar sesión nuevamente y luego hacer clic en Importar configuración o Exportar configuración

## Eliminación de la señal de red

Seleccione una señal de red de la lista de señales agregadas y haga clic en Borrar para borrar la señal de la red.

### Clasificación

Haga clic en cada campo de atributo y aparecerá a la derecha del campo, lo que significa que la señal de red está organizado en orden descendente. Haga clic en él de nuevo y el icono se convierte **está en señal y se organiza en orden ascendente**.

# 4.5.4.2 Señal local

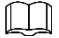

### La serie 4K de alta definición (H.265) de 1 canal no admite esta función.

Puede configurar el título de entrada y el ID de control de cada canal en la tarjeta de la placa. El ID de control puede corresponder a la fuente de enlace (como el teclado), por lo que la fuente de enlace se puede mostrar en la pared del televisor.

Paso1 Selecciona Configuración> Gestión de señales> Señal local> Título de entrada.

El Título de entrada se muestra la interfaz.

Figura 4-77 Título de entrada

| Inpu              | ıt Title |                              |                        |                            |                  |                        |               |                               |
|-------------------|----------|------------------------------|------------------------|----------------------------|------------------|------------------------|---------------|-------------------------------|
| Card              | l        | Slot1                        | ~                      |                            | Start ControlID  |                        | Setup         |                               |
| Channe            | 11       | HDMI IN01                    | ControlID              | 1                          | Channel2         | HDMI IN02              | ControlID     | 2                             |
| Channe            | 13       | DVI IN01                     | ControlID              | 3                          | Channel4         | DVI IN02               | ControlID     | 4                             |
|                   | ОК       | Refresh                      |                        |                            |                  |                        |               |                               |
|                   |          |                              |                        |                            |                  |                        |               |                               |
|                   | La in    | terfaz de la serie           | de alta defi           | nición 4K de 6 ca          | nales (H.265     | ō, con 4 puertos d     | e entrada) y  | / la serie de alta            |
|                   | defin    | nición 4K de 9 car           | nales (H.265           | , con 4 puertos d          | e entrada) s     | e muestra arriba.      | Para otros    | modelos,                      |
|                   | preva    | alecerá la interfa           | z real.                |                            |                  |                        |               |                               |
| <u>Paso</u> 2 Sel |          | ne la tarjeta y coi          | nfigure el no          | ombre del canal y          | / el ID de co    | ntrol para cada ca     | anal.         |                               |
|                   | Ingres   | sar <b>Iniciar ID de con</b> | <b>trol</b> y haga cli | c en <b>Configuración,</b> | por lo que el II | O de control de los ca | nales comenza | ará desde el <b>Inicie el</b> |
|                   | ID de    | control.                     |                        |                            |                  |                        |               |                               |

## 4.5.4.3 Grupo de señales

Puede personalizar el grupo de señales. Grupo de señales La pestaña muestra el grupo agregado y la fuente de señal. Puede

arrastrar el grupo de señales a la ventana para reproducir en bucle las señales del grupo.

Paso1 Selecciona Configuración> Gestión de señales> Grupo de señales.

El **Grupo de señales** se muestra la interfaz.

Figura 4-78 Grupo de señales

| Signal group |             |     |                                                     |            |
|--------------|-------------|-----|-----------------------------------------------------|------------|
| Device List  |             |     | Group List                                          |            |
| Device List  | Device: All | >>> | Group List  Custom device tree  Default  Collection | Group: All |
|              |             |     |                                                     |            |

### Paso2 Crea un grupo.

1) Mueva el puntero del mouse a Árbol de dispositivos personalizados o Colección en Lista de grupos, y luego

clic. 🕇

Se muestra el cuadro de diálogo para crear un grupo.

Figura 4-79 Crear un grupo

|             | ×      |
|-------------|--------|
| Group Name: |        |
| ОК          | Cancel |

2) Ingrese el nombre del grupo y luego haga clic en **está bien.** 

Se ha creado un grupo.

### Figura 4-80 Se completa la creación

| ► | Custom device tree |  |
|---|--------------------|--|
|   | Default1           |  |
|   | ▶ 123              |  |
| Þ | Collection         |  |

Mueva el puntero del mouse al nombre del grupo. Se muestran los iconos.

Figura 4-81 Editando iconos

+ 🖉 🗙

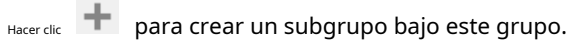

No se puede crear un subgrupo bajo **Colección** grupo. Haga clic

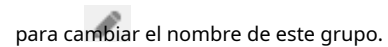

 $\square$ 

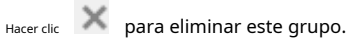

Paso3 Seleccione la señal.

1) Seleccione un dispositivo de**Lista de dispositivos.** 

La lista de nombres de dispositivos muestra todas las señales de este dispositivo.

Figura 4-82 Seleccionar dispositivo

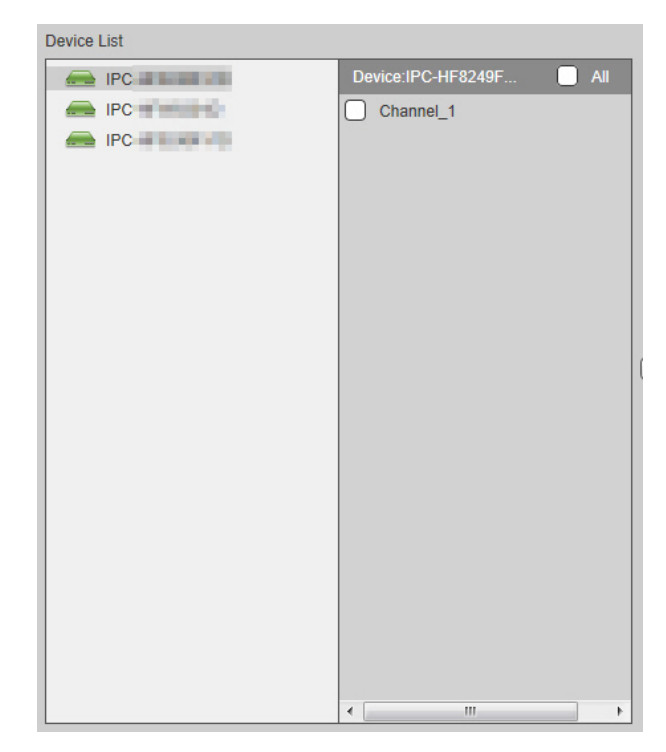

2) Seleccione una señal o varias señales.

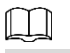

Seleccione **Todos** para seleccionar todas las señales.

Paso4 Seleccione un grupo.

<u>Paso</u>5 Haga clic en

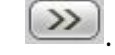

Las señales se han dividido en grupos.

### Figura 4-83 Se completa la agrupación

| Group List                                                  |                       |
|-------------------------------------------------------------|-----------------------|
| Custom device tree                                          | Group:123 📃 All       |
| ▶ Default1                                                  | Channel_1             |
| ▶ 123                                                       |                       |
| ▶ Collection                                                |                       |
| eleccione una señal de un grupo y haga clic en              | para borrar la señal. |
| eleccionar <b>Todos</b> para seleccionar todas las señales. |                       |

# 4.5.5 Gestión de pantalla

Puede configurar la pared de video, administrar la pantalla, configurar la visualización de salida y el nombre de la salida.

### 4.5.5.1 Configuración de VideoWall

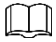

La interfaz es diferente según el modelo de dispositivo. La interfaz real prevalecerá.

Puede configurar las paredes de video de acuerdo con la cantidad real y la división de pantallas, de modo que las señales se puedan mostrar en las paredes de video.

Seleccione Configuración> Gestión de pantalla> Configuración de mural de vídeos. El Configuración de pared de video se muestra la interfaz.

Figura 4-84 Configuración de la pared de video

| 1 | /ideo Wall Setup |        |        |         |             |           |
|---|------------------|--------|--------|---------|-------------|-----------|
|   |                  |        |        |         |             |           |
|   |                  | No.    | Status | Name    | Description | Operation |
|   |                  | 1      | ON ON  | Screen1 | wall        | Ø× ^      |
|   |                  |        |        |         |             |           |
|   |                  |        |        |         |             |           |
|   |                  |        |        |         |             |           |
|   |                  |        |        |         |             |           |
|   |                  |        |        |         |             |           |
|   |                  |        |        |         |             |           |
|   |                  |        |        |         |             |           |
|   |                  |        |        |         |             | ~         |
|   | Add Video Wall   | Delete |        |         |             |           |
|   |                  |        |        |         |             |           |

# 4.5.5.1.1 Agregar VideoWall

Paso1 Haga clic en Agregar VideoWall.

El **Configuración de diseño de VideoWall** se muestra la interfaz.

#### Figura 4-85 Configuración del diseño de la pared de video

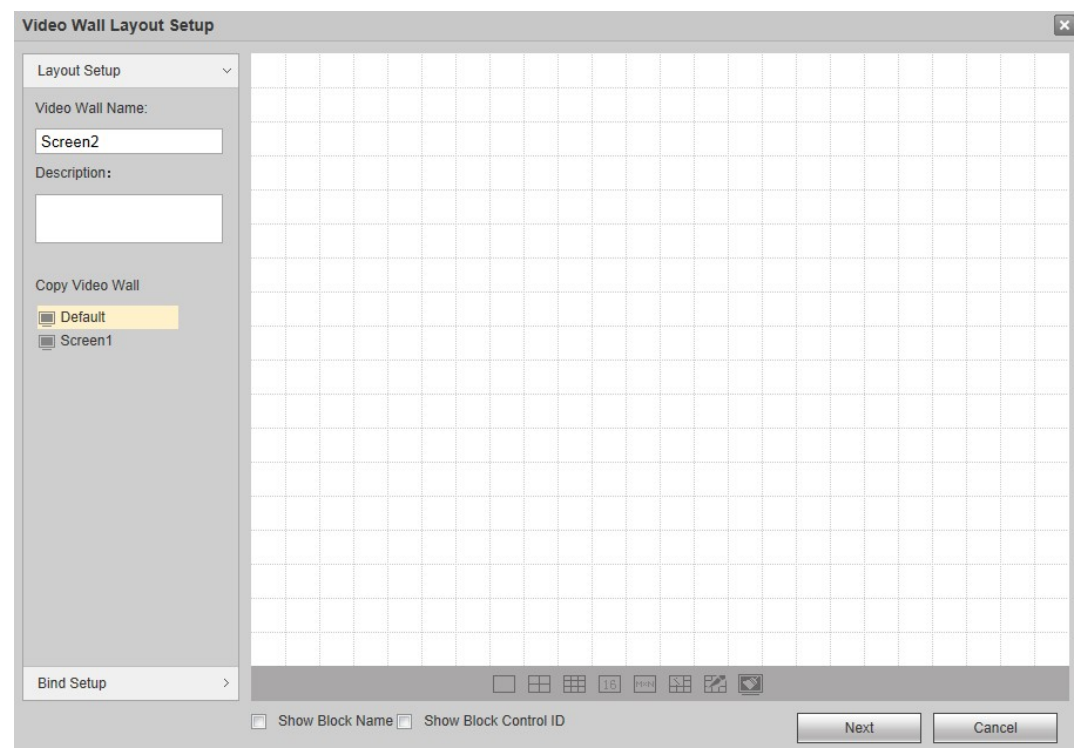

## Paso2 Configure el diseño.

## 1) personalizar VideoWall Name y Descripción.

2) Haga clic en los iconos en la parte inferior de la interfaz para agregar una pantalla única y una pantalla dividida rápidamente.

Mantenga presionado el botón izquierdo del mouse, puede arrastrar la pantalla a cualquier lugar que desee.

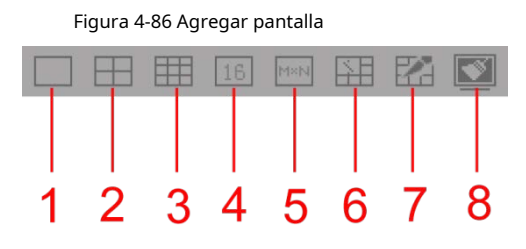

Tabla 4-18 Descripción de los parámetros

| No. | Nombre                  | Descripción                                                                                                    |  |  |
|-----|-------------------------|----------------------------------------------------------------------------------------------------|--|--|
| 1   | Pantalla única          | Haga clic para agregar una sola pantalla. Haga clic                                                                                                    |  |  |
| 2   | Pantalla dividida en 4  | ara agregar una pantalla dividida en 4. Haga clic                                                                                                    |  |  |
| 3   | Pantalla dividida en 9  | para agregar una pantalla dividida en 9. Haga clic                                                                                                    |  |  |
| 4   | Pantalla dividida en 16 | para agregar una pantalla dividida en 16.                                                                                                    |  |  |
| 5   | Personalizado           | Haga clic en este icono, ingrese el número de fila y columna en la ventana emergente <b>Usuario</b><br><b>personalizado</b> interfaz, y puede agregar una pantalla personalizada. Seleccione pantallas |  |  |
| 6   | Empalme                 | independientes y haga clic en este icono para unirlas.<br>No se puede seleccionar la pantalla de empalme.<br>Las pantallas individuales se conectarán horizontal o verticalmente.                      |  |  |
| 7   | Cancelar empalme        | Seleccione pantallas de empalme y haga clic en este icono para cancelar su empalme.                                                                                                    |  |  |
| 8   | Pantalla clara          | Limpia todas las pantallas de la pared de video.                                                                                                    |  |  |

# Figura 4-87 Agregar pantalla Video Wall Layout Setup × Layout Setup Screen2 Screen1 Video Wall Name Screen2 Screen4 Screen3 Description: Copy Video Wall 🔳 Default Screen1 Bind Setup > Show Block Name Show Block Control ID Next Cancel

Puede seleccionar la pared de video existente de **Copiar mural de vídeos** zona a la izquierda de la interfaz, y luego se muestra el diseño del muro de video a la derecha de la interfaz. Puede modificar el diseño directamente.

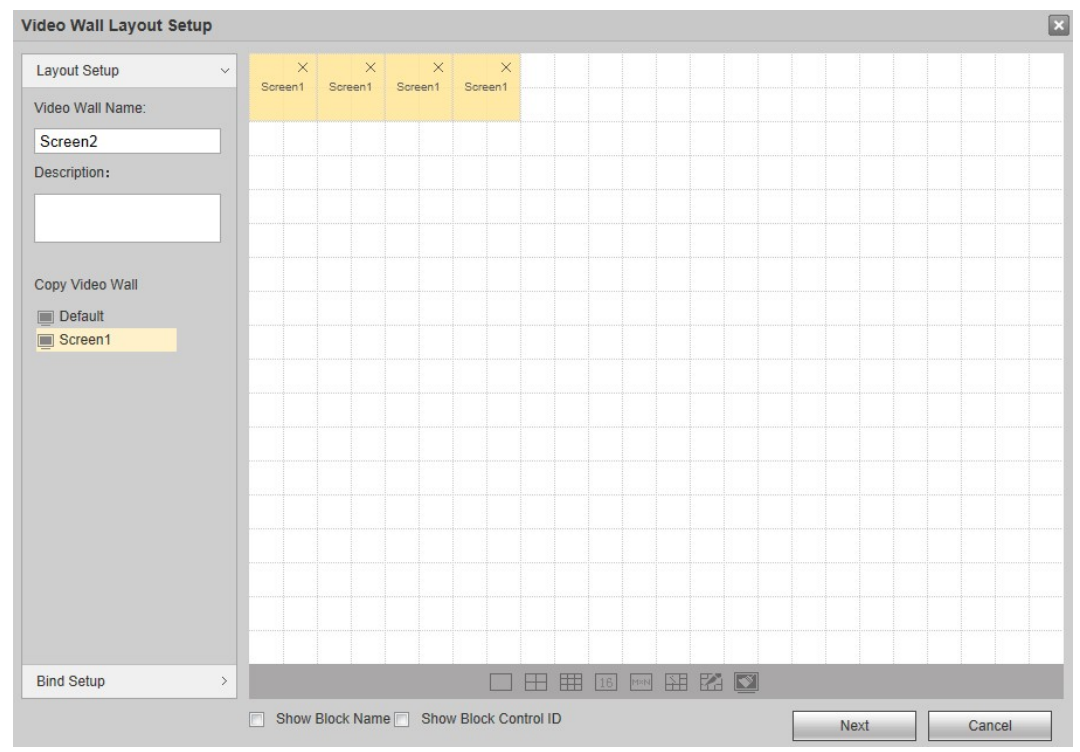

### Figura 4-88 Copiar videowall

Paso3 (Opcional) Seleccione Mostrar nombre de bloque. Cada pantalla de empalme mostrará un nombre de bloque, como

Empalme de VideoWall 1.

Ш

Para una sola pantalla, todavía muestra la Pantalla 1, la Pantalla 2 y así sucesivamente.

Haga doble clic para modificar el nombre del bloque.

#### Figura 4-89 Mostrar nombre de bloque

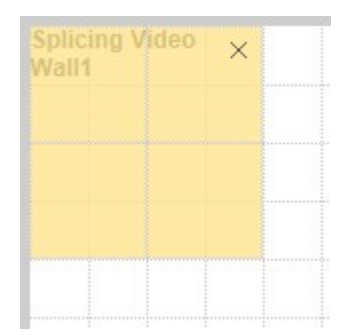

Seleccione **Mostrar ID de control de bloque**, y se mostrará el ID de control de cada bloque.

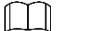

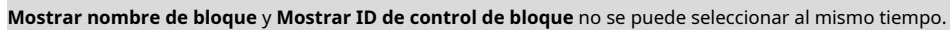

Paso4 Haga clic en la pestaña Configuración de enlace o en Siguiente.

Se muestra la información de la ranura.

| Bind Setup       3       4       1       2       1       2       1       2       1       2       1       2       1       1       1       1       1       1       1       1       1       1       1       1       1       1       1       1       1       1       1       1       1       1       1       1       1       1       1       1       1       1       1       1       1       1       1       1       1       1       1       1       1       1       1       1       1       1       1       1       1       1       1       1       1       1       1       1       1       1       1       1       1       1       1       1       1       1       1       1       1       1       1       1       1       1       1       1       1       1       1       1       1       1       1       1       1       1       1       1       1       1       1       1       1       1       1       1       1       1       1       1       1       1       1       1       1                                                                                                    | ayout Setup                   | >          |   |   |  |  |  |  |  |
|----------------------------------------------------------------------------------------------------|-------------------------------|------------|---|---|--|--|--|--|--|
| Slot0-1       1       2       1       2       1       1       1       1       1       1       1       1       1       1       1       1       1       1       1       1       1       1       1       1       1       1       1       1       1       1       1       1       1       1       1       1       1       1       1       1       1       1       1       1       1       1       1       1       1       1       1       1       1       1       1       1       1       1       1       1       1       1       1       1       1       1       1       1       1       1       1       1       1       1       1       1       1       1       1       1       1       1       1       1       1       1       1       1       1       1       1       1       1       1       1       1       1       1       1       1       1       1       1       1       1       1       1       1       1       1       1       1       1       1       1       1       1       1 </th <th>Bind Setup</th> <th>~</th> <th>3</th> <th>4</th> <th></th> <th></th> <th></th> <th></th> <th></th> | Bind Setup                    | ~          | 3 | 4 |  |  |  |  |  |
|                                                                                                    | Slot0-1<br>Slot0-2<br>Slot1-1 | <b>≒</b> # | 1 | 2 |  |  |  |  |  |
|                                                                                                    | B 01011-2                     |            |   |   |  |  |  |  |  |
|                                                                                                    |                               |            |   |   |  |  |  |  |  |
|                                                                                                    |                               |            |   |   |  |  |  |  |  |
|                                                                                                    |                               |            |   |   |  |  |  |  |  |
|                                                                                                    |                               |            |   |   |  |  |  |  |  |

Figura 4-90 Información de la ranura

Paso5 Seleccione una ranura, mantenga presionado el botón izquierdo del mouse para arrastrar la ranura a la pantalla y

enlazar el canal de la ranura con la pantalla.

 $\square$ 

Todas las pantallas en la pared de video deben estar unidas con un canal de ranura; de lo contrario, al hacer clic en**Hecho**, el sistema le indicará que "**¡Hay una pantalla secundaria sin un canal de** 

decodificación enlazado en la pantalla! "

La ranura no se puede enlazar repetidamente. En caso de error, arrastre un canal de ranura correcto a la pantalla, para cubrirlo directamente.

Haga clic para vincular automáticamente la ranura con una sola pantalla horizontalmente.

Hacer clic 👭 para vincular automáticamente la ranura con una sola pantalla verticalmente.

### Figura 4-91 Enlace de ranura

| ayout Setup        | >    | Slot0.1 | Slot0-2      |         |            |       |     |       |      |        |   |
|--------------------|------|---------|--------------|---------|------------|-------|-----|-------|------|--------|---|
| nd Setup           | ~    | 51010-1 | 31010-2      |         |            |       |     |       |      |        |   |
| Slot0-1<br>Slot0-2 |      | Slot1-1 | Slot1-2      |         |            |       |     |       |      |        |   |
| Slot1-2            | ⇒ ++ |         |              |         |            |       |     |       |      |        |   |
|                    |      |         |              |         |            |       |     |       |      |        |   |
|                    |      |         |              |         |            |       |     |       |      |        |   |
|                    |      |         |              |         |            |       |     |       |      |        |   |
|                    |      |         |              |         |            |       |     |       |      |        |   |
|                    |      |         |              |         |            |       |     |       |      |        |   |
|                    |      |         |              |         |            |       |     |       |      |        |   |
|                    |      |         |              |         |            |       |     |       |      |        |   |
|                    |      |         |              |         |            |       |     |       |      |        |   |
|                    |      |         |              |         |            |       |     |       |      |        |   |
|                    |      |         |              |         |            |       |     |       |      |        |   |
|                    |      |         |              |         |            |       |     |       |      |        |   |
|                    |      | Show I  | Block Name 🗌 | Show Bl | lock Contr | ol ID | Pre | vious | Done | Cancel | ï |

Paso6 Haga doble clic en un nuevo bloque de pared de video.

El **Configuración de bloque** se muestra la interfaz.

Figura 4-92 Configuración de bloque

| BlockSetup                            | 2           |                   |                  | × |
|---------------------------------------|-------------|-------------------|------------------|---|
| Block Name<br>Row Delay<br>Resolution | Slot0-3     | ms(0-100)         |                  |   |
| row-column                            | Output Port | Screen Resolution | Screen ControlID |   |
| 1-1                                   | Slot0-3     | 1920*1080         | 33               |   |
|                                       |             | OK Cancel         |                  |   |

Paso7 Configure los parámetros.

Tabla 4-19 Descripción de los parámetros de configuración del bloque

| Parámetro       | Descripción                                                                                                    |
|-----------------|----------------------------------------------------------------------------------------------------|
| Nombre          | Configure el nombre del bloque.                                                                                       |
| Retraso de fila | Configure el retardo de fila en un rango de 0 ms a 100 ms.                                                            |
| Resolución      | Seleccione <b>Personalizado</b> para configurar la resolución de la pantalla de salida correspondiente a cada ranura. |

Paso8 Haga clic en está bien.

Paso9 Haga clic en Hecho.

El sistema sale **Configuración del diseño de la pared de video** interfaz. El nuevo mural de vídeo se muestra en la lista de mural de vídeo.

|                 |        | Figura | a 4-93 Se completó la ac | lición      |           |
|-----------------|--------|--------|--------------------------|-------------|-----------|
| Video Wall Setu | p      |        |                          |             |           |
|                 | No.    | Status | Name                     | Description | Operation |
|                 | 1      |        | 0405-144                 |             | ₽× ^      |
|                 |        |        |                          |             |           |
|                 |        |        |                          |             |           |
|                 |        |        |                          |             |           |
|                 |        |        |                          |             |           |
|                 |        |        |                          |             |           |
|                 |        |        |                          |             | *         |
| Add Video Wall  | Delete |        |                          |             |           |

### 4.5.5.1.2 Modificación de VideoWall

Hacer clic wondificar la información de la pared de video en la ventana emergente **Configuración del diseño de la pared de video** interfaz. Ver

"4.5.5.1.1 Adición de VideoWall".

## 4.5.5.1.3 Eliminar VideoWall

Marque la casilla de verificación del muro de video, haga clic en **Borrar** o X, para eliminar la pared de video seleccionada después confirmación.

confirmación.

# 4.5.5.2 Gestión de pantalla

Puede configurar los parámetros de la pantalla para encender y apagar la pantalla.

### 4.5.5.2.1 Configuración de pantalla

Configure el fabricante, el puerto serie y la dirección de comunicación de cada pantalla de salida, para realizar las comunicaciones entre la pantalla y el dispositivo. La dirección de comunicación será la misma que la dirección DIP del videowall.

Paso1 Selecciona Configuración> Gestión de pantalla> Gestión de pantalla> Configuración de pantalla.

El **Configuración de pantalla** se muestra la interfaz.

 $\square$ 

La interfaz es diferente según el modelo de dispositivo. La interfaz real prevalecerá.

Figura 4-94 Configuración de pantalla

| Screen Setup | Screen ON/OFF | Screen Timer | Screen Custom Control |   |                             |   |             |
|--------------|---------------|--------------|-----------------------|---|-----------------------------|---|-------------|
| number       | Output Screen | 2            | Manufacturer LED-CLT  | • | Serial Main Control Board-1 | • | Com Address |
| 1            | Screen1       |              |                       |   |                             |   |             |
| 2            | Screen2       |              |                       |   |                             |   |             |
| 3            | Screen3       |              |                       |   |                             |   |             |
| 4            | Screet4       |              |                       |   |                             |   |             |
| 5            | Screen5       |              |                       |   |                             |   |             |
| 6            | Screep6       |              |                       |   |                             |   |             |
| 7            | Screen7       |              |                       |   |                             |   |             |
| 8            | Screen8       |              |                       |   |                             |   |             |
| 9            | Screen9       |              |                       |   |                             |   |             |
|              |               |              |                       |   |                             |   |             |
|              |               |              |                       |   |                             |   |             |
|              |               |              |                       |   |                             |   |             |
|              |               |              |                       |   |                             |   |             |
|              |               |              |                       |   |                             |   |             |
|              |               |              |                       |   |                             |   |             |
|              |               |              |                       |   |                             |   |             |
|              | -freeh        |              |                       |   |                             |   |             |

Paso2 Haga clic en la lista desplegable o en el cuadro de texto para configurar el fabricante, el puerto serie y la dirección de comunicación.

 $\square$ 

Deberán coincidir con el fabricante real, el puerto serie y la dirección de comunicación (dirección DIP) de la pared de video.

Haga clic en la lista desplegable en la parte superior para configurar el fabricante y el puerto serie juntos. <u>Paso</u>3 Haga clic en **Salvar**.

### 4.5.5.2.2 Pantalla ENCENDIDO / APAGADO

Según el intervalo y el tiempo preestablecidos, el dispositivo envía comandos de ENCENDIDO / APAGADO a todas las pantallas de forma continua y se asegura de que cada pantalla reciba comandos y se encienda / apague. <u>Paso</u>1 Selecciona Configuración> Gestión de pantalla> Gestión de pantalla> Pantalla ENCENDIDA / APAGADA.

El Encendido / apagado de la pantalla se muestra la interfaz.

Figura 4-95 Pantalla ENCENDIDO / APAGADO

| Screen Setup    | Screen ON/OFF | Screen Timer | Screen Custom Control |
|-----------------|---------------|--------------|-----------------------|
| Regional Switch |               |              |                       |
| Switch Times    | 3             | (1~9)        |                       |
| Switch Interval | 200           | (1~999)ms    |                       |
| Screen Interval | 200           | (1~999)ms    |                       |
|                 | ОК            |              |                       |

<u>Paso</u>2 Seleccione el **Habilitar conmutador regional** casilla de verificación para habilitar la función.

Paso3 Configure los parámetros.

#### Tabla 4-20 Descripción de los parámetros

| Parámetro             | Descripción                                                     |
|-----------------------|-----------------------------------------------------------------|
| Tiempos de cambio     | Los tiempos de envío del comando ON / OFF.                      |
| Intervalo de cambio   | Intervalo de envío de comando ON / OFF.                         |
| Intervalo de pantalla | El intervalo para que cada pantalla reciba el comando ON / OFF. |

Paso4 Haga clic en está bien.

#### 4.5.5.2.3 Temporizador de pantalla

Configure el tiempo fijo de ENCENDIDO / APAGADO de cada pantalla. Dentro del período configurado, todas las pantallas se encenderán / apagarán a la hora fijada.

Paso1 Selecciona Configuración> Gestión de pantalla> Gestión de pantalla> Temporizador de pantalla.

El **Temporizador de pantalla** se muestra la interfaz.

| Screen Setup        | Screen ON/OFF    | Screen Timer     | Screen Custom Control |
|---------------------|------------------|------------------|-----------------------|
| Screen Screen1      | Block: Slot2-1   | ✓ Week: Sunday ✓ |                       |
| Period 1 00 : 00    | ) (On) — 24 : 0( | ) (Off)          |                       |
| Period 2 00 : 00    | ) (On) — 24 : 00 | ) (Off)          |                       |
| Period 3 00 : 0     | 0 (On) — 24 : 0  | 0 (Off)          |                       |
| Period 4 00 : 0     | 0 (On) — 24 : 0  | 0 (Off)          |                       |
| Period 5 00 : 0     | 0 (On) — 24 : 0  | 0 (Off)          |                       |
| Period 6 00 : 0     | 0 (On) — 24 : 0  | 0 (Off)          |                       |
| Apply to Screen App | ply to Week OK   | Refresh          |                       |

#### Figura 4-96 Temporizador de pantalla

### Paso2 Seleccione Pantalla, Bloque y Semana.

Paso3 Seleccione el período y configure el tiempo de ENCENDIDO / APAGADO.

<u>Paso</u>4 Haga clic en **está bien.** 

Una vez configurados periodos de una semana,

Hacer clic **Aplicar a la pantalla**, y seleccione otra ranura en la interfaz emergente para aplicar esta configuración a la ranura.

Hacer clic **Aplicar a la semana**, y seleccione otra semana en la interfaz emergente para aplicar esta configuración a la semana.

### 4.5.5.2.4 Pantalla CustomControl

Personaliza los comandos de encendido y apagado de la pantalla.

Paso1 Selecciona Configuración> Gestión de pantalla> Gestión de pantalla> Control personalizado de pantalla.

El Pantalla CustomControl se muestra la interfaz.

Figura 4-97 Control personalizado de pantalla

| Screen Setup       | Screen ON/OFF | Screen Timer                    | Screen Custom Control                                                        |
|--------------------|---------------|---------------------------------|------------------------------------------------------------------------------|
| Customized         | Custom        |                                 |                                                                              |
| Manufacturer Name  |               |                                 |                                                                              |
| Enable             | ✓             |                                 |                                                                              |
| Screen on command  | 0             | Please enter a hexadecimal numb | per (For example, if control command is 0×09 0×01 0×AF, please enter 0901AF) |
| Screen off command | 0             | Please enter a hexadecimal numb | per (For example, if control command is 0×09 0×01 0×AF, please enter 0901AF) |
|                    |               |                                 |                                                                              |
| Save               | Refresh       |                                 |                                                                              |

<u>Paso</u>2 Introduzca el nombre del fabricante personalizado.

### Paso3 Seleccione **Permitir.**

Paso4 Configure el comando Pantalla activada y Pantalla desactivada.

Ш

Configure un número hexadecimal.

### 4.5.5.3 Configuración de pantalla

Puede configurar los parámetros de visualización, habilitar el cambio automático de flujo principal / secundario y la información del mensaje de la ventana.

### 4.5.5.3.1 Configuración de pantalla

Puede configurar la resolución, el modo de video, el tono, el brillo y otros parámetros de la pantalla y ajustar la visualización de la pantalla.

Paso1 Selecciona Configuración> Gestión de pantalla> Configuración de pantalla> Configuración de pantalla.

El **Configuración de pantalla** se muestra la interfaz.

|               | Figura 4-9     | 8 Configuración de pantalla (1) |            |     |   |
|---------------|----------------|---------------------------------|------------|-----|---|
| Display Setup | Global S       | setup                           |            |     |   |
| Slot          | 0              | •                               | Channel    | 1   | [ |
| Resolution    | 1920*1080P@60  | Customized                      | Video Mode | DVI | [ |
| Audio Mode    | Out To SubCard | •                               |            |     |   |
| 🚯 Hue — —     |                | ]                               |            |     |   |
| 🔆 Brightness- | + 50           | ]                               |            |     |   |
| Contrast      |                | ]                               |            |     |   |
| 🖌 Saturation  |                | ]                               |            |     |   |
| Saturation -  |                | J                               |            |     |   |

### Figura 4-99 Configuración de pantalla (2)

| Display Setup                     | Global Se        | etup         |            |        |
|-----------------------------------|------------------|--------------|------------|--------|
| Channel                           | 1                | ~            | Video Mode | HDMI V |
| Resolution                        | 1920*1080P@60    | ✓ Customized |            |        |
| Audio Mode                        | Out To SubCard   | ~            |            |        |
| 😽 Hue                             |                  |              |            |        |
| 🔅 Brightness-                     |                  |              |            |        |
| Contrast -                        |                  |              |            |        |
| Saturation                        |                  |              |            |        |
| Global_Config<br>Screen/Window Co | olor Black/Black | V            |            |        |
| ОК                                | Refresh          |              |            |        |
|                                   |                  |              |            |        |

Se muestran la serie 4K de alta definición de 1 canal (H.265), la serie 4K de alta definición de 6 canales (h.265, con 4 puertos de entrada) y la serie 4K de alta definición de 9 canales (h.265, con 4 puertos de entrada) en la Figura 4-99. Para otros modelos, consulte la Figura 4-98.

Paso2 Configure los parámetros.

| Parámetro     | Descripción                                                                                   |  |  |  |  |
|---------------|-----------------------------------------------------------------------------------------------|--|--|--|--|
| Espacio       | Configure la ranura de visualización.                                                         |  |  |  |  |
|               | El dispositivo con 9 canales o menos no admite esta función.                                  |  |  |  |  |
| Canal         | Configure el canal de visualización.                                                          |  |  |  |  |
| Resolución    | Configure la resolución de la pantalla. Personalice la resolución después de seleccionar      |  |  |  |  |
| Resolucion    | Personalizado.                                                                                |  |  |  |  |
| Modo de vídeo | El modo de salida de video incluye DVI y HDMI. N /                                            |  |  |  |  |
| AudioMode     | A.                                                                                            |  |  |  |  |
| Matiz         | Arrastre el control deslizante para ajustar el tono y la saturación de la imagen.             |  |  |  |  |
|               | Arrastre el control deslizante para ajustar el brillo de la imagen mediante el ajuste lineal. |  |  |  |  |
| Brillo        | Cuanto mayor sea el valor, más brillante se volverá la imagen. Y viceversa. Sin embargo, es   |  |  |  |  |
|               | probable que la imagen se oscurezca si el valor es demasiado grande.                          |  |  |  |  |
|               | Arrastre el control deslizante para ajustar el contraste de la imagen. Cuanto mayor sea el    |  |  |  |  |
|               | valor, más obvio será el contraste entre el área clara y el área oscura. Y viceversa. Sin     |  |  |  |  |
| Contraste     | embargo, si el valor es demasiado grande, es probable que el área oscura se oscurezca y el    |  |  |  |  |
|               | área clara quede sobreexpuesta. Si el valor es demasiado pequeño, es probable que la          |  |  |  |  |
|               | imagen se oscurezca.                                                                          |  |  |  |  |
|               | Arrastre el control deslizante para ajustar los tonos de color. Cuanto mayor sea el           |  |  |  |  |
| Saturación    | valor, más intenso se volverá el color. Y viceversa. Este valor no afecta el brillo general   |  |  |  |  |
|               | de la imagen.                                                                                 |  |  |  |  |

Tabla 4-21 Descripción de los parámetros

| Parámetro          | Descripción                                                                             |
|--------------------|-----------------------------------------------------------------------------------------|
| Pantalla / Ventana | Configure el color de la pontelle y la ventena, incluides negre ( pogre y azul ( verde  |
| Color              | Configure el color de la pantalla y la ventana, incluídos hegro / hegro y azul / verde. |

Paso3 Haga clic en está bien.

### 4.5.5.3.2 Configuración global

Puede configurar para habilitar el cambio automático de flujo principal / secundario, la información del mensaje de la ventana y "no decodificar cuando esté cubierto".

Paso1 Selecciona Configuración> Gestión de pantalla> Configuración de pantalla> Configuración global.

El **Configuración global** se muestra la interfaz.

 $\square$ 

La interfaz de la serie 4K de alta definición (h.265) de 1 canal es ligeramente diferente. La interfaz real prevalecerá.

| Figura 4-100 Co           | nfiguración global                        |
|---------------------------|-------------------------------------------|
| Display Setup             | Global Setup                              |
| Main/Sub Stream Auto S    | witch                                     |
| UVS Rule                  |                                           |
| Tracking Box              |                                           |
| Window Prompt Info        |                                           |
| Do not decode when beir   | ig covered                                |
| Platform NetCard Pull Str | eam                                       |
| Device NetCard Pull Stre  | am                                        |
| Set window width and he   | ight manually                             |
| Abnormal Stream Filterin  | g Note: Halve the post-energy performance |
| Neat Switching of Plan    |                                           |
| Decoding Strategy         |                                           |
| Save                      | efresh                                    |

Paso2 Seleccione las casillas de verificación.

| Parámetro                                     | Descripción                                                                                     |  |  |  |  |
|-----------------------------------------------|-------------------------------------------------------------------------------------------------|--|--|--|--|
| Transmisión principal / secundaria automática | Si la transmisión principal se muestra en la ventana, cuando la resolución es inferior a D1, la |  |  |  |  |
| Cambiar                                       | transmisión principal cambiará automáticamente a la transmisión secundaria.                     |  |  |  |  |
| Decle IV/C                                    | Una vez que la cámara habilita la función de regla IVS, la línea de regla se vuelve roja y      |  |  |  |  |
| Regia IVS                                     | parpadea si un objeto en movimiento entra en la zona de alarma de la línea de regla azul.       |  |  |  |  |
|                                               | Una vez que la cámara habilita la función de cuadro de seguimiento, el sistema                  |  |  |  |  |
| Caja de seguimiento                           | selecciona y rastrea los objetos en movimiento con un cuadro verde en la interfaz de            |  |  |  |  |
| Información del mensaje de ventana            | salida. Se mostrará información rápida en la ventana.                                           |  |  |  |  |
| No decodificar al estar                       |                                                                                                 |  |  |  |  |
| cubierto                                      | La ventana cubierta harà una pausa en la decodificación.                                        |  |  |  |  |

Tabla 4-22 Descripción de los parámetros de configuración global

| Parámetro                                      | Descripción                                                                                                    |  |  |  |
|------------------------------------------------|----------------------------------------------------------------------------------------------------|--|--|--|
| Plataforma NetCard Jalar<br>Arroyo             | Habilite la función de transmisión de extracción de tarjeta de plataforma.<br>La serie 4K de alta definición (H.265) de 1 canal no admite esta función.                                                                 |  |  |  |
| <sub>Dispositivo</sub> NetCard Jalar<br>Arroyo | Habilite la función de flujo de extracción de la tarjeta de red del dispositivo.<br>La serie 4K de alta definición (H.265) de 1 canal no admite esta función.                                                           |  |  |  |
| Configure el ancho de la ventana y             | haga doble clic en la ventana en la pared de video para ajustar la altura y el tamaño de las                                                                                                    |  |  |  |
| coordenadas de la ventana manua                | mente. Consulte "4.3.2.3 Configuración de la información de la ventana".                                                                                                    |  |  |  |
| Anormal Stream                                 | El sistema comprueba y filtra el flujo anormal para evitar                                                                                                    |  |  |  |
| Filtración                                     | pantalla verde.                                                                                                    |  |  |  |
| Cambio ordenado de plan                        | El flujo del plan se cambiará de forma sincronizada y ordenada para mejorar efecto visual.                                                                                                    |  |  |  |
| Estrategia de decodificación                   | Seleccione la casilla de verificación. Se muestra la zona de ajuste de fluidez. Puede arrastrar el control<br>deslizante para ajustar la fluidez de la ventana.<br>Solo puede ajustar la fluidez de la señal de la red. |  |  |  |

Paso3 Haga clic en Salvar.

## 4.5.5.4 Nombre de salida

Puede configurar el nombre de salida y el ID de control de cada canal en la tarjeta de la placa. El ID de control puede corresponder a la fuente de enlace (como el teclado), por lo que la fuente de enlace se puede mostrar en el videowall.

El nombre de salida solo se usa para distinguir canales.

Seleccione las pantallas de salida a través de la ID de control y puede configurar la visualización de la pared de video del teclado u otros dispositivos.

Paso1 Selecciona Configuración> Gestión de pantalla> Nombre de salida.

El **Nombre de salida** se muestra la interfaz.

### Figura 4-101 Nombre de salida (1)

| Output Name |             |                 |    |       |
|-------------|-------------|-----------------|----|-------|
|             |             | Start ControlID |    | Setup |
| Channel0-1  | MainCard 01 | ControlID       | 31 |       |
| Channel0-2  | MainCard 02 | ControlID       | 32 |       |
| Channel0-3  | MainCard 03 | ControlID       | 33 |       |
| Channel1-1  | 1_1         | ControlID       | 1  |       |
| Channel1-2  | 1_2         | ControlID       | 2  |       |
| Channel1-3  | 1_3         | ControlID       | 3  |       |
| Channel3-1  | 3_1         | ControlID       | 13 |       |
| Channel3-2  | 3_2         | ControlID       | 14 |       |
| Channel3-3  | 3_3         | ControlID       | 15 |       |
| Channel3-4  | 3_4         | ControlID       | 16 |       |
| Previous    | Next (1/2)  |                 |    |       |
| Save        | Refresh     |                 |    |       |

### Figura 4-102 Nombre de salida (2)

| Output Name |            |                 |    |       |
|-------------|------------|-----------------|----|-------|
|             |            | Start ControlID |    | Setup |
| Channel1    | screen 01  | ControlID       | 1  |       |
| Channel2    | screen 02  | ControlID       | 2  |       |
| Channel3    | screen 03  | ControlID       | 3  |       |
| Channel4    | screen 04  | ControlID       | 7  |       |
| Channel5    | screen 05  | ControlID       | 8  |       |
| Channel6    | screen 06  | ControlID       | 9  |       |
| Channel7    | screen 07  | ControlID       | 10 |       |
| Channel8    | screen 08  | ControlID       | 11 |       |
| Channel9    | screen 09  | ControlID       | 12 |       |
| Previous    | Next (1/1) |                 |    |       |
| Save        | Refresh    |                 |    |       |

# $\square$

Se muestran la serie 4K de alta definición de 1 canal (H.265), la serie 4K de alta definición de 6 canales (h.265, con 4 puertos de entrada) y la serie 4K de alta definición de 9 canales (h.265, con 4 puertos de entrada) en la Figura 4-102. Para otros modelos, consulte la Figura 4-101.

<u>Paso</u>2 Configure el nombre de salida y el ID de control para cada canal.

# $\square$

Ingresar **Iniciar ID de control** y haga clic en **Configuración,** por lo que el ID de control de los canales comenzará desde el **Inicie el** ID de control.

<u>Paso</u>3 Haga clic en **Salvar.** 

### 4.5.5.5 Información estructurada

Reciba información de datos estructurados sobre el rostro, el vehículo motorizado, el vehículo no motorizado y la densidad de la multitud, y luego muestre los datos en la pared de video.

Estructura de la cara: después de que la cámara habilita la función de reconocimiento facial y la plataforma de matriz de video habilita la función de estructura de la cara, la cámara recopila la transmisión de video y detecta la información de la cara en el

Arroyo. La información de la cara se puede mostrar en la pantalla a través de la plataforma de matriz de video. Estructura humana, de vehículos motorizados y no motorizados: después de que la cámara habilita la función de reconocimiento de personas, vehículos motorizados y vehículos no motorizados y la plataforma de matriz de video habilita la función de estructura humana, de vehículos motorizados y no motorizados, la cámara recopila secuencias de video y detecta personas , información de vehículos motorizados y vehículos no motorizados en la secuencia. La información de personas, vehículos motorizados y vehículos no motorizados se puede mostrar en la pantalla a través de la plataforma de matriz de video.

Densidad de multitudes: después de que la cámara habilita la función de reconocimiento de densidad de multitudes y la plataforma de matriz de video habilita la función de estructura de densidad de multitudes, la cámara recopila la transmisión de video y detecta la información de densidad de multitudes en la transmisión. La transmisión de video se puede mostrar en la pantalla a través de la plataforma de matriz de video. La densidad de la multitud se indica con puntos azules. Cuanto más densas se vuelvan las manchas azules, mayor será la densidad de multitudes.

Paso1 Selecciona Configuración> Gestión de pantalla> Información estructurada.

El Información estructurada se muestra la interfaz.

Figura 4-103 Información estructurada

| Structured Info                                                                                                    |
|----------------------------------------------------------------------------------------------------|
| Enable Face Structure Enable Men Motor Vehicle Non-Motor Vehicle Structure Enable Crowd Density                                                                                       |
| Note:                                                                                                    |
| 1.Structured info, virtual LED and screen number of one output port cannot be displayed at the same time.                                                                             |
| 2. Structured info can only be shown on single physical display in full screen (which is not supported by customized resolution). NVD master control output port cannot be displayed. |
| 3. Structured info is available after Device NetCard Pull Stream and Platform NetCard Pull Stream are enabled (the platform shall configure direct mode).                             |
| OK Refresh                                                                                                    |

Paso2 Seleccione la información de estructura que desee.

Paso3 Haga clic en está bien.

#### 4.6 Información

Puede ver la información del dispositivo, incluida la información de la tarjeta, la información de descodificación, la información del dispositivo, el estado del sistema, el registro del sistema y el usuario en línea.

### 4.6.1 Información de la tarjeta

Puede ver el estado de la tarjeta, el tipo, el tipo de puerto y el estado de la temperatura del decodificador de video en red. Seleccione

Información> Información del dispositivo> Información de la tarjeta. El Información de la tarjeta se muestra la interfaz.

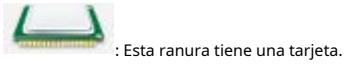

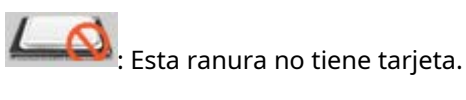

#### Figura 4-104 Información de la tarjeta

| Card Info           |           |                         |           |        |             |              |     |  |  |
|---------------------|-----------|-------------------------|-----------|--------|-------------|--------------|-----|--|--|
| Board Quantity(3/5) |           |                         |           |        |             |              |     |  |  |
| Status              | Slot      | Туре                    | Port Type | Status | Temperature | Bios Version |     |  |  |
|                     |           |                         |           |        | Status      |              |     |  |  |
|                     | Main Card | Main Card               | HDMI      | Normal | 56°C        | 02.00        | ^   |  |  |
|                     | Slot1     | Enhanced Decoding Board | HDMI      | Normal | 52°C        | 02.00        |     |  |  |
|                     | Slot2     |                         |           |        |             |              |     |  |  |
|                     | Slot3     | Enhanced Decoding Board | HDMI      | Normal | 58°C        | 02.00,02.00  |     |  |  |
|                     | Slot4     |                         |           |        |             |              |     |  |  |
|                     | Slot5     | Enhanced Decoding Board | HDMI      | Normal | 50°C        | 01.06,01.06  | +   |  |  |
|                     |           |                         |           |        |             | Refre        | esh |  |  |

### 4.6.2 Decodificar información

Puede ver el estado de decodificación, resolución, FPS, flujo de datos y flujo de decodificación del canal de decodificación.

Seleccione Información> Información del dispositivo> Información de decodificación. El Decodificar información se muestra la interfaz.

| Figura 4-105 Información de decodificación |                                   |             |     |                 |                   |        |   |
|--------------------------------------------|-----------------------------------|-------------|-----|-----------------|-------------------|--------|---|
| Decode Info                                |                                   |             |     |                 |                   |        |   |
| _                                          | Record Time Interval 20 (20~120)S |             |     |                 |                   |        |   |
| Channel                                    | Status                            | Resolution  | FPS | Data Flow(kb/s) | Decode Flow(kb/s) | Record |   |
| 405-144_1_1                                | Monitor                           | 3840 * 2160 | 25  | 7623            | 8277              |        | - |

Puedes configurar Intervalo de tiempo récord en la esquina superior derecha de la interfaz y luego haga clic en El

sistema registra este canal de acuerdo con el intervalo de tiempo.

#### 4.6.3 Información del dispositivo

### 4.6.3.1 Información del dispositivo

Puede ver la información del dispositivo y el registro de la tarjeta del decodificador de video en red.

Paso1 Selecciona Información> Información del dispositivo> Información del dispositivo.

#### El Información del dispositivo se muestra la interfaz.

| Figura 4-106 Información del dispositivo |                 |      |           |      |          |        |        |
|------------------------------------------|-----------------|------|-----------|------|----------|--------|--------|
| Device Info                              | Network Sniffer | ping | Log Level |      |          |        |        |
| Device Info                              |                 |      |           |      |          |        |        |
|                                          | Name            |      | Size      | Туре | Download | Rename | Delete |
|                                          |                 |      |           |      |          |        |        |
|                                          |                 |      |           |      |          |        | ~      |
| Refresh                                  |                 |      |           |      |          |        |        |

Paso2 Seleccione Información del dispositivo o Registro de tarjeta, y haga clic en Obtener.

Se muestra la información del dispositivo o el registro de la tarjeta.

| Figura 4-107 | Obtener informac | ión del disnos | itivo o registro    | de la tarieta |
|--------------|------------------|----------------|---------------------|---------------|
| 119010 - 107 |                  | ion aci aispo. | sicivo o i cqisci o | ac la talleta |

|         | Name         |                        | Size                                    | Туре                 | Download           | Rename           | Delete         |
|---------|--------------|------------------------|-----------------------------------------|----------------------|--------------------|------------------|----------------|
|         | info.tar     |                        | 117.59KB                                | File                 | <b>.</b>           | 2                | × ^            |
|         |              |                        |                                         |                      |                    |                  |                |
| Refresh |              |                        |                                         |                      |                    |                  | *              |
|         |              |                        |                                         |                      |                    |                  |                |
|         | Hacer clic   | para descargar el      | archivo de información o el reg         | istro de la tarje    | ta del dispositivo | ).               |                |
|         |              |                        |                                         |                      |                    |                  |                |
|         | Hacer clic   | para cambiar el nombre | e del archivo de información o del regi | stro de la tarjeta d | el dispositivo.    |                  |                |
|         | Hacer clic   | para eliminar reg      | jistros en el archivo de inform         | iación o en la i     | nterfaz de regis   | stro de la tarje | eta. Si borras |
|         | por error, p | ouede volver a         | obtenerlo.                              |                      |                    |                  |                |

# 4.6.3.2 Sniffer de red

El rastreador de red es interceptar, reenviar, editar y transferir los datos recibidos y enviados a través de la red, con el fin de inspeccionar la seguridad de la red.

En caso de error de red, puede realizar una operación de rastreo en esta interfaz, descargar el archivo de rastreo en el dispositivo local y proporcionárselo a los técnicos para analizar el estado de la red.

Paso1 Selecciona Información > Información del dispositivo > Información del dispositivo > Network Sniffer.

# El **Sniffer de red** se muestra la interfaz.

Figura 4-108 Analizador de red

| Device Info | Network Sniffer     | ping          | Log Level |      |          |        |        |
|-------------|---------------------|---------------|-----------|------|----------|--------|--------|
| Ethernet    | Bind Ethernet Card1 |               |           |      |          |        |        |
| IP Address  |                     |               |           |      |          |        |        |
| Protocol    | All                 |               |           |      |          |        |        |
| Port        |                     | Start Sniffer |           |      |          |        |        |
| _           | Name                |               | Size      | Туре | Download | Rename | Delete |
|             |                     |               |           |      |          |        |        |
|             |                     |               |           |      |          |        | ^      |
|             |                     |               |           |      |          |        | *      |
|             |                     |               |           |      |          |        | *      |
|             |                     |               |           |      |          |        | *      |
|             |                     |               |           |      |          |        | *      |
|             |                     |               |           |      |          |        |        |
|             |                     |               |           |      |          |        |        |

Paso2 Configure los parámetros.

Tabla 4-23 Descripción de los parámetros del rastreador de red

| Parámetro    | Descripción                                                 |
|--------------|-------------------------------------------------------------|
| Ethernet     | Seleccione la tarjeta de red que se ha encuadernado.        |
| Dirección IP | Configure la dirección IP de la red.                        |
| Protocolo    | Seleccione el protocolo de red, incluidos Todos, TCP y UDP. |
| Puerto       | Configure el puerto de red.                                 |

<u>Paso</u>3 Haga clic en Iniciar Sniffer.

Paso4 Después de un rato, haga clic en Detenga Sniffer.

Se muestra el paquete de datos obtenido.

Figura 4-109 Paquete de datos

|         | Name              |                                    | Size             | Туре | Download | Rename | Delete |   |
|---------|-------------------|------------------------------------|------------------|------|----------|--------|--------|---|
|         | eth0-201501022349 | 53.pcap                            | 284.00KB         | File | ٠        | 2      | 8      | ^ |
|         |                   |                                    |                  |      |          |        |        |   |
| Refresh |                   |                                    |                  |      |          |        |        |   |
|         |                   |                                    |                  |      |          |        |        |   |
|         | Hacer clic        | para descargar este ar             | chivo sniffer.   |      |          |        |        |   |
|         |                   |                                    |                  |      |          |        |        |   |
|         | Hacer clic        | para cambiar el nombre de este arc | hivo rastreador. |      |          |        |        |   |
|         | Hacer clic        | para eliminar este archivo         | o sniffer.       |      |          |        |        |   |

# 4.6.3.3 Ping

Con el comando ping, compruebe si la cámara o el decodificador de vídeo en red están conectados normalmente.

Paso1 Selecciona Información> Información del dispositivo> Información del dispositivo> Ping.

| El | Silbido | se muestra l | a interfaz. |
|----|---------|--------------|-------------|
|----|---------|--------------|-------------|

Figura 4-110 Ping

| Device Info | Network Sniffer | ping     | Log Level |  |
|-------------|-----------------|----------|-----------|--|
| Р           |                 |          |           |  |
| ping times  | 4               | (4 - 20) |           |  |
|             |                 |          |           |  |
|             |                 |          |           |  |
|             |                 |          |           |  |
|             |                 |          |           |  |
|             |                 |          |           |  |
|             |                 |          |           |  |
|             |                 |          |           |  |
|             |                 |          |           |  |
|             |                 |          |           |  |
|             |                 |          |           |  |
|             |                 |          |           |  |
|             |                 |          |           |  |
|             |                 |          |           |  |
|             |                 |          |           |  |
|             |                 |          |           |  |
|             |                 |          |           |  |
|             |                 |          |           |  |
|             |                 |          |           |  |
|             |                 |          |           |  |
|             |                 |          |           |  |

Paso2 Ingrese la dirección IP y los tiempos de ping, y haga clic **Silbido.** 

Después de varios segundos, se muestra la información de ping. La red está conectada si el valor TTL devuelto es menor o igual a 64.

Figura 4-111 Pantalla de información

| IP ping times 4 PING ping statis | 56 data bytes              | (4 - 20)                   |               |  |
|----------------------------------|----------------------------|----------------------------|---------------|--|
| ping times 4 PING ping statis    | 56 data bytes              | (4 - 20)                   |               |  |
| PING ping statis                 | 56 data bytes              |                            |               |  |
| ping statis                      | 00 0000 0100               |                            |               |  |
|                                  | stics 4 packets transmitte | d, 0 packets received, 100 | % packet loss |  |
|                                  |                            |                            |               |  |
|                                  |                            |                            |               |  |
|                                  |                            |                            |               |  |
|                                  |                            |                            |               |  |
|                                  |                            |                            |               |  |
|                                  |                            |                            |               |  |
|                                  |                            |                            |               |  |
|                                  |                            |                            |               |  |
|                                  |                            |                            |               |  |
|                                  |                            |                            |               |  |
|                                  |                            |                            |               |  |
|                                  |                            |                            |               |  |
|                                  |                            |                            |               |  |
|                                  |                            |                            |               |  |
|                                  |                            |                            |               |  |
|                                  |                            |                            |               |  |
|                                  |                            |                            |               |  |
|                                  |                            |                            |               |  |
| ping                             | clear show area            |                            |               |  |
|                                  |                            |                            |               |  |

Cuando la función ping está habilitada, solo puede abrir un cliente web. De lo contrario, es posible que la información de ping no se muestre por completo.

### 4.6.3.4 Nivel de registro

Configure el nivel de registro de depuración de la impresión en segundo plano.

Paso1 Selecciona Información> Información del dispositivo> Información del dispositivo> Nivel de registro.

### El **Nivel de registro** se muestra la interfaz.

| Figura 4-112 Nivel de registro |                 |      |           |  |  |  |  |  |  |  |
|--------------------------------|-----------------|------|-----------|--|--|--|--|--|--|--|
| Device Info                    | Network Sniffer | ping | Log Level |  |  |  |  |  |  |  |
| Log Level                      | Trace           | •    |           |  |  |  |  |  |  |  |
| OK                             | Refresh         |      |           |  |  |  |  |  |  |  |

<u>Paso</u>2 Configure el nivel de registro.

Paso3 Haga clic en está bien.

# 4.6.4 SystemStatus

Puede ver el estado de la red, el estado del ventilador, el estado de la energía, el estado de la CPU y el estado de la memoria del decodificador de video en red.

#### Seleccione Información> Información del dispositivo> Estado del sistema. El Estado del sistema se muestra la interfaz.

Figura 4-113 Estado del sistema (1)

|   | System Status  |                   |          |          |                                                                                                    |
|---|----------------|-------------------|----------|----------|----------------------------------------------------------------------------------------------------|
| 1 | Network Status |                   |          |          | Fan Status                                                                                                    |
| I | Network Card   | Connection Status | Receive  | Send     |                                                                                                    |
|   | 1              | ((中)) 1000M       |          |          | $(\bullet, \mathbf{A}) (\bullet) (\mathbf{A}) (\mathbf{A}) $ |
|   | 2              | Sconnect          |          |          | High Failure High Failure Failure Failure                                                                                                    |
|   |                |                   |          |          |                                                                                                    |
|   |                |                   |          |          | Power Status                                                                                                    |
|   |                |                   |          |          | Power1: ON Power2: OFF                                                                                                    |
| 1 | CPU Status     |                   |          |          | Memory Status                                                                                                    |
|   |                |                   |          |          |                                                                                                    |
|   |                |                   |          |          |                                                                                                    |
|   |                |                   |          |          |                                                                                                    |
|   |                |                   |          |          |                                                                                                    |
|   | CPU1: 5%       | CPU2: 4%          | CPU3: 4% | CPU4: 4% | Total Capacity 3726M Free Space 2431M                                                                                                    |
|   |                |                   |          |          |                                                                                                    |
|   | Refresh        |                   |          |          |                                                                                                    |

Figura 4-114 Estado del sistema (2)

| System S  | tatus     |              |         |      |            |          |          |          |
|-----------|-----------|--------------|---------|------|------------|----------|----------|----------|
| Network S |           |              |         |      | CPU Status |          |          |          |
| Network ( | ard Conne | ction Status | Receive | Send |            |          |          |          |
| 1         | (P)       | ) 1000M      |         |      | CPU1: 3%   | CPU2: 2% | CPU3: 2% | CPU4: 3% |
| Refresh   |           |              |         |      |            |          |          |          |

# $\square$

La interfaz de la serie 4K de alta definición de 1 canal (H.265), la serie 4K de alta definición de 6 canales (H.265, con 4 puertos de entrada) y la serie 4K de alta definición de 9 canales (H.265, con 4 puertos de entrada) La serie se muestra en la Figura 4-114. Para otros modelos, consulte la Figura 4-113.

Estado de la red: muestra el estado de la conexión, la recepción y el envío de datos de la tarjeta de red. Estado de la CPU: muestra el estado de la CPU de todas las tarjetas insertadas.

Estado del ventilador: muestra el estado del ventilador.

Estado de energía: muestra el estado de dos fuentes de alimentación.

Estado de la memoria: muestra el estado de la memoria.

### 4.6.5 Registro del sistema

Puede buscar y ver la información del registro del sistema sobre el decodificador de video en red según la hora y el tipo de registro, y hacer una copia de seguridad del registro en la PC local.

Paso1 Selecciona Información> Información del dispositivo> Registro del sistema.

El **Registro del sistema** se muestra la interfaz.

| Figura | 4-115 | Registro | del | sistema |
|--------|-------|----------|-----|---------|
|        |       |          |     |         |

| System Log      |                            |                                      |       |       |
|-----------------|----------------------------|--------------------------------------|-------|-------|
| Start Time 2018 | - 12 - 26 00 : 00 : 00     | End Time 2018 - 12 - 27 00 : 00 : 00 |       |       |
| Type All        | <ul> <li>Search</li> </ul> |                                      |       |       |
| No.             |                            | Time                                 | Event |       |
|                 |                            |                                      |       | ^     |
|                 |                            |                                      |       |       |
|                 |                            |                                      |       |       |
|                 |                            |                                      |       |       |
|                 |                            |                                      |       |       |
|                 |                            |                                      |       |       |
|                 |                            |                                      |       |       |
|                 |                            |                                      |       |       |
| System Log Info |                            |                                      |       | ^     |
|                 |                            |                                      |       |       |
|                 |                            |                                      |       |       |
|                 |                            |                                      |       |       |
|                 |                            |                                      |       |       |
| Backup          |                            |                                      |       | Clear |

Paso2 Configurar Hora de inicio, Hora de finalización y Escribe, y luego haga clic en Búsqueda.

Se muestran los registros buscados.

| $\square$ |                                                                                                    |  |  |  |  |  |
|-----------|----------------------------------------------------------------------------------------------------|--|--|--|--|--|
|           | Haga clic en el registro para mostrar los detalles. Hacer clic <b>Claro</b> para borrar toda la información de registro del                  |  |  |  |  |  |
|           | dispositivo. La información del registro no se puede borrar según los tipos.                                                                 |  |  |  |  |  |
|           |                                                                                                    |  |  |  |  |  |
|           | Hacer clic <b>Apoyo</b> para hacer una copia de seguridad de la información de registro del sistema buscada en la PC que se está utilizando. |  |  |  |  |  |
|           |                                                                                                    |  |  |  |  |  |

# 4.6.6 Usuario en línea

Puede ver los nombres de usuario, los grupos, las direcciones IP y otra información básica de los usuarios en línea.

Seleccione Información> Información del dispositivo> Usuario en línea. El Usuario en línea se muestra la interfaz.

Figura 4-116 Usuario en línea

| Onlin | ne User |     |          |            |                     |                     |
|-------|---------|-----|----------|------------|---------------------|---------------------|
|       |         | No. | Username | User Group | IP Address          | User Login Time     |
| 6     |         | 1   | admin    | admin      | the set of the last | 2018-12-26 15:39:05 |
|       |         |     |          |            |                     |                     |
|       |         |     |          |            |                     |                     |
|       |         |     |          |            |                     |                     |
|       |         |     |          |            |                     |                     |
|       |         |     |          |            |                     |                     |
|       |         |     |          |            |                     |                     |
|       |         |     |          |            |                     |                     |
| Refr  | esh     |     |          |            |                     |                     |

# 4.6.7 Acerca de

Seleccione Información > Información del dispositivo> Acerca de, y puede ver la información de la versión de este dispositivo.

# 5 Dispositivo de entrada / salida de alarma

Antes de conectar el dispositivo, preste atención a los siguientes puntos:

Entrada de alarma

Confirme el tipo de alarma del dispositivo de entrada de alarma y luego haga coincidir el tipo de alarma en el extremo de la red del decodificador (por ejemplo, en caso de alarma de conexión a tierra, el decodificador estará normalmente abierto; de lo contrario, estará normalmente cerrado).

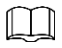

La entrada de alarma es efectiva en caso de bajo nivel eléctrico, por lo que el dispositivo puede conectarse a tierra.

Si el dispositivo de alarma está conectado a 2 decodificadores, o un decodificador y otros dispositivos, use un relé para el aislamiento.

Salida de alarma

El puerto de salida de alarma del decodificador no se puede conectar a una carga de alta potencia (menos de 1A). Al construir el circuito de salida, se debe evitar que la corriente excesiva cause daños al relé. Utilice un disyuntor para el aislamiento cuando aplique cargas de alta potencia. Preste atención a la conexión a tierra de la cámara, ya que una conexión a tierra deficiente puede provocar daños en el chip. El tipo de entrada de alarma puede ser NO (apertura normal) o NC (cierre normal).

# 5.1 AlarmPort

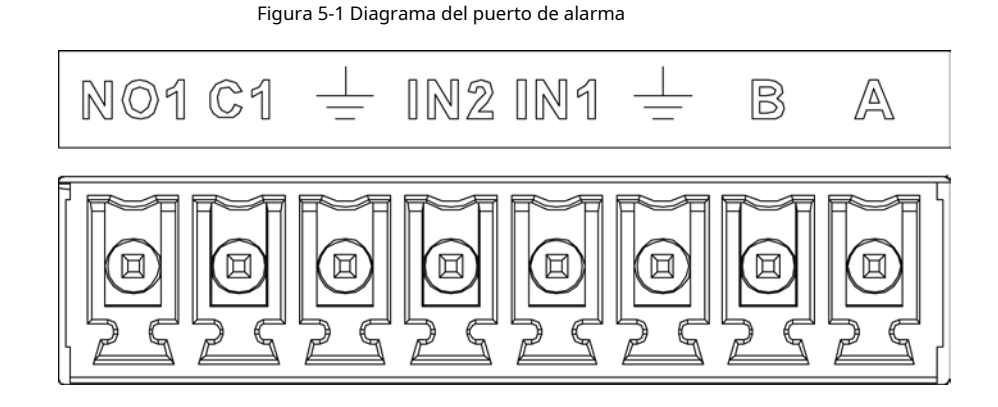

Tabla 5-1 Introducción a Alarmport

| Parámetro | Descripción                                            |
|-----------|--------------------------------------------------------|
| А, В      | Cables de control A y B del dispositivo RS-485. Puerto |
| Ť.        | de línea de tierra                                     |
| IN1, IN2  | Puerto de entrada de alarma                            |
| NO1; C1   | Puerto de salida de alarma (tipo NA)                   |

### 5.2 Puerto de entrada de alarma

Entrada de alarma de 16 canales, que puede ser NA o NC.

Conecte el puerto NC del detector de alarma al puerto de entrada de alarma (ALARM) del decodificador.
Al suministrar energía desde una fuente de energía externa al dispositivo de alarma, el dispositivo de alarma debe

tener una conexión a tierra común con el decodificador.

Figura 5-2 Diagrama de entrada de alarma

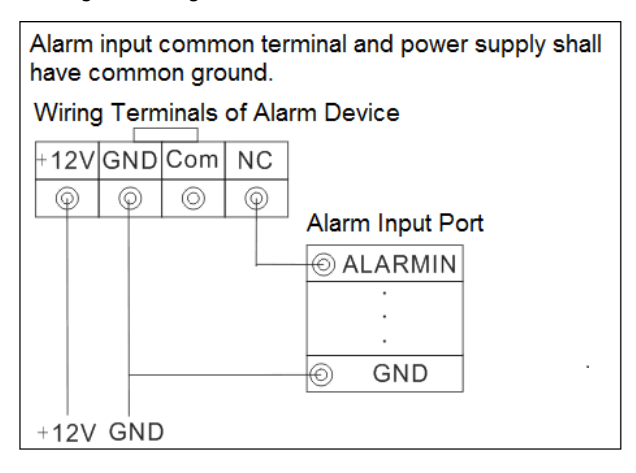

# 5.3 Puerto de salida de alarma

Es una salida de alarma de volumen de conmutación de 8 canales (contacto normalmente abierto), y debe haber una fuente de alimentación adicional para el dispositivo de alarma externo.

Para evitar que una sobrecarga dañe el dispositivo, consulte los parámetros del relé. Consulte "5.4 Parámetros de relé del puerto de salida de alarma".

La línea RS-485 A y la línea B se utilizan para conectar la línea A y la línea B en el decodificador PTZ.

Figura 5-3 Diagrama del módulo del puerto de entrada de alarma

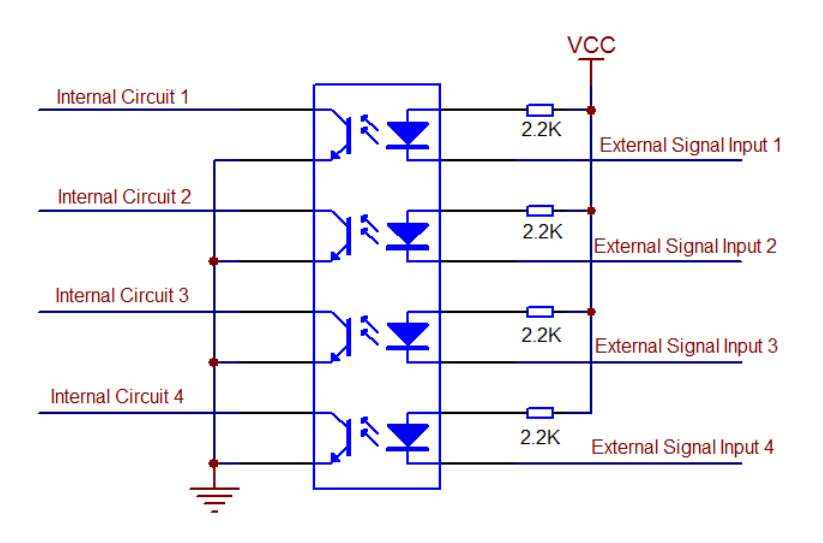

Figura 5-4 Diagrama del módulo del puerto de salida de alarma

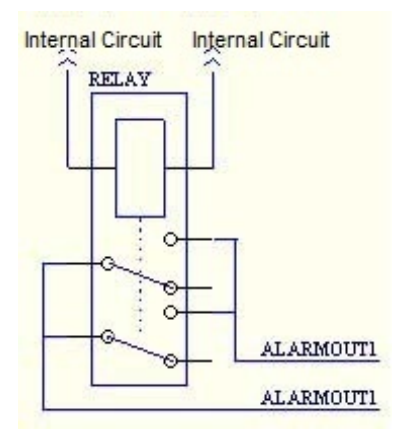

# 5.4 Parámetros de relé del puerto de salida de alarma

| Parámetro                       | Valor                         |
|---------------------------------|-------------------------------|
| Tipo de Contacto                | 1Z                            |
| Resistencia de contacto         | 100 mΩ (DC6V 0.1A) AgNi +     |
| Material de contacto            | Chapado en oro AC125V         |
| Carga de contacto (resistiva)   | 0.5A / DC 30V 1A AC 125V /    |
| Tensión de conmutación máxima   | DC 60V                        |
| Corriente de conmutación máxima | 2A                            |
| Potencia de conmutación máxima  | 62,5 VA / 30 W                |
| Carga mínima permitida          | 1 mA 5 V                      |
| Durabilidad mecánica            | 1X107 veces (300 veces / min) |
| Durabilidad eléctrica           | 1X10₅ veces (30 veces / min)  |

# Apéndice 1 Recomendaciones de ciberseguridad

La ciberseguridad es más que una palabra de moda: es algo que pertenece a todos los dispositivos que están conectados a Internet. La videovigilancia IP no es inmune a los riesgos cibernéticos, pero tomar medidas básicas para proteger y fortalecer las redes y los dispositivos en red los hará menos susceptibles a los ataques. A continuación, se muestran algunos consejos y recomendaciones sobre cómo crear un sistema de seguridad más seguro.

## Acciones obligatorias que se deben tomar para la seguridad básica de la red del dispositivo:

#### 1. Utilice contraseñas seguras

Consulte las siguientes sugerencias para establecer contraseñas:

La longitud no debe ser inferior a 8 caracteres;

- Incluya al menos dos tipos de personajes; los tipos de caracteres incluyen letras mayúsculas y minúsculas, números y símbolos;
- No incluya el nombre de la cuenta o el nombre de la cuenta en orden inverso;

No utilice caracteres continuos, como 123, abc, etc .;

No utilice caracteres superpuestos, como 111, aaa, etc .;

#### 2. Actualice el firmware y el software cliente inTime

De acuerdo con el procedimiento estándar en la industria tecnológica, recomendamos mantener actualizado el firmware de su dispositivo (como NVR, DVR, cámara IP, etc.) para garantizar que el sistema esté equipado con los últimos parches y correcciones de seguridad. Cuando el dispositivo está conectado a la red pública, se recomienda habilitar la función de "verificación automática de actualizaciones" para obtener información oportuna de las actualizaciones de firmware publicadas por el fabricante. Le sugerimos que descargue y utilice la última versión del software cliente.

#### Recomendaciones "Es bueno tener" para mejorar la seguridad de la red de su dispositivo:

# 1. Protección física

Le sugerimos que realice una protección física al dispositivo, especialmente a los dispositivos de almacenamiento. Por ejemplo, coloque el dispositivo en una sala de computadoras especial y gabinete, e implemente permisos de control de acceso bien hechos y administración de claves para evitar que el personal no autorizado lleve a cabo contactos físicos como daños en el hardware, conexión no autorizada de dispositivos extraíbles (como un disco flash USB). , puerto serie), etc.

#### 2. Cambie las contraseñas con regularidad

Le sugerimos que cambie las contraseñas con regularidad para reducir el riesgo de ser adivinado o descifrado.

#### 3. Establecer y actualizar la información de restablecimiento de contraseñas

El dispositivo admite la función de restablecimiento de contraseña. Configure la información relacionada para restablecer la contraseña a tiempo, incluido el buzón del usuario final y las preguntas sobre protección de contraseña. Si la información cambia, modifíquela a tiempo. Al configurar las preguntas de protección por contraseña, se sugiere no utilizar aquellas que se puedan adivinar fácilmente.

#### 4. Habilite el bloqueo de cuenta

La función de bloqueo de cuenta está habilitada de forma predeterminada y le recomendamos que la mantenga activada para garantizar la seguridad de la cuenta. Si un atacante intenta iniciar sesión con la contraseña incorrecta varias veces, la cuenta correspondiente y la dirección IP de origen se bloquearán.

#### 5. Cambiar HTTP predeterminado y otros puertos de servicio

Le sugerimos que cambie el HTTP predeterminado y otros puertos de servicio en cualquier conjunto de números entre 1024 ~ 65535, reduciendo el riesgo de que personas ajenas puedan adivinar qué puertos está utilizando.

# 6. Habilite HTTPS

Le sugerimos que habilite HTTPS, para que visite el servicio web a través de un canal de comunicación seguro.

# 7. Enlace de dirección MAC

Le recomendamos que vincule la dirección IP y MAC de la puerta de enlace al dispositivo, reduciendo así el riesgo de suplantación de ARP.

# 8. Asignar cuentas y privilegios de forma razonable

De acuerdo con los requisitos comerciales y de administración, agregue usuarios de manera razonable y asígneles un conjunto mínimo de permisos.

# 9. Desactive los servicios innecesarios y elija los modos seguros

Si no es necesario, se recomienda desactivar algunos servicios como SNMP, SMTP, UPnP, etc., para reducir los riesgos.

Si es necesario, se recomienda encarecidamente que utilice modos seguros, incluidos, entre otros, los siguientes servicios:

SNMP: elija SNMP v3 y configure contraseñas de cifrado y contraseñas de autenticación seguras.

SMTP: elija TLS para acceder al servidor de buzones de correo.

FTP: elija SFTP y configure contraseñas seguras.

Punto de acceso AP: elija el modo de cifrado WPA2-PSK y configure contraseñas seguras.

# 10. Transmisión encriptada de audio y video

Si su contenido de datos de audio y video es muy importante o sensible, le recomendamos que utilice la función de transmisión encriptada, para reducir el riesgo de robo de datos de audio y video durante la transmisión.

Recordatorio: la transmisión cifrada provocará una pérdida en la eficiencia de la transmisión.

### 11. Auditoría segura

Verificar usuarios en línea: le sugerimos que verifique a los usuarios en línea con regularidad para ver si el dispositivo está conectado sin autorización.

Verificar el registro del dispositivo: al ver los registros, puede conocer las direcciones IP que se utilizaron para iniciar sesión en sus dispositivos y sus operaciones clave.

# 12. Registro de red

Debido a la capacidad de almacenamiento limitada del dispositivo, el registro almacenado es limitado. Si necesita guardar el registro durante mucho tiempo, se recomienda que habilite la función de registro de red para asegurarse de que los registros críticos estén sincronizados con el servidor de registro de red para su seguimiento.

#### 13. Construya un entorno de red seguro

Para garantizar mejor la seguridad del dispositivo y reducir los posibles riesgos cibernéticos, recomendamos:

Desactive la función de asignación de puertos del enrutador para evitar el acceso directo a los dispositivos de la intranet desde la red externa.

La red debe dividirse y aislarse de acuerdo con las necesidades reales de la red. Si no hay requisitos de comunicación entre dos subredes, se sugiere usar VLAN, red GAP y otras tecnologías para dividir la red, a fin de lograr el efecto de aislamiento de la red.

Establezca el sistema de autenticación de acceso 802.1x para reducir el riesgo de acceso no autorizado a redes privadas.

Habilite la función de filtrado de direcciones IP / MAC para limitar el rango de hosts permitidos para acceder al dispositivo.